# Backup Administration for Microsoft 365 Manual – version 7.0

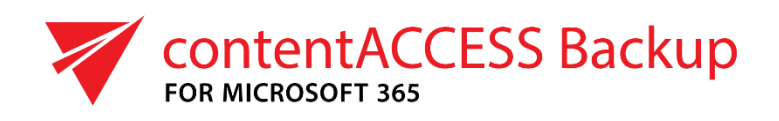

MARCH 07, 2025

TECH-ARROW a.s. KAZANSKÁ 5, 821 06 BRATISLAVA, SLOVAKIA All Rights Reserved

# Contents

| Introduction to Backup Administration for Microsoft 365 |    |
|---------------------------------------------------------|----|
| Installation of the Backup Administration               |    |
| User interface of Backup Administration                 |    |
| Tenant selector                                         |    |
| Backup Administration menu                              |    |
| Home                                                    |    |
| Storages                                                |    |
| Azure storage                                           |    |
| Disk storage                                            |    |
| Amazon S3 storage                                       | 23 |
| Wasabi storage                                          |    |
| Databases                                               |    |
| Schedules                                               |    |
| Microsoft 365 connection                                |    |
| Permissions requested for Microsoft 365 connection      |    |
| Jobs                                                    | 60 |
| Backup job                                              | 64 |
| Indexing job                                            | 71 |
| Restore job                                             | 81 |
| Mailbox restore job                                     |    |
| SharePoint restore job                                  | 91 |
| OneDrive restore job                                    |    |
| Teams restore job                                       |    |
| Filtering in jobs                                       |    |
| Microsoft 365 Backup                                    |    |

| General settings                 |     |
|----------------------------------|-----|
| Address book objects             |     |
| Mailboxes and mailbox groups tab |     |
| SharePoint tab                   |     |
| OneDrive tab                     |     |
| Teams tab                        | 131 |
| Private chats tab                | 134 |
| Logs and auditing                |     |
| System logs                      | 136 |
| Configuration auditing           |     |

## Introduction to Backup Administration for Microsoft 365

Backup Administration for Microsoft 365 is a user-friendly solution designed to address various backup scenarios encountered by organizations. It provides support for email, OneDrive, Share-Point, and Teams management, and it even offers cloud backup solutions. This tool simplifies task implementation and data backup procedures, offering a straightforward approach to securely storing essential data.

With Backup Administration, users can seamlessly configure plugin instances (jobs) in the background to manage tasks efficiently without interrupting their workflow or compromising access to critical data. Moreover, the platform ensures unified access to stored content, regardless of the target destination, streamlining data retrieval processes.

In addition, Backup Administration is seamlessly integrated with contentACCESS framework. This synchronization mechanism ensures that any configuration changes made in either platform are automatically reflected in the other. For instance, creating a storage in Central Administration will promptly appear in Backup Administration, and vice versa, enhancing consistency and efficiency across the backup infrastructure.

## Installation of the Backup Administration

Backup Administration is part of the contentACCESS setup package. To install Backup Administration (and the other components), **download** and **run** the setup package (contentACCESS X.X Setup.exe). By default, it unzips to the **C:\TECH-ARROW\contentACCESS\_Package** folder, but you can use the **Browse** button to change the directory. After the files are successfully unzipped, click **OK**.

| WinZip Self-Extractor - contentACCESS 7.0.39 Setup                                                                                 | .exe ×                              |                                   |
|----------------------------------------------------------------------------------------------------|-------------------------------------|-----------------------------------|
| To unzip all files in this self-extractor file to the specified<br>folder press the Unzip button.                                  | <u>U</u> nzip                       | WinZip Self-Extractor ×           |
| Unzip to folder:<br>ARROW\contentACCESS_Package                                                                                    | Run <u>W</u> inZip<br><u>C</u> lose | 208 file(s) unzipped successfully |
| <ul> <li>✓ Overwrite files without prompting</li> <li>✓ When done unzipping open:<br/>.\Utils\DotNet\GATE.NET.Check.exe</li> </ul> | <u>A</u> bout<br><u>H</u> elp       | ОК                                |

After this, the contentACCESS **installation wizard** opens and leads you through the steps of the deployment process. Click **Installation** on the Welcome page.

| ኛ contentACCESS Setup         | ×                                                                                                    |
|-------------------------------|----------------------------------------------------------------------------------------------------|
| 🯹 contentACCESS               | TECH SOLUTIONS MOVING YOUR LIFE FORWARD                                                                                                    |
| Welcome<br>Planning           | Welcome                                                                                                    |
| Documentation<br>Installation | Welcome to the contentACCESS setup!                                                                                                    |
| Products                      | contentACCESS is an information management and collaboration platform, where you can migrate,<br>collaborate, access and transform data from different sources anytime from any devices. |
|                               |                                                                                                    |
|                               |                                                                                                    |
| techarrow                     |                                                                                                    |

After you have carefully read the End User License Agreement and clicked **NEXT** to accept the terms of the agreement, you will be redirected to the **Components** page. Please be aware that we

will only describe the Backup Administration configuration here; the step-by-step configuration of the other contentACCESS components can be viewed in the <u>contentACCESS Manual</u>.

In this section, we will only guide you through the installation process of the Backup Administration component.

| V contentACCESS Setup       | ×                                                                                                    |
|-----------------------------|----------------------------------------------------------------------------------------------------|
| 🯹 contentACCE               | SS TECH SOLUTIONS MOVING YOUR LIFE FORWARD                                                                                                    |
| Steps<br>EULA<br>Components | <pre>Section to any construction to any construction to any constr</pre> |
| <b>T</b> techarrow          | Previous Next Cancel                                                                                                    |

Upon reaching the Backup Administration for Microsoft 365 page, you can define the port number that the Backup Administration for Microsoft 365 will use.

**Port**: This port is the physical port of Backup Administration used by the Internet Services (IIS) on the current server.

**Fully qualified domain name**: FQDN allows the user to access the given component (in tis case Backup Administration) from everywhere (from home, from the office, etc.). The FQDN that's defined here is written in the Application settings (**System** tab => **Client applications** group => **Application settings** page) in the Central Administration and can be changed from there any time.

During the next update, the setup will automatically read the value defined in the **Application set-tings**.

**contentACCESS service connection**: This URL is used by Backup Administration to communicate with the contentACCESS server. If contentACCESS server is installed on the same machine, you can use "localhost" as host name. There are 2 communication types that can be used between Backup Administration and the contentACCESS server:

- http use this if you want to establish a direct connection with contentACCESS. If direct connection should be used, do not change the port number that's prefilled by the setup package (8735), otherwise contentACCESS proxy connection will be used automatically.
- https use this to establish a secure connection through the contentACCESS Proxy server

| 😻 contentACCESS Setup                                                                                                    | ×                                                                                                    |
|----------------------------------------------------------------------------------------------------|----------------------------------------------------------------------------------------------------|
| 🏹 contentACCE                                                                                                    | SS TECH SOLUTIONS MOVING YOUR LIFE FORWARD                                                                                                    |
| Steps<br>EULA<br>Components<br>Prerequisites<br>Options<br>Service settings<br>Database connection<br>Central Administration<br>Backup Administration | Det   Bo   Pot   Bo   Tully qualified domain name   intps   if qa02-ca-03.qa02.internal   if tub   ContentACCEESS service connection   intp   intp   intp   internal   intp   internal   intp   internal   intp   internal   intp   internal   intp   internal   internal   intp   internal   intp   internal   intp   internal   intp   internal   intp   internal   intp   internal   intp   internal   intp   internal   intp   internal   intp   internal   intp   internal   intp   internal   intp   internal   intp   internal   intp   internal   intp   internal   internal   internal   internal   internal   internal   internal   internal   internal   internal   internal   internal   internal   internal   internal   internal   internal   interna |
| <b>W</b> techarrow                                                                                                    | Previous Next Cancel                                                                                                    |

Once all components are set, click Install on the <u>Installation</u> page, and Backup Administration will be installed along with the other components.

When all required components are installed, click **Finish** to complete the installation process. If you want to continue with further settings and configurations in contentACCESS (Central Administration or Backup Administration), choose one of the two available buttons to select the administration page you wish to configure.

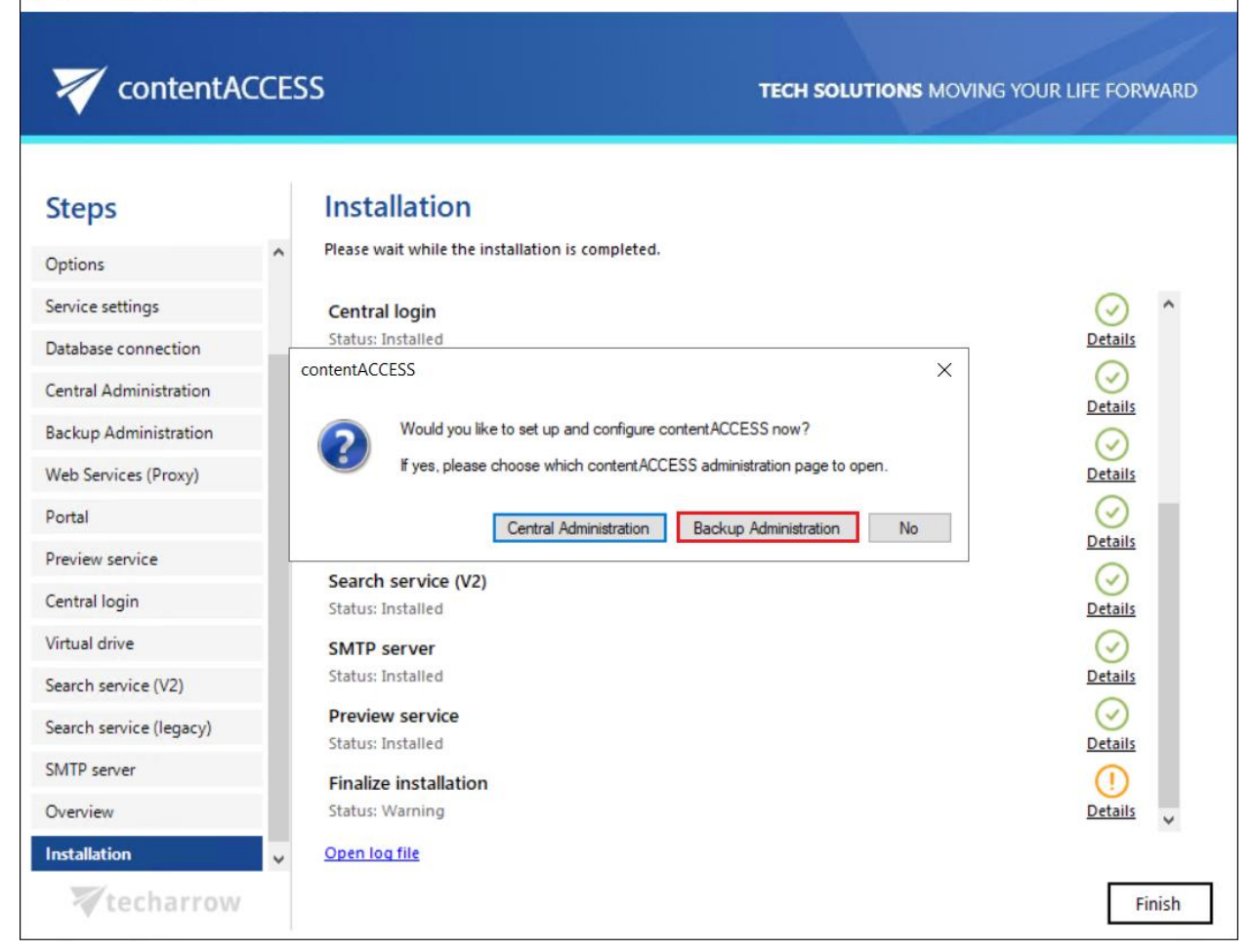

## User interface of Backup Administration

Backup Administration for Microsoft 365 is a user interface for administrators, allowing them to configure the server, create new automatically running jobs to process company data, configure these jobs, adjust framework feature settings, set up schedulers, manage databases and storages, and create clusters.

The user interface of Backup Administration is divided into the following sections:

- 1. **Tenant selector** you can switch between the available tenants on the left side of the page by clicking the Tenant selector dropdown menu
- 2. **Side menu** the menu on the left side of the user interface provides navigation between the different tabs and features available in the Backup Administration system. This menu

X

is divided into three sections: **Common features** (Home, Storages, Schedules, Microsoft 365 connection, Jobs), **Microsoft 365 Backup** (General settings, Address book), and **Logs and auditing** (System logs and Configuration auditing). All features will be described in detail in the subsequent chapters.

- 3. **Settings** the gear icon opens a pop-up window that allows you to set the language, choose between light mode and dark mode, and check or clear the logs. Currently, only English and German languages are supported on the server.
- 4. **Help** the question mark icon opens the Backup Administration documentation in Tech-Arrow's Documentation center.
- 5. **User information** this pop-up window contains information about the logged-in user. Additionally, you can easily sign out by clicking the **Sign out** button.

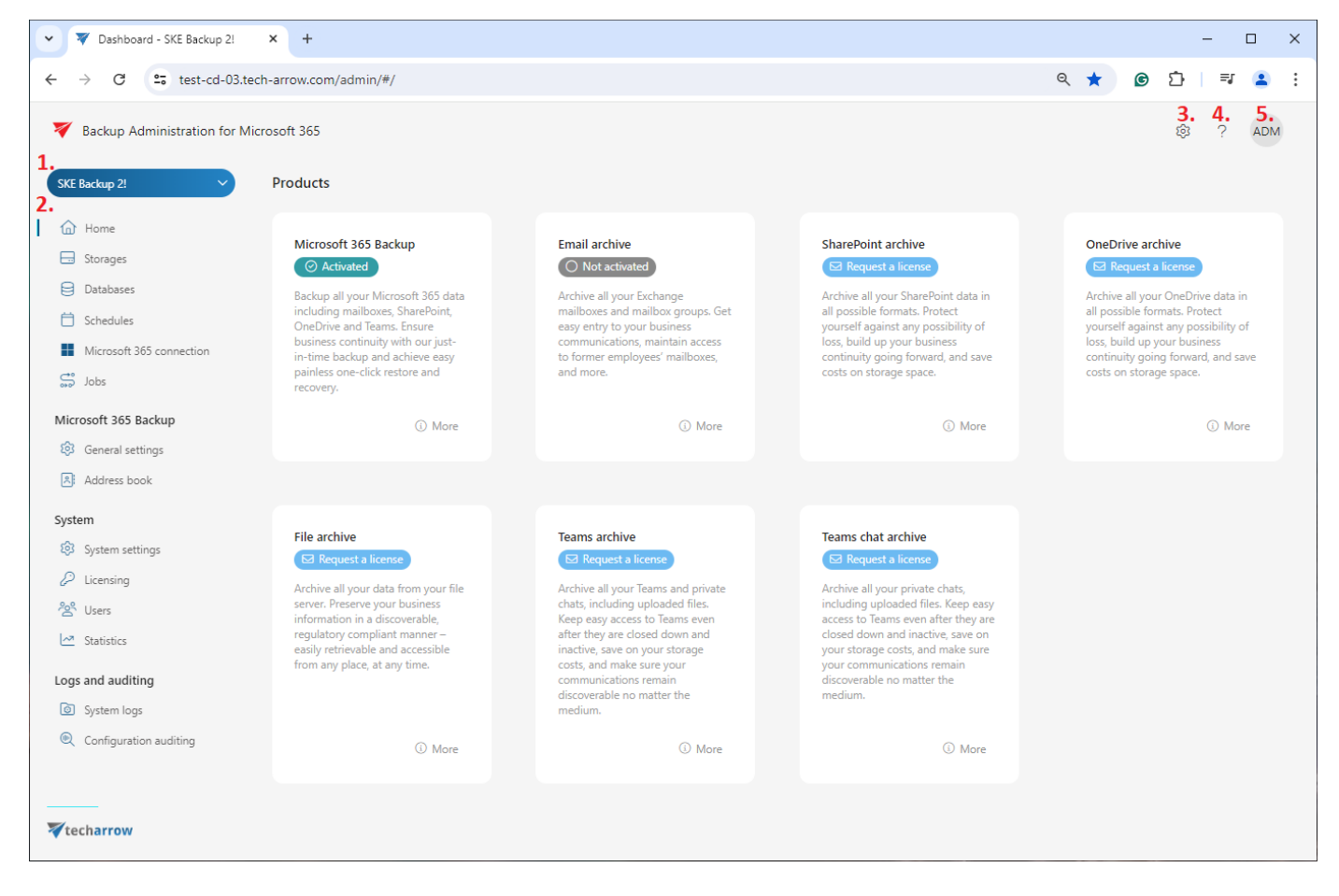

Screenshot: The preview of the user interface in light theme

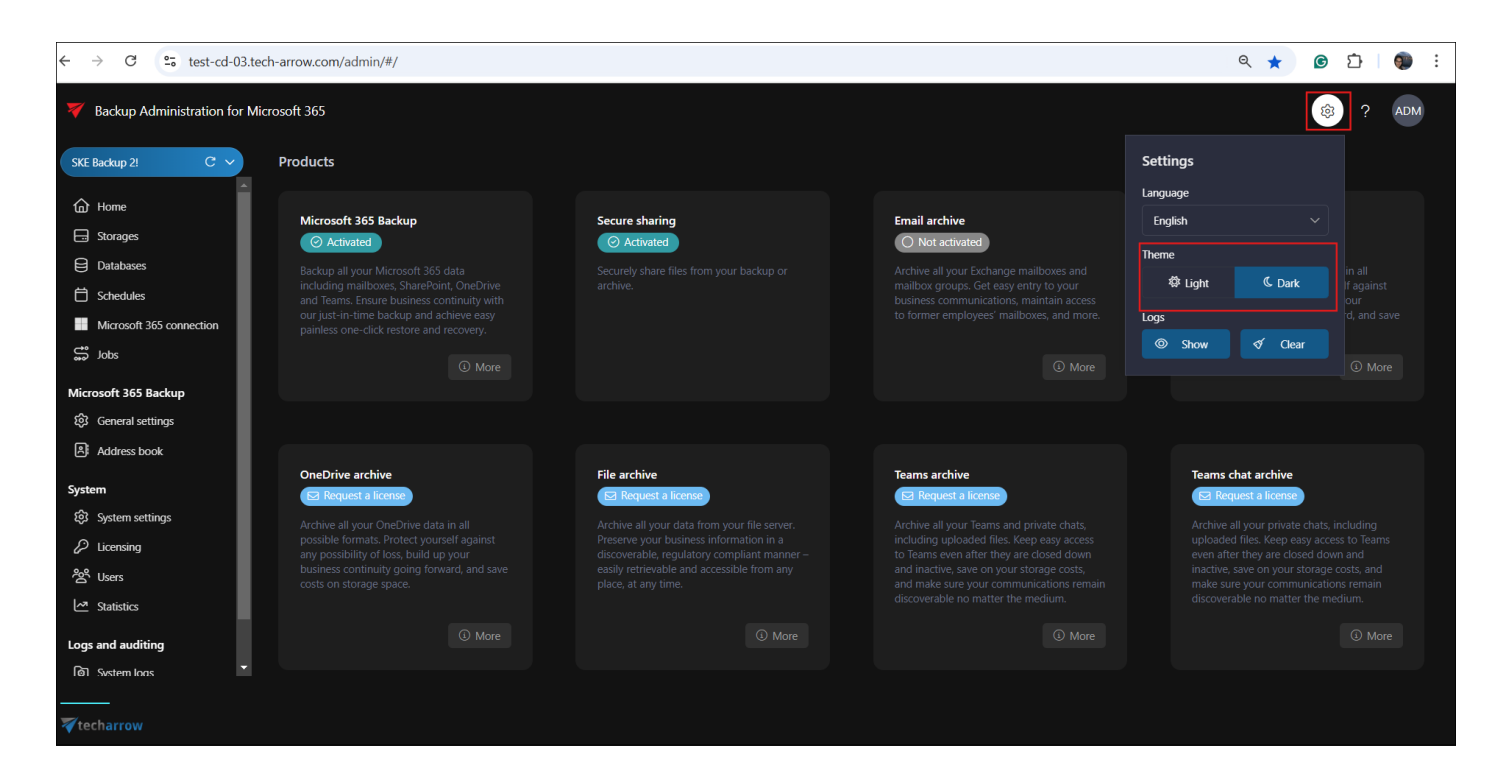

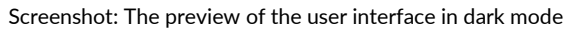

## Tenant selector

The **Tenant selector** dropdown menu provides easy navigation between different tenants within the Backup Administration for Microsoft 365 system. It's important to note that tenant configuration **cannot be done** within Backup Administration; only the tenants configured on the contentACCESS server will appear in the system.

By selecting from the available options in the dropdown menu, users can efficiently manage multiple tenants and streamline their workflow within the contentACCESS environment. The tenant selection is also **refreshable**, and users can **search** through the available tenants by typing a keyword into the search textbox.

For more detailed information about tenant configuration and tenants in general, please refer to the <u>Tenants in contentACCESS</u> chapter in the contentACCESS documentation.

| V Tashboard - SKE Backup 2!                                                                                                    | × +                                                                                                    |                                                                                                    |                                                                                                    | - 🗆 X                                                                                                    |
|----------------------------------------------------------------------------------------------------|----------------------------------------------------------------------------------------------------|----------------------------------------------------------------------------------------------------|----------------------------------------------------------------------------------------------------|----------------------------------------------------------------------------------------------------|
| ← → C 😁 test-cd-03.tech                                                                                                    | -arrow.com/admin/#/                                                                                                    |                                                                                                    |                                                                                                    | ৎ ★ 🞯 🖸  😩 🗄                                                                                                    |
| V Backup Administration for Micro                                                                                                    | osoft 365                                                                                                    |                                                                                                    |                                                                                                    | €3 ? ADM                                                                                                    |
| SKE Backup 2! C                                                                                                    | Products                                                                                                    |                                                                                                    |                                                                                                    |                                                                                                    |
| SKE Q<br>SKE<br>SKE 2,archive<br>SKE PACK2                                                                                                    | Microsoft 365 Backup                                                                                                    | Email archive O Not activated                                                                                                    | SharePoint archive                                                                                                    | OneDrive archive                                                                                                    |
| SKE Backup<br>SKE Backup 2!                                                                                                    | Backup all your Microsoft 3b5 data<br>including maliboxes, SharePoint,<br>OneDrive and Teams, Ensure<br>business continuity with our just-<br>in-time backup and achieve easy<br>painless one-click restore and<br>recourse                         | Archive all your Exchange<br>mailboxes and mailbox groups.<br>Get easy entry to your business<br>communications, maintain access<br>to former employees' mailboxes,<br>and more.                                                                                                    | Archive all your SharePoint data in<br>all possible formats. Protect<br>yourself against any possibility of<br>loss, build up your business<br>continuity going forward, and save<br>costs on storage space.                                                                                               | Archive all your OneDrive data in<br>all possible formats. Protect<br>yourself against any possibility of<br>loss, build up your business<br>continuity going forward, and save<br>costs on storage space. |
| Microsoft 365 Backup                                                                                                    | () More                                                                                                    | (i) More                                                                                                    | (i) More                                                                                                    | (i) More                                                                                                    |
| System                                                                                                    |                                                                                                    |                                                                                                    |                                                                                                    |                                                                                                    |
| Image: System settings         Image: Constraint of the settings         Image: Constraint of the settings         Image: Constraint of the settings         Image: Constraint of the settings         Image: Constraint of the settings         Image: Constraint of the settings         Image: Constraint of the settings         Image: Constraint of the settings         Image: Constraint of the settings         Image: Constraint of the setting of the settings         Image: Constraint of the setting of the setting | File archive<br>Request a license<br>Archive all your data from your file<br>server. Preserve your business<br>information in a discoverable,<br>regulatory compliant manner -<br>easily retrievable and accessible<br>from any place, at any time. | Teams archive<br>Teams a license<br>Archive all your Teams and private<br>chats, including uploaded files.<br>Kep easy access to Teams even<br>after they are closed down and<br>inactive, save on your storage<br>costs, and make sure your<br>communications remain<br>discoverable no matter the<br>medium. | Teams chat archive<br>☑ Request a license<br>Archive all your private chats,<br>including uploaded files. Keep<br>asy access to Feams even after<br>they are closed down and inactive,<br>save on your storage costs, and<br>make sure your communications<br>remain discoverable no matter the<br>medium. |                                                                                                    |
| <b>V</b> techarrow                                                                                                    | ① More                                                                                                    | ① More                                                                                                    | () More                                                                                                    |                                                                                                    |

# Backup Administration menu

The Backup Administration for Microsoft 365 menu lists various tabs and features that allow you to navigate through different aspects of the system. For instance, you can access tabs such as Storages, Schedules, and General settings, enabling you to customize your Backup Administration experience.

Additionally, you can explore other tabs like Address book or Jobs, where you can configure backup and restore jobs, or monitor system activities through the tabs like System logs and Configuration auditing.

You can also access features related to contentACCESS through the menu in Backup Administration. If you want to check system settings, statistics, available users, or licensing, you can do this without having to open Central Administration in your browser. Select the desired function in the System section (<u>System settings</u>, <u>Licensing</u>, <u>Users</u>, <u>Statistics</u>), and with one click, the corresponding page will open immediately in a new window.

Each tab and feature will be described in detail in the following subsections.

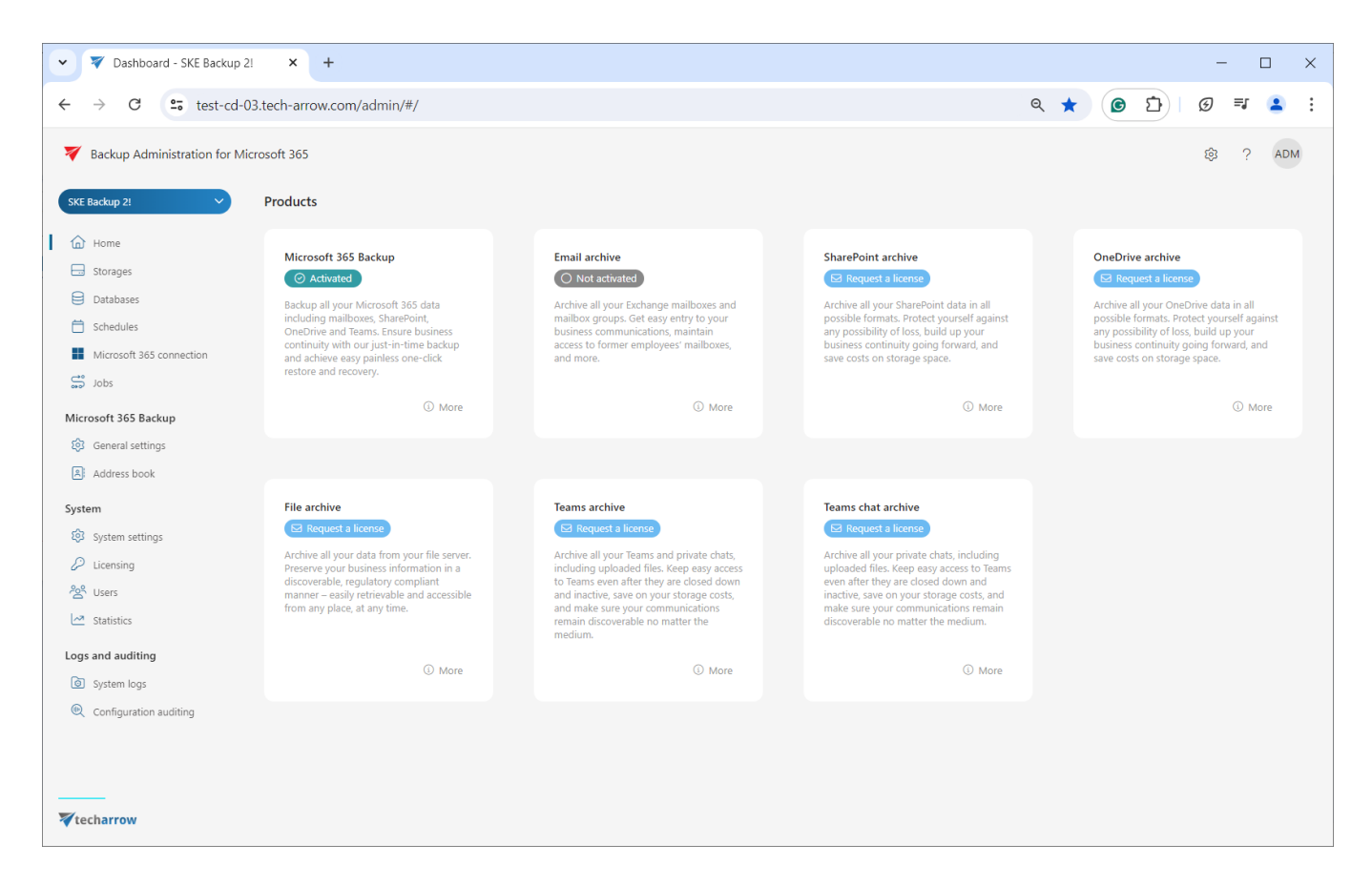

# Home

The **Home** section in the left-side menu provides an overview of the following modules:

- Modules activated for the selected tenant in Backup Administration, such as Microsoft
   365 Backup modul
- Modules that cannot be activated because they are already activated and used for archiving in the contentACCESS
- Modules where the user can request a license by filling out contract form

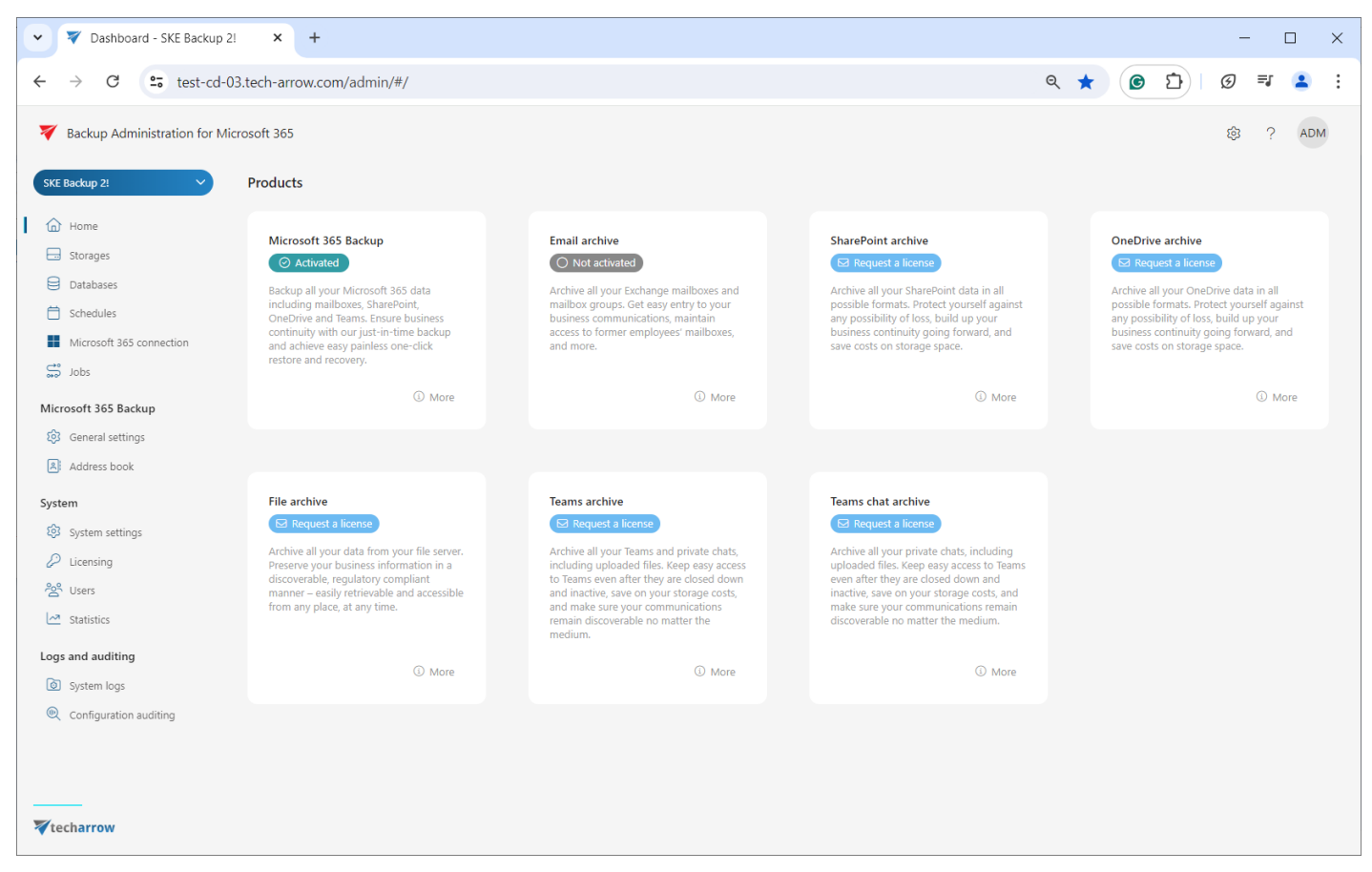

You can find out more about each module by clicking the **More** button below its short introduction.

## **Storages**

The **Storages** page is initially empty. The first storage will be created automatically after the Microsoft 365 connection is secured. However, you can also set up new storages on this page to be selected as a destination for the processed binaries when configuring a specific Backup Administration job.

Backup Administration for Microsoft 365 supports **Disk** storage (the most frequently used type), **S3**, or **Azure** storage.

To read more about the automatically created storage, refer to the <u>Microsoft 365 connec-</u> <u>tion</u> chapter in this documentation. To configure a new storage, click on the **+** New button on the Storages page. The **Storage** window will appear, where the user can enter a storage **name**, set the **role** as **Primary** and select the storage **type** (disk, SE, or Azure). Additional required storage settings depend on the selected storage type.

Configurations of the storage types will be detailed in the following subsections of this chapter.

| Storages - SKE Backup 2!                                                                                                    | × +                          |          |            |         |         | -                |                    |
|----------------------------------------------------------------------------------------------------|------------------------------|----------|------------|---------|---------|------------------|--------------------|
| ← → C 😁 test-cd-03.tec                                                                                                    | h-arrow.com/admin/#/storages |          |            |         |         | ९ 🛧 🙆 🗗 🗉        | च 😩 :              |
|                                                                                                    | rosoft 365                   |          |            |         |         | ¢ ?              | ADM                |
| SKE Backup 2!                                                                                                    | C Refresh + New              |          |            |         |         | Q Search keyword | $\bigtriangledown$ |
| Home                                                                                                    |                              |          |            |         |         |                  |                    |
| Storages                                                                                                    | Name †≞                      | Туре     | ls default | Role    | Status  | Priority         |                    |
| Databases                                                                                                    | SKE Backup 2!                | ··· Disk | $\odot$    | Primary | Enabled | 1                |                    |
| Chedules                                                                                                    | SKE Backup 2!0.              | ··· Disk |            | Primary | Enabled | 1                |                    |
| Microsoft 365 connection                                                                                                    |                              |          |            |         |         |                  |                    |
| sdol 🥰                                                                                                    |                              |          |            |         |         |                  |                    |
| Microsoft 365 Backup                                                                                                    |                              |          |            |         |         |                  |                    |
| General settings                                                                                                    |                              |          |            |         |         |                  |                    |
| Address book                                                                                                    |                              |          |            |         |         |                  |                    |
| System                                                                                                    |                              |          |            |         |         |                  |                    |
| System settings                                                                                                    |                              |          |            |         |         |                  |                    |
| Licensing                                                                                                    |                              |          |            |         |         |                  |                    |
| Construction of the second second sec |                              |          |            |         |         |                  |                    |
| Statistics                                                                                                    |                              |          |            |         |         |                  |                    |
| Logs and auditing                                                                                                    |                              |          |            |         |         |                  |                    |
| System logs                                                                                                    |                              |          |            |         |         |                  |                    |
|                                                                                                    |                              |          |            |         |         |                  |                    |
| <pre>wtecharrow https://test-cd-03.tech-arrow.com/admin/#/s</pre>                                                                                                    | torages                      |          |            |         |         |                  |                    |

From the context menu of a selected storage, you can modify (Edit/Delete/Set default) the storage settings by clicking on the ellipsis (...). Additionally, you can add a replica to the selected storage. When a storage is selected from the list, the Delete option will appear next to the + New button, allowing you to delete the storage.

| Storages - SKE Backup 2! | × +                            |                      |            |         |         | -                |                    |
|--------------------------|--------------------------------|----------------------|------------|---------|---------|------------------|--------------------|
| ← → C 😁 test-cd-03.te    | ech-arrow.com/admin/#/storages |                      |            |         |         | ९ 🛧 🖸 🗅          | <b>⊒ 2</b> :       |
|                          | licrosoft 365                  |                      |            |         |         | ¢                | ? ADM              |
| SKE Backup 2!            | C Refresh + New 🛍 Delete       | imes Clear selection |            |         |         | Q Search keyword | $\bigtriangledown$ |
| Home                     |                                |                      |            |         |         |                  |                    |
| Storages                 | ○ Name †ii.                    | Туре                 | ls default | Role    | Status  | Priority         |                    |
| Databases                | SKE Backup 2!                  | ··· Disk             | $\odot$    | Primary | Enabled | 1                |                    |
| 🗎 Schedules              | SKE Backup 2!0.                | ··· Disk             |            | Primary | Enabled | 1                |                    |
| Microsoft 365 connection | Ŭ                              | 🖒 Edit               |            |         |         |                  |                    |
| 😅 Jobs                   |                                | Delete               |            |         |         |                  |                    |
| Microsoft 365 Backup     |                                | Add replica          |            |         |         |                  |                    |
| General settings         |                                | ⊘ Set default        |            |         |         |                  |                    |
| Address book             |                                |                      |            |         |         |                  |                    |

*Important:* Deleting the default storage or the one used by a job (backup, restore) is not allowed and highly not recommended! Doing so will cause massive data loss!

The configurations set in the Storages window can be viewed in the grid. You can **filter** or **search** this information by keywords. To search, simply click into the **search textbox**, and start typing the desired keyword. To filter, click on the **Funnel** icon, and an additional row will appear above the list of storages. If you wish to filter through the **Name** or **Priority** columns, simply enter the filter text, and it will be executed automatically. On the other hand, if you would like to filter by **types**, **roles**, or **statuses**, you can either open the dropdown menu and select the schedule types, or manually enter the by clicking into the search textbox.

The default storage can be filtered out by clicking into the item selector in that column. To close the filtering section, click the Funnel icon again.

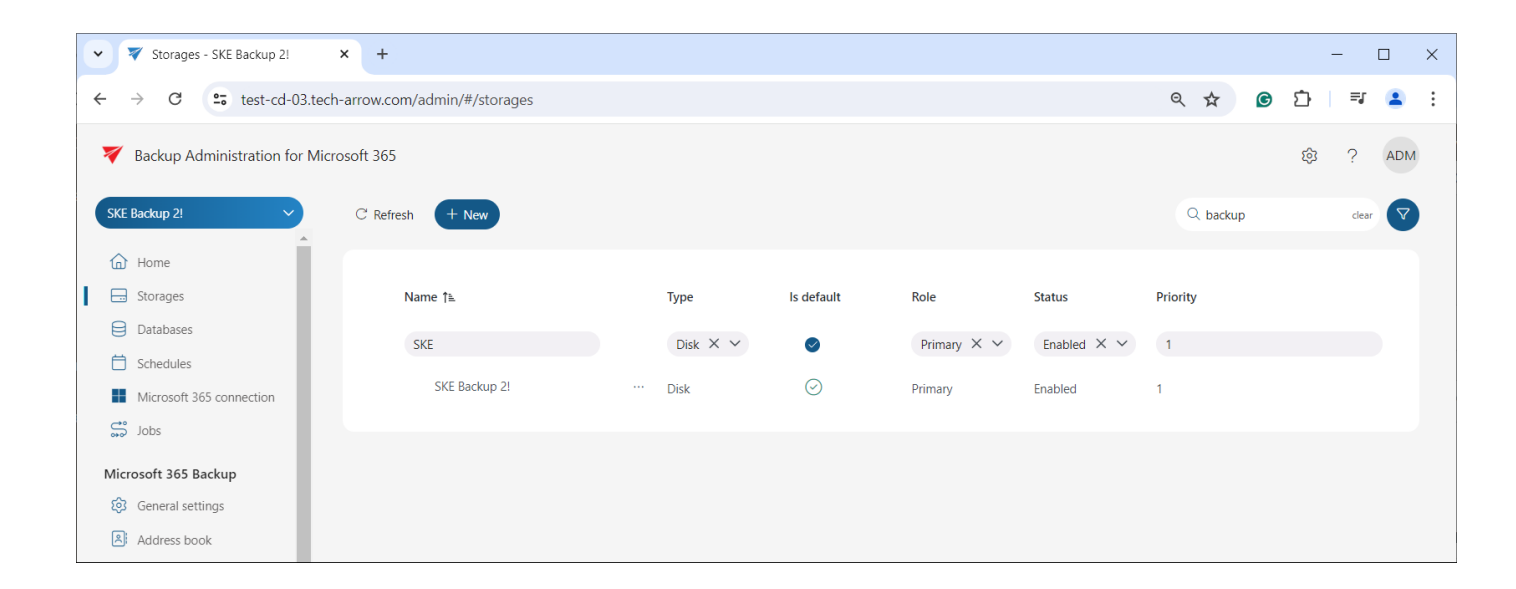

#### Azure storage

Azure Storage is a cloud storage solution for modern data storage scenarios. It also provides the storage foundation for Azure Virtual Machines and is accessible from anywhere in the word, from any type of application and any type of device.

Azure storage uses blob storage to store its metadata. For more information about the Azure Storage, please refer to <u>this</u> article about Azure Storage.

If the user is using a **German cloud** (a dedicated and isolated Microsoft Azure version for Germany), the Azure storage account name must contain the **core.cloudapi.de** suffix. This is displayed in the Azure configuration when the user creates the storage.

During the Azure storage configuration, in addition to the basic settings (Name, Role, Type), you also need to configure your <u>Azure account</u> and key. The **Primary role** means, that the storage acts as the main repository for the selected workflow or task (e.g., email backup or document management). It is prioritized for data storage and retrieval. If multiple storages are defined, the one marked as "Primary" will take precedence over others (e.g., for storing live or frequently accessed data).

Next, you can decide if you want to use the **Compression** function. By enabling this option, all files larger than the defined size will be compressed to reduce storage space usage.

In addition, if you wish to keep only one copy of a physical file in the storage (e.g. the same file can be found in multiple folders, or you have list items on SharePoint with the same amount of attachments where only the metadata changes), enable the **Use single instancing** option.

We advise verifying the connection using the **Test storage** button. If you have finished the configuration, press the **Save** button, or click **Cancel** if you do not wish to save the changes.

| 0 | ✓ ▼ Storages - SKE Backup 2!    | × +                           |          |            |                                                                        |   | -       | C         |        | × |
|---|---------------------------------|-------------------------------|----------|------------|------------------------------------------------------------------------|---|---------|-----------|--------|---|
|   | ← → C test-cd-03.tec            | ch-arrow.com/admin/#/storages |          |            | ©                                                                      | C | Ď       | =1        | 1      | : |
|   | V Backup Administration for Mic | crosoft 365                   |          |            |                                                                        |   | ŝ       | ?         | ADM    |   |
|   | SKE Backup 2!                   | C Refresh + New               |          |            | Storage                                                                |   |         |           |        |   |
|   | Home                            |                               |          |            | Name                                                                   |   |         |           |        | • |
| L | Storages                        | Name †≞                       | Туре     | ls default | Azure storage                                                          |   |         |           |        | L |
|   | Databases                       | SKE                           | Disk × × |            | Role                                                                   |   |         |           |        | L |
|   | 📋 Schedules                     |                               |          |            | Primary                                                                |   |         |           | ~      |   |
|   | Microsoft 365 connection        | SKE Backup 21                 | ··· Disk | $\bigcirc$ | Type                                                                   |   |         |           | ×      | Ŀ |
|   | Geo Jobs                        |                               |          |            | Azure                                                                  |   |         |           | ~      | L |
|   | Microsoft 365 Backup            |                               |          |            | Account                                                                |   |         |           |        |   |
|   | 😥 General settings              |                               |          |            | Requirea                                                               |   |         |           |        |   |
|   | Address book                    |                               |          |            | Key                                                                    |   |         |           | 0      |   |
|   | System                          |                               |          |            | Required                                                               |   |         |           | 0      | L |
|   | System settings                 |                               |          |            | Compression                                                            |   |         |           |        | L |
|   | 🖉 Licensing                     |                               |          |            | Use single instancing                                                  |   |         |           |        | L |
|   | <sup>2</sup> 알 Users            |                               |          |            | Only one instance of the physical file will be present in the storage. |   |         |           |        | L |
|   | Market Statistics               |                               |          |            |                                                                        |   |         |           |        | L |
|   | Logs and auditing               |                               |          |            |                                                                        |   |         |           |        | L |
|   | System logs                     |                               |          |            |                                                                        |   |         |           |        | L |
|   |                                 |                               |          |            |                                                                        |   |         |           |        | - |
|   | techarrow                       |                               |          |            | ☑ Test storage                                                         |   | ම් Save | $\otimes$ | Cancel |   |

After creating the storage, opening it for the first time or selecting the **Edit** option from the context menu will display an additional feature in the **Storage Repository** window: the **Status** option, which can be:

- Enabled: The storage is active and ready for use in the system. It can accept new data, perform retrieval operations, and serve as part of workflows like archiving, backup, or file storage.
- Disabled: The storage is temporarily turned off and will not be used by Backup Administration. It remains in the system but cannot accept new data or participate in workflows until re-enabled. The backup will still function if there is an allowed writable replica storage. In this case, documents will be stored in the replica storage, and when the storage is re-enabled, the Storage Replication Job will duplicate the files to the primary storage.
- Unavailable: You no longer wish to use the storage. In this case, it will not be able to receive anything. No operations can be performed with this storage until the issue is resolved and its status returns to Enabled.
- **Removed**: The storage has been deleted or disconnected from the system. It is no longer available for any operations or workflows.

| Storage                                                                | ×                 |   |
|------------------------------------------------------------------------|-------------------|---|
| Name                                                                   |                   | * |
| Azure1                                                                 |                   |   |
| Role                                                                   |                   |   |
| Primary                                                                | $\sim$            |   |
| Status                                                                 |                   |   |
| Enabled                                                                | ~                 |   |
| Enabled                                                                |                   |   |
| Disabled                                                               |                   |   |
| Unavailable                                                            | · · · ·           |   |
| Removed                                                                |                   |   |
| Account                                                                |                   |   |
| azuretestta                                                            |                   |   |
| Key                                                                    |                   |   |
|                                                                        | ۲                 |   |
| Compression                                                            |                   |   |
| Use single instancing                                                  |                   |   |
| Only one instance of the physical file will be present in the storage. |                   | • |
| ☑ Test configuration                                                   | $\bigcirc$ Cancel |   |

#### Disk storage

The **Disk storage** type is used to store the binaries on a single local or remote disk. If this storage type is selected, the user must fill in the **Path** (the target destination for the binaries) and enter credentials (if required) by enabling the **Use explicit credentials** option. You also need to set the Role as **Primary** in this window. In this case, the storage acts as the main repository for the selected workflow or task (e.g., email backup or document management). It is prioritized for data storage

and retrieval. If multiple storages are defined, the one marked as "Primary" will take precedence over others (e.g., for storing live or frequently accessed data).

Additionally, you can configure the following options in this window:

- 1. **Compression** enable this option to compress files larger than the defined size to reduce storage space usage.
- SnapLock use this function to prevent the deletion of files until the specified retention expires.
- 3. Use single instancing enable this option to keep only one copy of a physical file in the storage; useful for scenarios like files in multiple folders, or SharePoint list items with the same attachments where only the metadata changes.
- 4. Use file encryption enhance storage security storing files in encrypted form on the disk storage. Ensure the encryption key is stored securely to prevent file unreadability in case of database failure. Download the key by clicking on the **Download** link in this section.

We advise verifying the connection using the **Test storage** button. After finishing the configuration, press the **Save** button to save changes, or click **Cancel** if you do not wish to save the changes.

| Storages - SKE Backup 2!          | × +                         |          |            |                                                                        | -        |        | ×   |
|-----------------------------------|-----------------------------|----------|------------|------------------------------------------------------------------------|----------|--------|-----|
| ← → C ° test-cd-03.tech           | -arrow.com/admin/#/storages |          |            | © 9 \$                                                                 | <u>د</u> | =J 😩   | ÷   |
| V Backup Administration for Micro | osoft 365                   |          |            |                                                                        | ۋ        | ? ADM  | и   |
| SKE Backup 2!                     | C Refresh + New             |          |            | Storage                                                                |          |        |     |
| Home                              |                             |          |            | Name                                                                   |          |        | *   |
| Storages                          | Name 1                      | Type     | ls default | Disk storage                                                           |          |        |     |
| Databases                         |                             |          |            | Role                                                                   |          |        |     |
| C Schedules                       | SKE                         | Disk × ∨ | 0          | Primary                                                                |          | ~      |     |
| Microsoft 365 connection          | SKE Backup 2!               | ··· Disk | $\odot$    | Туре                                                                   |          |        |     |
| S Jobs                            |                             |          |            | Disk                                                                   |          | $\sim$ |     |
|                                   |                             |          |            | Path                                                                   |          |        |     |
| Microsoft 365 Backup              |                             |          |            | C:\SKE N_backup                                                        |          |        |     |
| र्छ General settings              |                             |          |            | Use explicit credentials                                               |          |        |     |
| Address book                      |                             |          |            |                                                                        |          |        |     |
| System                            |                             |          |            | Compression                                                            |          |        |     |
| System settings                   |                             |          |            | Enable SnapLock                                                        |          |        |     |
| 🖉 Licensing                       |                             |          |            | Use single instancing                                                  |          |        |     |
| <sup>2</sup> Users                |                             |          |            | Only one instance of the physical file will be present in the storage. |          |        |     |
| Market Statistics                 |                             |          |            | Use file encryption<br>Files will be stored in encrypted form.         |          |        |     |
| Logs and auditing                 |                             |          |            |                                                                        |          |        |     |
| 💿 System logs 🗸 🗸                 |                             |          |            |                                                                        |          |        |     |
|                                   |                             |          |            |                                                                        |          |        | Ŧ   |
| <b>V</b> techarrow                |                             |          |            | ☑ Test storage                                                         | Save     | ⊗ Cano | cel |

After creating the storage, opening it for the first time or selecting the **Edit** option from the context menu will display an additional feature in the **Storage Repository** window: the **Status** option, which can be:

- **Enabled**: The storage is active and ready for use in the system. It can accept new data, perform retrieval operations, and serve as part of workflows like archiving, backup, or file storage.
- Disabled: The storage is temporarily turned off and will not be used by Backup Administration. It remains in the system but cannot accept new data or participate in workflows until re-enabled. The backup will still function if there is an allowed writable replica storage. In this case, documents will be stored in the replica storage, and when the storage is re-enabled, the Storage Replication Job will duplicate the files to the primary storage.
- Unavailable: You no longer wish to use the storage. In this case, it will not be able to receive anything. No operations can be performed with this storage until the issue is resolved and its status returns to Enabled.

 Removed: The storage has been deleted or disconnected from the system. It is no longer available for any operations or workflows.

| Storage                  |               | ×  |
|--------------------------|---------------|----|
| Name                     |               | 1  |
| SKE Backup 2!            |               |    |
| Role                     |               |    |
| Primary                  | ~             |    |
| Status                   |               |    |
| Enabled                  | ~             |    |
| Enabled                  |               |    |
| Disabled                 |               |    |
| Unavailable              |               |    |
| Removed                  |               |    |
| DISK                     | Ý             |    |
| Path                     |               |    |
| C:\SKE Backup 2!         | Ø Modify      |    |
| Use explicit credentials |               |    |
| Compression              |               |    |
| Enable SnapLock          |               |    |
| Use single instancing    |               |    |
| ☑ Test configuration     | 🗟 Save 🚫 Cano | el |

### Amazon S3 storage

*Important:* This storage type in the backup depends on the licensing. If your license does not include the Amazon S3 storage type, you won't be able to configure it in Backup Administration.

Amazon S3 (Simple Storage Service) is a cloud-based storage solution by Amazon Web Services (AWS) that allows you to store and retrieve any amount of data from anywhere on the web. It is highly scalable, durable, and cost-effective, making it ideal for a variety of use cases like backups, archiving, content delivery, and data analytics.

S3 organizes data into **buckets**, which act like folders, and stores individual files as objects identified by unique keys. It supports flexible storage classes for different needs, from frequently accessed data (S3 Standard) to long-term backup (S3 Glacier). S3 is also highly secure, offering encryption, access controls, and integration with other AWS services.

Key features include its pay-as-you-go pricing, and ease of integration with tools and services. It's used for tasks like hosting static websites, streaming media, and providing storage for applications. Whether you need high-speed access or affordable backup storage, Amazon S3 adapts to your needs, ensuring reliable and secure data management.

#### How to configure the Amazon S3 Storage

First, you set the storage **Name**, the **Type** (Amazon S3), the **Role** (Primary), and the **Priority**. The Primary role means, that the storage acts as the main repository for the selected workflow or task (e.g., email backup or document management). It is prioritized for data storage and retrieval. If multiple storages are defined, the one marked as "Primary" will take precedence over others (e.g., for storing live or frequently accessed data).

Once the storage type (Amazon S3) is selected and the Role and Status are set, you can choose **Amazon S3** from the service dropdown menu.

The store connects to the **endpoint** that you select for a specific service. In Backup Administration for Microsoft 365, the service endpoint can be Wasabi, Amazon Simple Storage Service (Amazon S3), and Alibaba Cloud Object Storage, which also uses Amazon S3 interface. If you want to use a different cloud service, which supports Amazon S3 interface, it is possible to select [Custom Service] URL for the service and then enter a custom URL for that service endpoint. In Backup Administration, the service endpoints are preconfigured.

The **version** specifies which communication version to use for the service endpoint (the service version is specified by the endpoint service). All services support Service Version 2 or 4. The **access key** and **secret access key** are used to authenticate the caller with the cloud service. These keys are provided by the cloud storage service.

This storage type also supports **compression** and **single instancing**, which can save you a lot of space.

| Storage                                                                                         |          |
|-------------------------------------------------------------------------------------------------|----------|
| Name                                                                                            | -        |
| Amazon S3 storage                                                                               |          |
| Role                                                                                            |          |
| Primary                                                                                         | ~        |
| Туре                                                                                            |          |
| S3                                                                                              | ~        |
| Service                                                                                         |          |
| Amazon S3 🗸                                                                                     |          |
| Endpoint                                                                                        |          |
| Asia Pacific (Hong Kong) 🗸 🗸                                                                    |          |
| Service version                                                                                 |          |
| Version 2 🗸                                                                                     |          |
| Access key                                                                                      |          |
| your access key                                                                                 |          |
| Secret access key                                                                               |          |
|                                                                                                 | ۲        |
| Compression                                                                                     |          |
| Use single instancing<br>Only one instance of the physical file will be present in the storage. |          |
| Ignore SSL errors                                                                               |          |
|                                                                                                 | -        |
| ✓ Test storage Save                                                                             | ⊘ Cancel |

Screenshot: configuring Amazon S3 storage with Amazon S3 service URL

| Storage                                                                                         |          |
|-------------------------------------------------------------------------------------------------|----------|
| Name                                                                                            | <b>^</b> |
| Amazon S3 storage                                                                               |          |
| Role                                                                                            |          |
| Primary                                                                                         | ~        |
| Туре                                                                                            |          |
| S3                                                                                              | ~        |
| Service                                                                                         |          |
| Alibaba Cloud Object Storage 🗸                                                                  |          |
| Endpoint                                                                                        |          |
| Asia Pacific SE 1 (Singapore) 🛛 🗸                                                               |          |
| Service version                                                                                 |          |
| Version 2 🗸                                                                                     |          |
| Access key                                                                                      |          |
| your access key                                                                                 | _        |
| Secret access key                                                                               |          |
|                                                                                                 | ٢        |
| Compression                                                                                     | - 1      |
| Use single instancing<br>Only one instance of the physical file will be present in the storage. | - 1      |
| Ignore SSL errors                                                                               |          |
|                                                                                                 | •        |
| ☑ Test storage Save                                                                             | ⊘ Cancel |

Screenshot: configuring Amazon S3 storage with Alibaba Cloud Object Storage service URL

| Storage                                                                                         |                                                                                                    |          |
|-------------------------------------------------------------------------------------------------|----------------------------------------------------------------------------------------------------|----------|
| Name                                                                                            |                                                                                                    | <b>^</b> |
| Amazon S3 storage                                                                               |                                                                                                    |          |
| Role                                                                                            |                                                                                                    |          |
| Primary                                                                                         |                                                                                                    | ~        |
| Туре                                                                                            |                                                                                                    |          |
| S3                                                                                              |                                                                                                    | ~        |
| Service<br>Dell ECS V<br>Custom endpoint                                                        |                                                                                                    |          |
| https://oss-ap-southeast-1.aliyuncs.com                                                         |                                                                                                    |          |
| Use custom bucket name                                                                          |                                                                                                    |          |
| Bucket position in url                                                                          |                                                                                                    |          |
| Subdomain (http://bucketname.domain.com)                                                        |                                                                                                    |          |
| Version 2 V                                                                                     |                                                                                                    |          |
| Access key                                                                                      |                                                                                                    |          |
| your access key                                                                                 |                                                                                                    |          |
| Secret access key                                                                               |                                                                                                    |          |
|                                                                                                 |                                                                                                    | 0        |
| Compression                                                                                     |                                                                                                    |          |
| Use single instancing<br>Only one instance of the physical file will be present in the storage. |                                                                                                    |          |
| Ignore SSL errors                                                                               |                                                                                                    |          |
|                                                                                                 |                                                                                                    | -        |
| ☑ Test storage                                                                                  | Save Solution Solution Sol | ancel    |

Screenshot: configuring Amazon S3 storage with Dell ECS service URL

| Storage                                                                                         |          |
|-------------------------------------------------------------------------------------------------|----------|
| Name                                                                                            |          |
| Amazon S3 storage                                                                               |          |
| Role                                                                                            |          |
| Primary                                                                                         | ~        |
| Туре                                                                                            |          |
| 53                                                                                              | ~        |
| Service [Custom Service]                                                                        |          |
| Custom endpoint                                                                                 |          |
| https://oss-ap-southeast-1.aliyuncs.com                                                         |          |
| Use custom bucket name                                                                          |          |
| Bucket position in url                                                                          |          |
| Subdomain (http://bucketname.domain.com)                                                        |          |
| Service authentication identifier                                                               |          |
|                                                                                                 |          |
| Service version                                                                                 |          |
| Version 2 🗸                                                                                     |          |
| Access key                                                                                      |          |
| your access key                                                                                 |          |
| Secret access key                                                                               |          |
|                                                                                                 | ۲        |
| Compression                                                                                     | - 1      |
| Use single instancing<br>Only one instance of the physical file will be present in the storage. |          |
| Ignore SSL errors                                                                               |          |
|                                                                                                 | -        |
| ☑ Test storage                                                                                  | ⊘ Cancel |

Screenshot: configuring Amazon S3 storage with [Custom Service] service URL

After creating the storage, opening it for the first time or selecting the **Edit** option from the context menu will display an additional feature in the **Storage Repository** window: the **Status** option, which can be:

- Enabled: The storage is active and ready for use in the system. It can accept new data, perform retrieval operations, and serve as part of workflows like archiving, backup, or file storage.
- Disabled: The storage is temporarily turned off and will not be used by Backup Administration. It remains in the system but cannot accept new data or participate in workflows until re-enabled. The backup will still function if there is an allowed writable replica storage. In this case, documents will be stored in the replica storage, and when the storage is re-enabled, the Storage Replication Job will duplicate the files to the primary storage.
- Unavailable: You no longer wish to use the storage. In this case, it will not be able to receive anything. No operations can be performed with this storage until the issue is resolved and its status returns to Enabled.
- **Removed**: The storage has been deleted or disconnected from the system. It is no longer available for any operations or workflows.

| Storage                  |   |  |      |          |   |
|--------------------------|---|--|------|----------|---|
| Name                     |   |  |      |          | • |
| LBA S3                   |   |  |      |          |   |
| Role                     |   |  |      |          |   |
| Primary                  |   |  |      | ~        |   |
| Status                   |   |  |      |          |   |
| Enabled                  |   |  |      | ~        |   |
| Enabled                  |   |  |      |          |   |
| Disabled                 |   |  |      |          |   |
| Unavailable              |   |  |      |          |   |
| Removed                  |   |  |      |          |   |
| 53                       |   |  |      | Ň        |   |
| Service                  |   |  |      |          |   |
| Amazon S3 🗸 🗸            |   |  |      |          |   |
| Endpoint                 |   |  |      |          |   |
| EU Central 1 (Frankfurt) | ~ |  |      |          |   |
| Bucket name              |   |  |      |          |   |
|                          |   |  |      |          |   |
| Service version          |   |  |      |          | • |
| ☑ Test configuration     |   |  | Save | ⊘ Cancel |   |

#### Wasabi storage

Wasabi is a high-performance, cost-effective, and Amazon S3-compatible cloud storage service designed to provide fast, reliable, and affordable storage solutions. Positioned as a direct alternative to Amazon S3, Wasabi offers highly durable and scalable object storage with a simple pricing model—free from egress fees or API request charges often associated with other cloud providers.

Wasabi is an excellent storage option for Backup Administration, especially for managing backedup data. With its combination of scalability, cost-efficiency, and robust security features, Wasabi ensures that your valuable data is safely stored and easily accessible whenever needed. Its Amazon S3 compatibility allows seamless integration with Backup Administration, leveraging existing workflows and configurations to create a reliable and efficient data backup solution.

The storage demands of modern businesses often include the need for cost-efficient yet highperformance options. Wasabi excels in these areas by providing a storage platform designed for large-scale archiving and backup tasks. Backup Administration users can leverage Wasabi to keep backed-up data organized, safe, and accessible over the long term, aligning with best practices for data compliance, governance, and disaster recovery.

For more details about Wasabi's capabilities, features, and configuration options, visit the official <u>Wasabi website</u> and its <u>documentation</u> section.

#### How to configure the Wasabi Storage

First, you set the Storage name, the Type (Amazon S3), the Role (Primary), and the Priority. The Primary role means, that the storage acts as the main repository for the selected workflow or task (e.g., email backup or document management). It is prioritized for data storage and retrieval. If multiple storages are defined, the one marked as "Primary" will take precedence over others (e.g., for storing live or frequently accessed data).

Once the storage type (Amazon S3) is selected and the Role and Priority is set, you will be able to choose **Wasabi** from the service dropdown menu. In Backup Administration, the service endpoints for Wasabi are preconfigured, but you can choose a more fitting option from the menu.

Next, configure the **Bucket name** you created on the Wasabi store.

The **version** specifies which communication version to use for the service endpoint (the service version is specified by the endpoint service). If you are using Amazon S3, you can use Service Version 2 or 4. Wasabi supports both Version 2 and Version 4 of the Amazon S3 communication protocol. Choose the version that matches your needs or the one specified in Wasabi's documentation. In this configuration, Version 2 is selected.

The Access Key and Secret Access Key are required to authenticate with Wasabi storage. They are provided when you create an access key in the Wasabi Console.

This store type also supports compression and single instancing, which can save you a lot of space. Always use the **Test configuration** button to verify the connection to the Wasabi bucket. Once the test succeeds, click **Save** to finalize the setup.

| Storage                                                                                         |          |
|-------------------------------------------------------------------------------------------------|----------|
| Name                                                                                            | <b>•</b> |
| Wasabi storage                                                                                  |          |
| Role                                                                                            |          |
| Primary                                                                                         | ~        |
| Туре                                                                                            |          |
| S3                                                                                              | $\sim$   |
| Service                                                                                         |          |
| Wasabi 🗸                                                                                        |          |
| Endpoint                                                                                        |          |
| US East 1 (N. Virginia) 🗸                                                                       |          |
| Bucket name                                                                                     |          |
| wasabi-bucket-01                                                                                |          |
| Service version                                                                                 |          |
| Version 2 🗸                                                                                     |          |
| Access key                                                                                      |          |
|                                                                                                 |          |
| Secret access key                                                                               |          |
|                                                                                                 | ۲        |
| Compression                                                                                     |          |
| Use single instancing<br>Only one instance of the physical file will be present in the storage. | - 1      |
| Ignore SSL errors                                                                               |          |
|                                                                                                 |          |
| ☑ Test configuration                                                                            | ⊘ Cancel |

After creating the storage, opening it for the first time or selecting the **Edit** option from the context menu will display an additional feature in the **Storage Repository** window: the **Status** option, which can be:

- Enabled: The storage is active and ready for use in the system. It can accept new data, perform retrieval operations, and serve as part of workflows like archiving, backup, or file storage.
- Disabled: The storage is temporarily turned off and will not be used by Backup Administration. It remains in the system but cannot accept new data or participate in workflows until re-enabled. The backup will still function if there is an allowed writable replica storage. In this case, documents will be stored in the replica storage, and when the storage is re-enabled, the Storage Replication Job will duplicate the files to the primary storage.
- Unavailable: You no longer wish to use the storage. In this case, it will not be able to receive anything. No operations can be performed with this storage until the issue is resolved and its status returns to Enabled.
- **Removed**: The storage has been deleted or disconnected from the system. It is no longer available for any operations or workflows.

| Storage                              |            |
|--------------------------------------|------------|
| Name                                 | •          |
| Wasabi_Storage                       |            |
| Role                                 |            |
| Primary                              | $\sim$     |
| Status                               |            |
| Enabled                              | ~          |
| Enabled                              |            |
| Disabled                             |            |
| Unavailable                          |            |
| Removed                              |            |
| Service                              |            |
| Service                              |            |
| [Custom Service]                     |            |
| Custom endpoint                      |            |
| http://s3.eu-central-2.wasabisys.com |            |
| Bucket name                          |            |
|                                      |            |
| Bucket position in url               | -          |
| ☑ Test configuration                 | e 🛇 Cancel |

## Databases

On this page, you can view the databases configured for your selected tenant, or you can **config-ure** existing databases. The databases configured in contentACCESS through the Central Administration will also be displayed here, ensuring a comprehensive view of all databases associated with your tenant.

The database grid contains the following information: server name, type of database (MSSQL), database name on SQL, schema, database user name, and status (default or not). The Administrator can configure a connection on this page, where the processed metadata of this particular tenant will be stored.

| V Tatabases - SKE Backup 2!       | × +                               |        |       |               |        |               | - 🗆 ×        |
|-----------------------------------|-----------------------------------|--------|-------|---------------|--------|---------------|--------------|
| ← → C = test-cd-03.tech-          | arrow.com/admin/#/databases       |        |       |               |        | ଦ୍ଦ 🕁         | s 🖸 😩 :      |
| 🐬 Backup Administration for Micro | osoft 365                         |        |       |               |        |               | 段 ? ADM      |
| SKE Backup 2!                     | C Refresh + Configure existing da | tabase |       |               |        | Q Search keyw | ord $\nabla$ |
| Home                              |                                   |        |       |               |        |               |              |
| Storages                          | Connection name ↑≞                | Server | Туре  | Database      | Schema | User          | ls default   |
| Databases                         | SKE Backup 2! ····                |        | MSSQL | SKE Backup 2! | dbo    | sa            | $\odot$      |
| Schedules                         |                                   |        |       |               |        |               |              |
| Microsoft 365 connection          |                                   |        |       |               |        |               |              |
| S Jobs                            |                                   |        |       |               |        |               |              |
| Microsoft 365 Backup              |                                   |        |       |               |        |               |              |
| General settings                  |                                   |        |       |               |        |               |              |
| Address book                      |                                   |        |       |               |        |               |              |
| System                            |                                   |        |       |               |        |               |              |
| System settings                   |                                   |        |       |               |        |               |              |
| 🔑 Licensing                       |                                   |        |       |               |        |               |              |
| <sup>2</sup> Users                |                                   |        |       |               |        |               |              |
| Statistics                        |                                   |        |       |               |        |               |              |
| Logs and auditing                 |                                   |        |       |               |        |               |              |
| Svstem loas                       |                                   |        |       |               |        |               |              |
| <b>V</b> techarrow                |                                   |        |       |               |        |               |              |

If an existing database needs to be configured, click on the **+Configure existing database** button and fill in the required fields in the **Database** window. If the system database server will be used, check the **Use system database server** checkbox. Type the already existing SQL database name into the **Database** textbox.

| V 🛛 Databases - SKE Backup 2!    | × +                                     |                            |           | -        |        | ×        |
|----------------------------------|-----------------------------------------|----------------------------|-----------|----------|--------|----------|
| ← → C • test-cd-03.tech          | n-arrow.com/admin/#/databases           |                            | ତ୍ୟ ବ୍ୟ 🕁 | <b>G</b> |        | :        |
| V Backup Administration for Micr | osoft 365                               | _                          |           | ÷ ئۆ     | ? ADN  | 1        |
| SKE Backup 2!                    | C Refresh + Configure existing database | Database                   |           |          |        | ×        |
| Home                             |                                         | Connection name            |           |          |        | <b>^</b> |
| Storages                         | Connection name 1 Server                | Backup database            |           |          |        |          |
| Databases                        | SKE Backup 2! ···· .                    | Use system database server |           |          |        |          |
| 🛱 Schedules                      |                                         | Server                     |           |          |        |          |
| Microsoft 365 connection         |                                         | DB server                  |           |          |        |          |
| Jobs                             |                                         | Database                   |           |          |        |          |
| Microsoft 365 Backup             |                                         | BackupDB                   |           |          |        |          |
| छि General settings              |                                         | Schema                     |           |          |        |          |
| Address book                     |                                         | DB                         |           |          |        |          |
| System                           |                                         | Use explicit credentials   |           |          |        |          |
| 😥 System settings                |                                         |                            |           |          |        |          |
| 🖉 Licensing                      |                                         |                            |           |          |        |          |
| 쑫 Users                          |                                         |                            |           |          |        |          |
| Statistics                       |                                         |                            |           |          |        |          |
| Logs and auditing                |                                         |                            |           |          |        |          |
| 🔊 Svstem loas 👻                  |                                         |                            |           |          |        |          |
|                                  |                                         |                            |           |          |        | *        |
| <b>W</b> techarrow               |                                         | ☑ Test database connection |           | Save     | ⊘ Cano | el       |

By default, Backup Administration for Microsoft 365 is connected to the database with the credentials of the user running Backup Administration. If you want to use other credentials, check the **Use explicit credentials** checkbox and enter the user name and password you want to use for connecting to the tenant database.

You can also run a test connection with the **Test database connection** button in the left corner of the window.
| V 🛛 Databases - SKE Backup 2!    | × +                                     |                            |        | -        |        | ×        |
|----------------------------------|-----------------------------------------|----------------------------|--------|----------|--------|----------|
| ← → C • test-cd-03.tech          | n-arrow.com/admin/#/databases           |                            | ©= Q ☆ | <b>G</b> |        | :        |
| V Backup Administration for Micr | rosoft 365                              |                            |        | 竣 ?      | ADM    | 1        |
| SKE Backup 2!                    | C Refresh + Configure existing database | Database                   |        |          |        | ×        |
| Home                             |                                         | Connection name            |        |          |        | <b>^</b> |
| Storages                         | Connection name † Server                | Backup database            |        |          |        |          |
| Databases                        | SKE Backup 2! ···· .                    | Use system database server |        |          |        |          |
| Chedules                         |                                         | Server                     |        |          |        |          |
| Microsoft 365 connection         |                                         | DB server                  |        |          |        |          |
| Second Second                    |                                         | Database                   |        |          |        |          |
| Microsoft 365 Backup             |                                         | BackupDB                   |        |          |        |          |
| General settings                 |                                         | Schema                     |        |          |        |          |
| Address book                     |                                         | DB                         |        |          |        |          |
| System                           |                                         | Use explicit credentials   |        |          |        |          |
| System settings                  |                                         | User                       |        |          |        |          |
| 🖉 Licensing                      |                                         | user                       |        |          |        |          |
| 쑫 Users                          |                                         | Password                   |        |          |        |          |
| Statistics                       |                                         |                            |        |          |        |          |
| Logs and auditing                |                                         |                            |        |          |        |          |
| টি Svstem loas                   |                                         |                            |        |          |        |          |
|                                  |                                         |                            |        |          |        | *        |
| <b>W</b> techarrow               |                                         | ☑ Test database connection |        | Save 3   | ⊘ Canc | el       |

It is also possible to modify the settings, delete the database (if it is not set to default), or set the database as default on the Databases page from the database's context menu, as shown in the screenshot below.

| V 🛛 Databases - SKE Backup 2!     | <ul> <li>✓ ▼ Databases - SKE Backup 2!</li> <li>× +</li> </ul>                                                                                                    |                |       |               |        |               |            |                    |
|-----------------------------------|----------------------------------------------------------------------------------------------------|----------------|-------|---------------|--------|---------------|------------|--------------------|
| ← → C = test-cd-03.tech           | $\leftrightarrow$ $\rightarrow$ C $\simeq$ test-cd-03.tech-arrow.com/admin/#/databases $\sim$ $\checkmark$ $\circ$ $\diamond$ $\checkmark$ $\circ$ $\diamond$ $\diamond$ $\diamond$ $\diamond$ $\diamond$ $\diamond$ $\diamond$ $\diamond$ $\diamond$ $\diamond$ |                |       |               |        |               |            | <b>.</b> :         |
| 💗 Backup Administration for Micro | Weight Backup Administration for Microsoft 365     Backup Administration for Microsoft 365     ADM                                                                                                    |                |       |               |        |               |            | ADM                |
| SKE Backup 2!                     | C Refresh + Configure exis                                                                                                    | sting database |       |               |        | Q. Search key | word       | $\bigtriangledown$ |
| Home                              |                                                                                                    |                |       |               |        |               |            |                    |
| Storages                          | ○ Connection name ↑ ≦                                                                                                    | Server         | Туре  | Database      | Schema | User          | ls default |                    |
| Databases                         | SKE BACK2                                                                                                    | <u> </u>       | MSSQL | SKE BACK2     | dbo    | sa            |            |                    |
| Chedules                          | SKE Backup 2!                                                                                                    | 🖒 Edit         | MSSQL | SKE Backup 2! | dbo    | sa            | $\odot$    |                    |
| Microsoft 365 connection          |                                                                                                    | 🗓 Delete       |       |               |        |               |            |                    |
| Jobs                              |                                                                                                    | Set default    | J     |               |        |               |            |                    |
| Microsoft 365 Backup              |                                                                                                    |                |       |               |        |               |            |                    |
| 😥 General settings                |                                                                                                    |                |       |               |        |               |            |                    |
| Address book                      |                                                                                                    |                |       |               |        |               |            |                    |
| System                            |                                                                                                    |                |       |               |        |               |            |                    |
| System settings                   |                                                                                                    |                |       |               |        |               |            |                    |
| 🔑 Licensing                       |                                                                                                    |                |       |               |        |               |            |                    |
| <sup>2</sup> 은 Users              |                                                                                                    |                |       |               |        |               |            |                    |
| Matistics                         |                                                                                                    |                |       |               |        |               |            |                    |
| Logs and auditing                 |                                                                                                    |                |       |               |        |               |            |                    |
| Svstem loas 🔹                     |                                                                                                    |                |       |               |        |               |            |                    |
| <b>V</b> techarrow                |                                                                                                    |                |       |               |        |               |            |                    |

# **Schedules**

Jobs in Backup Administration for Microsoft 365 can be automatically triggered with using schedules. Schedules define when processing tasks should start, end, and restart automatically. Administrators can schedule jobs based on their scheduler settings. Multiple schedulers can be set up, and users can select the appropriate one from a dropdown menu when configuring a job. Schedulers help users avoid manually starting jobs each time they need to run a specific task. To view previously created schedules or add a new one, navigate to the **Schedules** option on the left-side menu.

| ~       | Schedules - SKE Backup 2!       | × +                            |                               | - 0                                                                             | × |
|---------|---------------------------------|--------------------------------|-------------------------------|---------------------------------------------------------------------------------|---|
| ÷       | → C 🖙 test-cd-03.tech-          | arrow.com/admin/#/schedules    |                               | < ☆ @ 范   ₹ 🛓                                                                   | : |
| 7       | Backup Administration for Micro | osoft 365                      |                               | ණි ? ADN                                                                        | Л |
| Sł      | KE Backup 2!                    | C Refresh + New                |                               | Q Search keyword                                                                |   |
| 6       | Home                            |                                |                               |                                                                                 |   |
| E       | - Storages                      | Name †≞                        | Туре                          | Description                                                                     |   |
| E       | Databases                       | Every 4 hours                  | <br>Periodical                | Runs every 240 minute(s)                                                        |   |
| l t     | Schedules                       | Every hour                     | <br>Periodical                | Runs every 60 minute(s)                                                         |   |
|         | Microsoft 365 connection        | Just in time                   | <br>Periodical                | Runs every 60 minute(s)                                                         |   |
| 0       | S lobs                          | Manual                         | <br>One time                  | Running on Sat Jan 01 2000 21:00:00 GMT+0100 (Central European Standard Time)   |   |
| ر<br>بر | icrosoft 365 Backup             | New schedule                   | <br>Week schedule with repeat | Running based on the week schedule and continuously repeat in every 5 minute(s) |   |
| 2       | General settings                | Repeat in every 5 minutes      | <br>Periodical                | Runs every 5 minute(s)                                                          |   |
| Sy      | stem                            | Restore job for TEA - schedule | <br>One time                  | Running on Tue Mar 05 2024 13:21:55 GMT+0100 (Central European Standard Time)   |   |
| Ę       | System settings                 | Restore job schedule SPA       | <br>Periodical                | Runs every 24 minute(s)                                                         |   |
| b       | Licensing                       | Restore job schedule SPA 1     | <br>Week schedule with repeat | Running based on the week schedule and continuously repeat in every 5 minute(s) |   |
| 20      | Sec. Users                      | Test                           | <br>One time                  | Running on Tue Jul 23 2024 12:38:31 GMT+0200 (Central European Summer Time)     |   |
| Ŀ       | Statistics                      |                                |                               |                                                                                 |   |
| Lo      | ogs and auditing                |                                |                               |                                                                                 |   |
| ٥       | System logs                     |                                |                               |                                                                                 |   |
| 71      | techarrow                       |                                |                               |                                                                                 |   |

Click on the **+** New button. In the Schedule window, enter the schedule Name and select the Type of schedule from the dropdown list.

In Backup Administration, there are 3 types of schedules that can be set: **One time**, **Periodical**, and **Week schedule with repeat**.

**One time** schedule runs only once on the specified date and time. With this type of schedule, the user specifies the start date only and the job ends when the processing completed. One time schedules are often used for restore jobs (jobs that run occasionally).

| Schedules - SKE Backup 2!                                                                                                    | × +                            |                           |                       |                    |     |   |         | -  |         |
|----------------------------------------------------------------------------------------------------|--------------------------------|---------------------------|-----------------------|--------------------|-----|---|---------|----|---------|
| ← → C 😁 test-cd-03.tech                                                                                                    | -arrow.com/admin/#/schedules   |                           |                       |                    | ९ 🕁 | G | Ď       | =1 | 😩 :     |
| V Backup Administration for Micro                                                                                                    | osoft 365                      |                           |                       |                    |     |   | ŝ       | ?  | ADM     |
| SKE Backup 2!                                                                                                    | C Refresh + New                |                           |                       | Schedule           |     |   |         |    |         |
| Home                                                                                                    |                                |                           |                       | Schedule settings  |     |   |         |    |         |
| Storages                                                                                                    | Name †≞                        | Туре                      | Description           | Name               |     |   |         |    |         |
| Databases                                                                                                    | Every 4 hours                  | Periodical                | Runs every 240 minute | One time scheduler |     |   |         |    |         |
| Schedules                                                                                                    | Every hour                     | Periodical                | Runs every 60 minute  | Type<br>One time   |     |   |         |    | ~       |
| Microsoft 365 connection                                                                                                    | Just in time                   | Periodical                | Runs every 60 minute  | Date               |     |   |         |    |         |
| Sopo Contraction Contraction C | Manual                         | One time                  | Running on Sat Jan 01 | 11/07/2024 16:23   |     |   |         |    | Ē       |
| Microsoft 365 Backup                                                                                                    | New schedule                   | Week schedule with repeat | Running based on the  |                    |     |   |         |    |         |
| Address book                                                                                                    | Repeat in every 5 minutes      | Periodical                | Runs every 5 minute(s |                    |     |   |         |    |         |
|                                                                                                    | Restore job for TEA - schedule | One time                  | Running on Tue Mar (  |                    |     |   |         |    |         |
| System settings                                                                                                    | Restore job schedule SPA       | Periodical                | Runs every 24 minute  |                    |     |   |         |    |         |
| Licensing                                                                                                    | Restore job schedule SPA 1     | Week schedule with repeat | Running based on the  |                    |     |   |         |    |         |
| 쑫 Users                                                                                                    | Test                           | One time                  | Running on Tue Jul 23 |                    |     |   |         |    |         |
| Mathematics                                                                                                    |                                |                           | _                     |                    |     |   |         |    |         |
| Logs and auditing                                                                                                    |                                |                           |                       |                    |     |   |         |    |         |
| O System logs ▼                                                                                                    |                                |                           |                       |                    |     |   |         |    |         |
|                                                                                                    |                                |                           |                       |                    |     |   | ଟି Save | 6  | Cancel  |
| - techarrow                                                                                                    |                                |                           |                       |                    |     |   | ave     |    | Calicer |

**Periodical** schedules run repeatedly. Jobs using this type start immediately after configuration and saving. The **Frequency in minutes** function allows the user to set time intervals for the schedule to check if the job is running. For example, if the schedule is set to 5 minutes, the schedule wakes up every five minutes to verify if the job is still running. If it is, checks again 5 minutes later. If not, then the job restarts to process any new items. This schedule type is most effective for backup jobs.

| Schedules - SKE Backup 2! ×     | +                              |                           |    |                      |   | - 1      | ) X        |
|---------------------------------|--------------------------------|---------------------------|----|----------------------|---|----------|------------|
| ← → C 😁 test-cd-03.tech-arrow   | w.com/admin/#/schedules        |                           |    |                      | ☆ | ⓒ ጏ =    | <b>2</b> : |
| Backup Administration for Micro | soft 365                       |                           |    |                      |   | 鐐 ?      | ADM        |
| SKE Backup 2!                   | C Refresh + New                |                           |    | Schedule             |   |          |            |
| Home                            |                                |                           |    | Schedule settings    |   |          |            |
| G Storages                      | Name †≞                        | Туре                      | De | Name                 |   |          |            |
| Databases                       | Every 4 hours                  | Periodical                | Ru | Periodical schedule  |   |          |            |
| Schedules                       | Every hour                     | Periodical                | Ru | Туре                 |   |          |            |
| Microsoft 365 connection        | Just in time                   | Periodical                | Ru | Periodical           |   |          | ~          |
| stol 😸                          | Manual                         | One time                  | Ru | Frequency in minutes |   |          | ^          |
| Microsoft 365 Backup            | New schedule                   | Week schedule with repeat | Ru |                      |   |          | × ,        |
| Address book                    | Repeat in every 5 minutes      | Periodical                | Ru |                      |   |          |            |
| Custom                          | Restore job for TEA - schedule | One time                  | Ru |                      |   |          |            |
| System settings                 | Restore job schedule SPA       | Periodical                | Ru |                      |   |          |            |
| Licensing                       | Restore job schedule SPA 1     | Week schedule with repeat | Ru |                      |   |          |            |
| ピン Users                        | Test                           | One time                  | Ru |                      |   |          |            |
| Marka Statistics                | ۲.                             |                           |    |                      |   |          |            |
|                                 |                                |                           |    |                      |   |          |            |
| <b>W</b> techarrow              |                                |                           |    |                      |   | 🗟 Save 🚫 | Cancel     |

Week schedule with repeat runs at the same hours every week, regularly. In the scheduling tab, click on the fields to set the days and hours when the processing should start. Each cell represents one hour. Using the **Running frequency in minutes** option, the user can set time intervals for the schedule to check if the job is running. Similar to the Periodical type, setting a Running frequency in minutes for 5 minutes, means the checks the job does in every 5 minutes. If the job is running, it will wait; if not, the job starts again.

This option is useful for continuous processing, such as from morning to evening. Checking the **Run only once per interval** checkbox deactivates the running frequency, causing the job to run only once during the specified time period. This option is recommended for tasks like end-of-day processing.

To stop a job after a set time interval, check the **Stop job at interval end** checkbox. The job will be forcibly stopped, even if the process is unfinished, and restarted according to the schedule settings.

The blue cells in the **Schedule** section marks the time intervals when the job is running. Exact start and end times are displayed beneath the calendar.

Easily set the time range by clicking cells or moving the cursor over the desired period. The blue color of the **Schedule** section's cells mark the time intervals, when the job is running. Moreover, the exact start and end times will be displayed beneath the calendar.

The time range can be easily set by clicking into the cells or by moving the cursor over the desired time range.

| 6 | <ul> <li>Schedules - SKE Backup 2!</li> </ul>          | +                                                      |                                         |          | - 0                                                        | × |
|---|--------------------------------------------------------|--------------------------------------------------------|-----------------------------------------|----------|------------------------------------------------------------|---|
|   | ← → C 😋 test-cd-03.tech-arro                           | w.com/admin/#/schedules                                |                                         |          | ☆ 💿 🗅   🛒 😩                                                | : |
|   | V Backup Administration for Micro                      | osoft 365                                              |                                         |          | li ? ADM                                                   |   |
|   | SKE Backup 2!                                          | C Refresh + New                                        |                                         |          | Schedule                                                   |   |
|   | Home Storages                                          | Name †≞                                                | Туре                                    | De       | Week schedule                                              |   |
|   | Databases                                              | Every 4 hours                                          | Periodical                              | Ru       | Type Week schedule with repeat                             |   |
|   | Microsoft 365 connection                               | Every hour<br>Just in time                             | Periodical<br>Periodical                | Ru<br>Ru | Schedule                                                   | l |
|   | Jobs<br>Microsoft 365 Backup                           | Manual                                                 | One time                                | Ru       | Monday<br>Tuesday<br>Wednesday                             | ł |
|   | General settings                                       | New schedule<br>Repeat in every 5 minutes              | Week schedule with repeat<br>Periodical | Ru<br>Ru | Friday                                                     |   |
|   | System                                                 | Restore job for TEA - schedule                         | One time                                | Ru       | ⊄ Clear                                                    | ł |
|   | <ul> <li>System settings</li> <li>Licensing</li> </ul> | Restore job schedule SPA<br>Restore job schedule SPA 1 | Periodical<br>Week schedule with repeat | Ru<br>Ru | Run only once per interval<br>Running frequency in minutes |   |
|   | 암 Users                                                | Test                                                   | One time                                | Ru       | 5                                                          |   |
|   | Statistics                                             |                                                        |                                         |          | Stop job on interval end                                   | Ŧ |
|   | <b>V</b> techarrow                                     |                                                        |                                         |          | 🖻 Save 🛇 Cance                                             | 4 |

It is possible to edit or delete a schedule from the list using the selected schedule's context menu. When a schedule is selected from the list, the Delete option will appear next to the + New button, allowing you to delete the schedule. The schedule type and its description can also be viewed on the Schedules page.

| Schedules - SKE Backup 2! × +       |                                |                               | - D X                                                                           |
|-------------------------------------|--------------------------------|-------------------------------|---------------------------------------------------------------------------------|
| ← → C                               | com/admin/#/schedules          |                               | ☆ ⓒ ጏ   ☜ 😩 :                                                                   |
| 🏹 Backup Administration for Microso | ft 365                         |                               | 稔 ? ADM                                                                         |
| SKE Backup 2!                       | C Refresh + New                |                               | Q Search keyword $\nabla$                                                       |
| Home Storages                       | ◯ Name †≞                      | Туре                          | Description                                                                     |
| Databases                           | Every 4 hours                  | ··· Periodical                | Runs every 240 minute(s)                                                        |
| Schedules                           | Every hour                     | ··· Periodical                | Runs every 60 minute(s)                                                         |
| S Jobs                              | Just in time                   | ··· Periodical                | Runs every 60 minute(s)                                                         |
| Microsoft 365 Backup                | New schedule                   | ··· Week schedule with repeat | Running based on the week schedule and continuously repeat in every 5 minute(s) |
| Address book                        | Repeat in every 5 minutes      | 🖉 Edit                        | Runs every 5 minute(s)                                                          |
| System                              | Restore job for TEA - schedule | U Delete                      | Running on Tue Mar 05 2024 13:21:55 GMT+0100 (Central European Standard Tim     |
| 🐼 System settings                   | Restore job schedule SPA       | ··· Periodical                | Runs every 24 minute(s)                                                         |
| 🖉 Licensing                         | Restore job schedule SPA 1     | ··· Week schedule with repeat | Running based on the week schedule and continuously repeat in every 5 minute(s) |
| 쑫 Users                             | Test                           | ··· One time                  | Running on Tue Jul 23 2024 12:38:31 GMT+0200 (Central European Summer Time)     |
| Statistics                          | 4                              |                               | •                                                                               |
| <b>V</b> techarrow                  |                                |                               |                                                                                 |

In addition, you can **search** on this tab by clicking into the search textbox or filter schedules by the **Name**, **Type**, and **Description** columns. Simply click the **Funnel** icon to start filtering.

To filter through the **Name** or **Description** columns, enter the filter text, and it will be executed automatically. To filter by **type**, either open the dropdown menu and select a schedule type or enter the keyword manually by clicking into the **search textbox**.

| Schedules - SKE Backup 2! ×       | +                                                                                                    |                             |                          | - 🗆 ×   |  |  |  |
|-----------------------------------|----------------------------------------------------------------------------------------------------|-----------------------------|--------------------------|---------|--|--|--|
| ← → C 😅 test-cd-03.tech-arrov     | $\leftrightarrow$ $\rightarrow$ C $\approx$ test-cd-03.tech-arrow.com/admin/#/schedules $\bigstar$ $\bigotimes$ $\square$ $=$ |                             |                          |         |  |  |  |
| V Backup Administration for Micro | soft 365                                                                                                    |                             |                          | 段 ? ADM |  |  |  |
| SKE Backup 2!                     | C Refresh + New 🛍 Delete × Clear sel                                                                                          | ection                      | Q periodical             | clear 🔽 |  |  |  |
| Home                              |                                                                                                    |                             |                          |         |  |  |  |
| Storages                          | Name †                                                                                                    | Туре                        | Description              |         |  |  |  |
| Databases                         | every                                                                                                    | $\mathbb{P}$ Periodical X V | runs                     | R       |  |  |  |
| Schedules                         | Severy 4 hours                                                                                                    | ··· Periodical              | Runs every 240 minute(s) |         |  |  |  |
| sdot 😴                            | O Every hour                                                                                                    | ··· Periodical              | Runs every 60 minute(s)  |         |  |  |  |
| Microsoft 365 Backup              | O Repeat in every 5 minutes                                                                                                   | ··· Periodical              | Runs every 5 minute(s)   |         |  |  |  |
| General settings                  |                                                                                                    |                             |                          |         |  |  |  |
| Address book                      |                                                                                                    |                             |                          |         |  |  |  |

The **Refresh** button will refresh the Schedules page.

# Microsoft 365 connection

In this section, we will explain how to register an application on the <u>Azure portal</u>, enabling Backup Administration for Microsoft 365 to authenticate and connect to the Microsoft Dataverse environment using modern authentication. **Modern authentication** is a category of several different protocols (rather than a single method like username and password) that aim to enhance the security posture of cloud-based resources. It relies on token-based claims to authenticate with an identity provider and generate an access token. OAuth, an open standard, is used by many applications and websites to grant access to other systems' information without sharing the passwords.

Backup Administration uses modern authentication to connect to Exchange Online, SharePoint, OneDrive, and Teams. This requires an <u>Azure App registration</u> configured on the Microsoft 365 tenant.

Manual configuration through the Azure portal is not required; you can either use an **existing application** to set up the connection, or the **Application registration** process will automatically handle the connection and permissions on the Microsoft 365 connection page in Backup Administration.

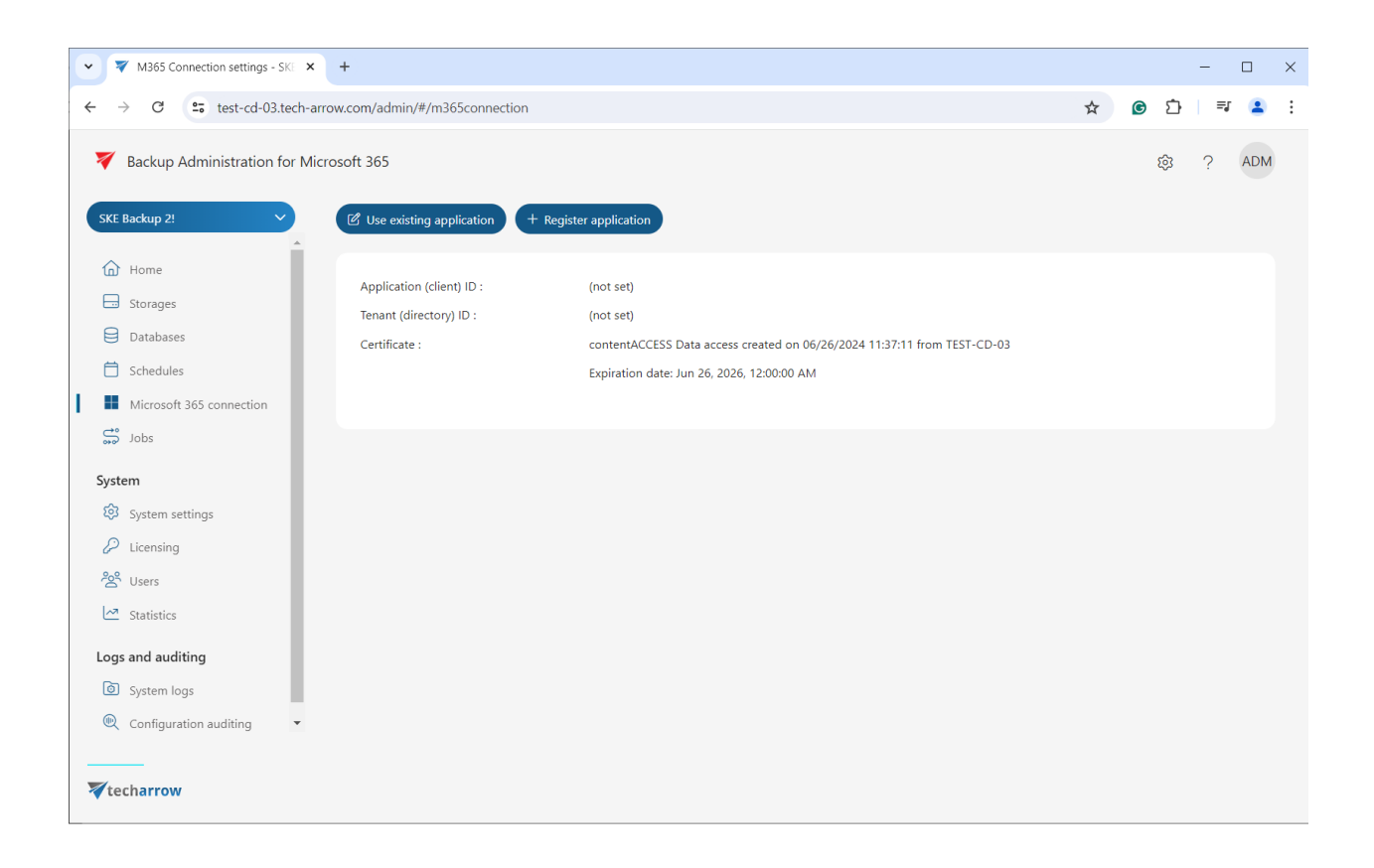

#### Use existing application

Navigate to the **Microsoft 365 connection** page and click the **Use explicit application** button. A pop-up window appears, where the administrator needs to establish the connection with the Microsoft 365 services by configuring a previously registered application.

It is also possible and recommended to test the connection by clicking on the Test connection but-

ton.

| M365 Connection settings - SKE                                                                                                    | × +                                                                                                    |                                                                                                    |           | - 0             | ×  |
|----------------------------------------------------------------------------------------------------|----------------------------------------------------------------------------------------------------|----------------------------------------------------------------------------------------------------|-----------|-----------------|----|
| ← → C 😁 test-cd-03.tec                                                                                                    | h-arrow.com/admin/#/m365connection                                                                         |                                                                                                    | ब्न 🛧 🖸 १ | ጋ   💷 😩         | :  |
| Backup Administration for                                                                                                    | Microsoft 365                                                                                              |                                                                                                    | ¢         | ? ADM           |    |
| SKE Backup 2!         Image: Backup 2!         Image: Backup 2! <th>Use existing application + Regist<br/>Application (client) ID :<br/>Tenant (directory) ID :<br/>Certificate :</th> <th>Use existing application<br/>Application (client) ID<br/>Tenant (directory) ID<br/>Client secret<br/>Certificate file<br/>Please select a file to upload</th> <th></th> <th>+ Browse</th> <th>•</th> | Use existing application + Regist<br>Application (client) ID :<br>Tenant (directory) ID :<br>Certificate : | Use existing application<br>Application (client) ID<br>Tenant (directory) ID<br>Client secret<br>Certificate file<br>Please select a file to upload |           | + Browse        | •  |
| <ul> <li>System settings</li> <li>Licensing</li> <li>Users</li> <li>Statistics</li> <li>Logs and auditing</li> <li>System logs</li> <li>Configuration auditing</li> </ul>                                                                                                    |                                                                                                    | Certificate password                                                                                                    |           | Test connection |    |
| <b>X</b> techarrow                                                                                                    |                                                                                                    |                                                                                                    | 🖻 s       | ave 🛇 Cano      | el |

To enable contentACCESS to authenticate and connect to Microsoft 365 services through a previously registered application, certain permissions are required. The required permissions will be collected in the following <u>subsection</u>.

#### **Register application**

This option will create a new Azure application for contentACCESS with all the required permissions. Click the **+ Register application** button. The Register application window will appear. Here, press **Next** to start the registration process.

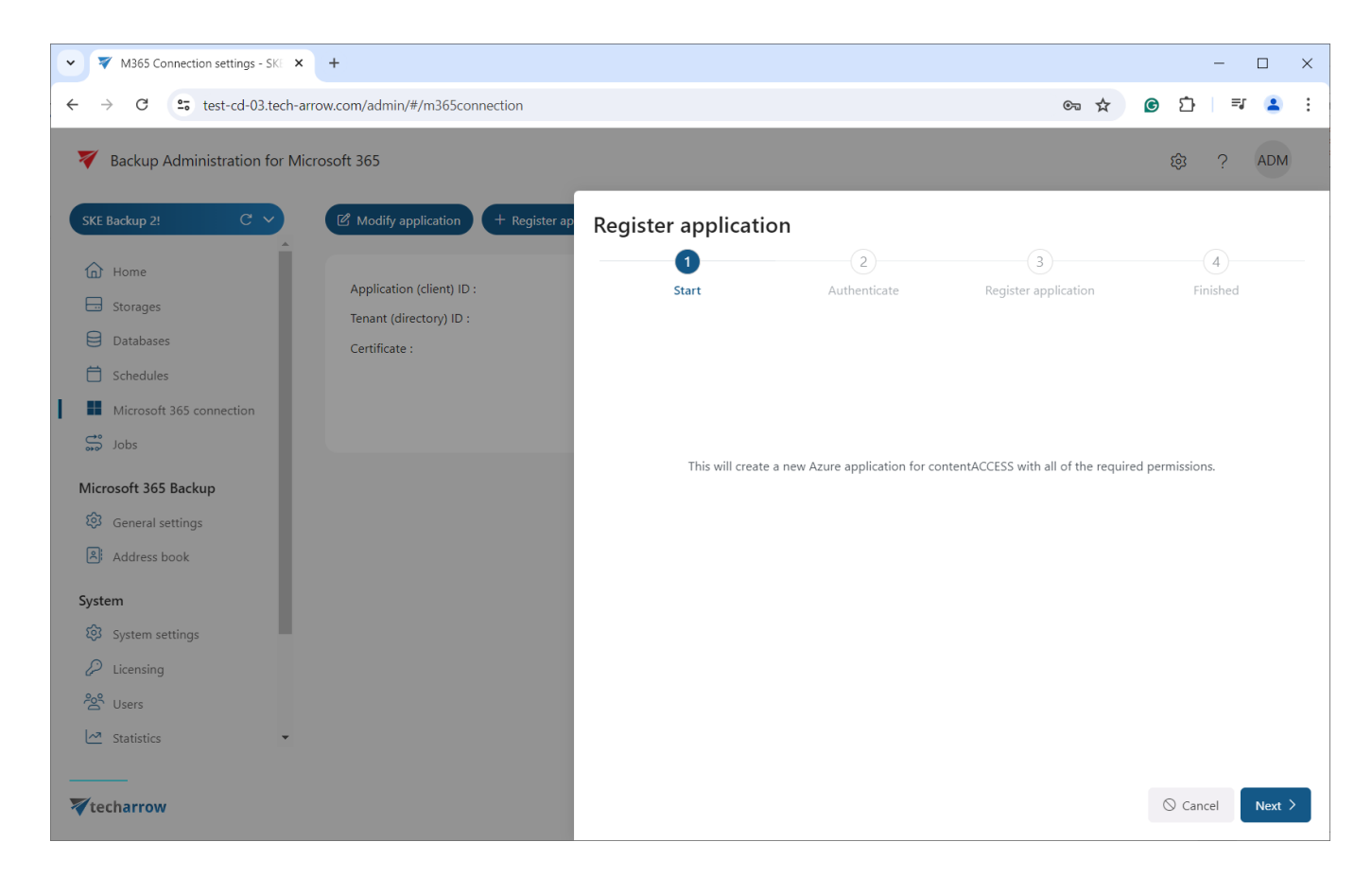

The next step is **authentication**. First, copy the generated code before clicking Next or verify it in the window that appears (upon clicking the "here" link).

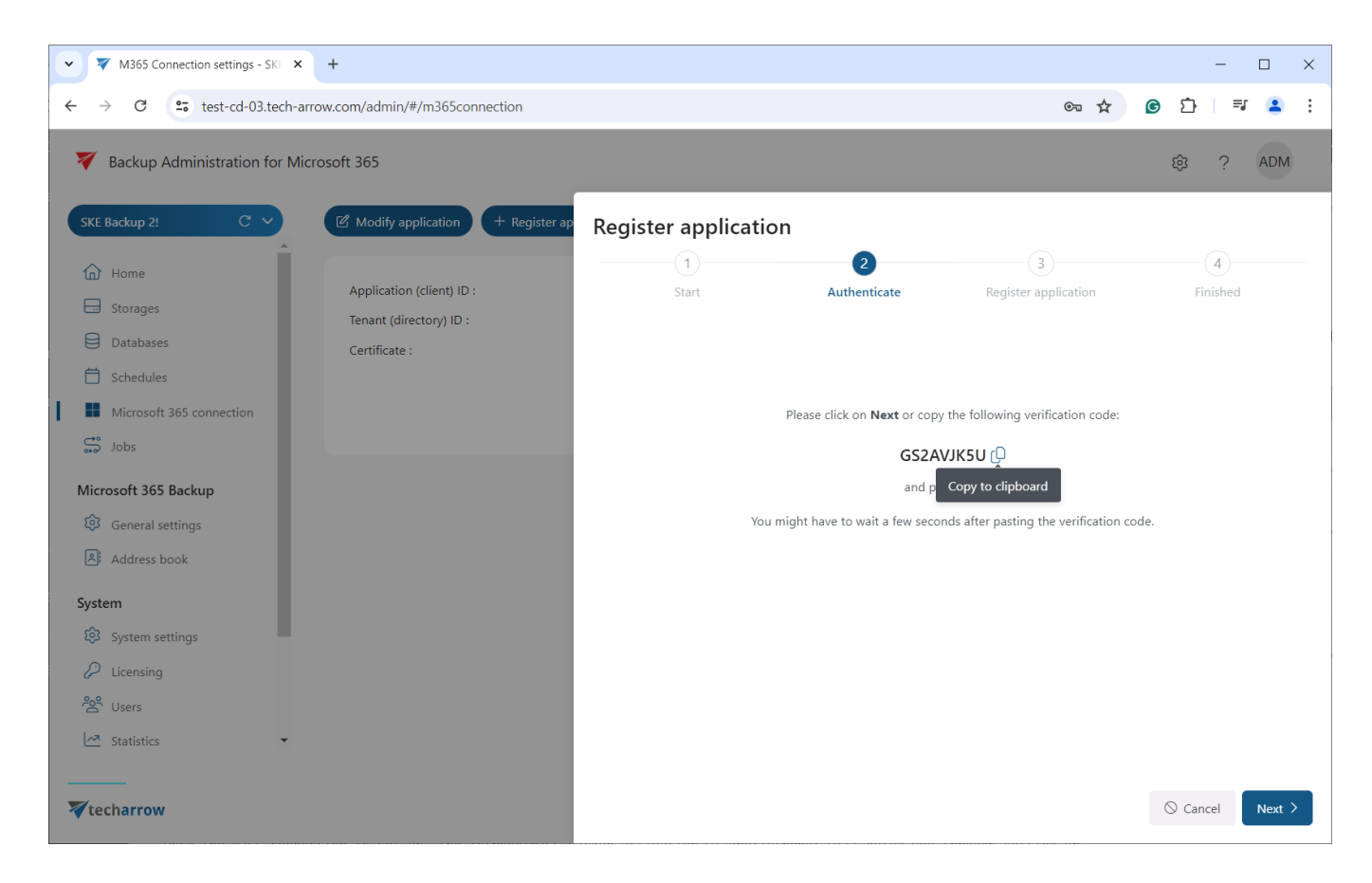

Enter the code, sign into your Azure account, and accept the requested permissions.

| • • C      • Iogin.microsoftonline.com/common/oauth2/deviceauth     • • • C     • • • C     • • • • • • | ▼     M365 Connection settings - SKE     ★ <b>↓</b>                                     |       | - 🗆 X   |
|----------------------------------------------------------------------------------------------------|-----------------------------------------------------------------------------------------|-------|---------|
| Microsoft Enter the code displayed on your app or device.          CS2AVIKSU                            | ← → ♂ S login.microsoftonline.com/common/oauth2/deviceauth                              | ९ 🛧 🖸 | 다 = 🔹 : |
| Terms of use Privacy & cookies ····                                                                     | Microsoft<br>Enter code<br>Enter the code displayed on your app or device.<br>GS2AV/KSU |       |         |

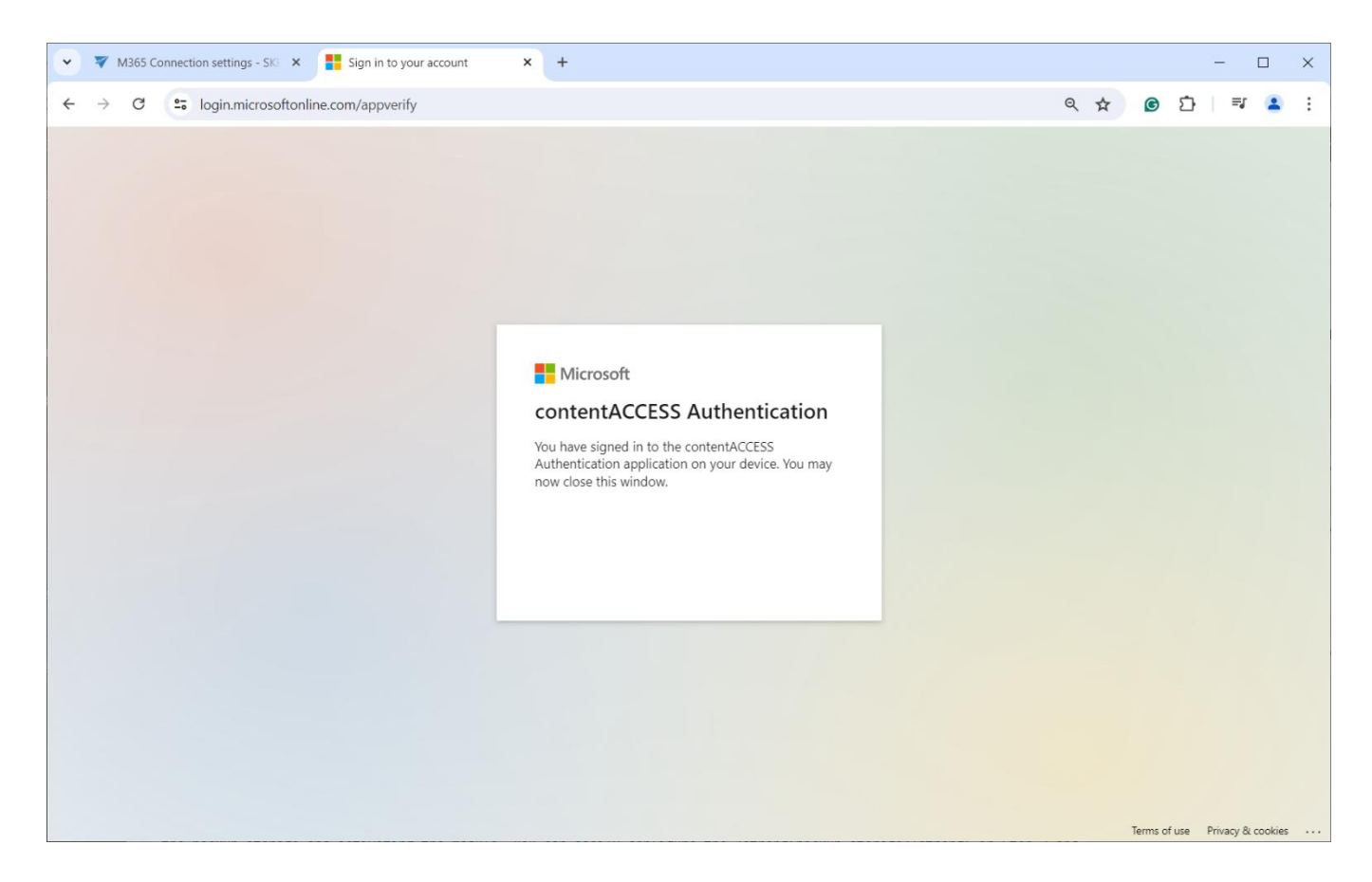

After this, return to the Microsoft 365 page to continue the registration process. App registration will begin as the third step. This may take some time, so please do not close this window or leave the page in the meantime!

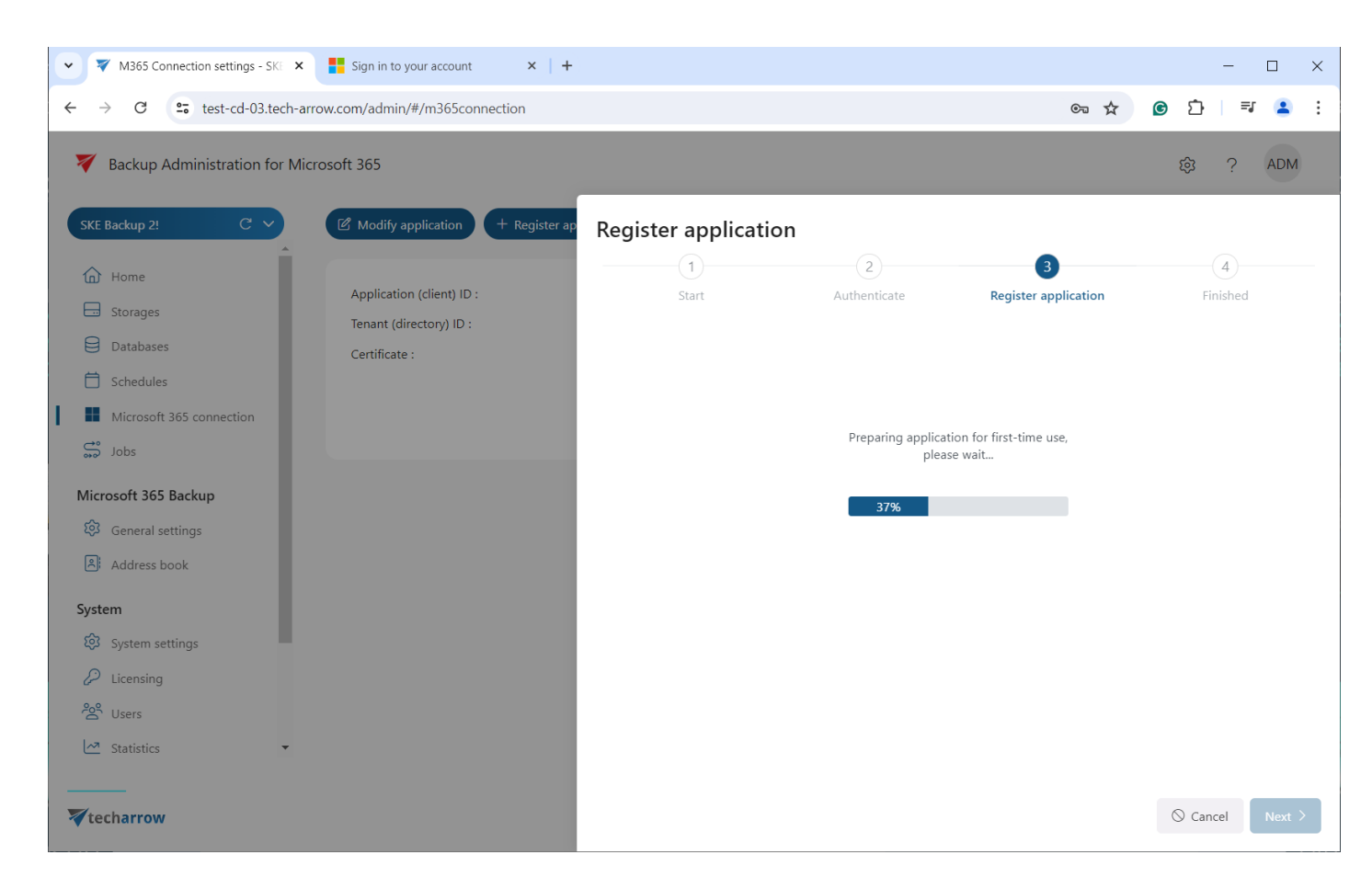

Once processing is finished, the Azure application will be created, and you should grant the **requested permissions** for the app.

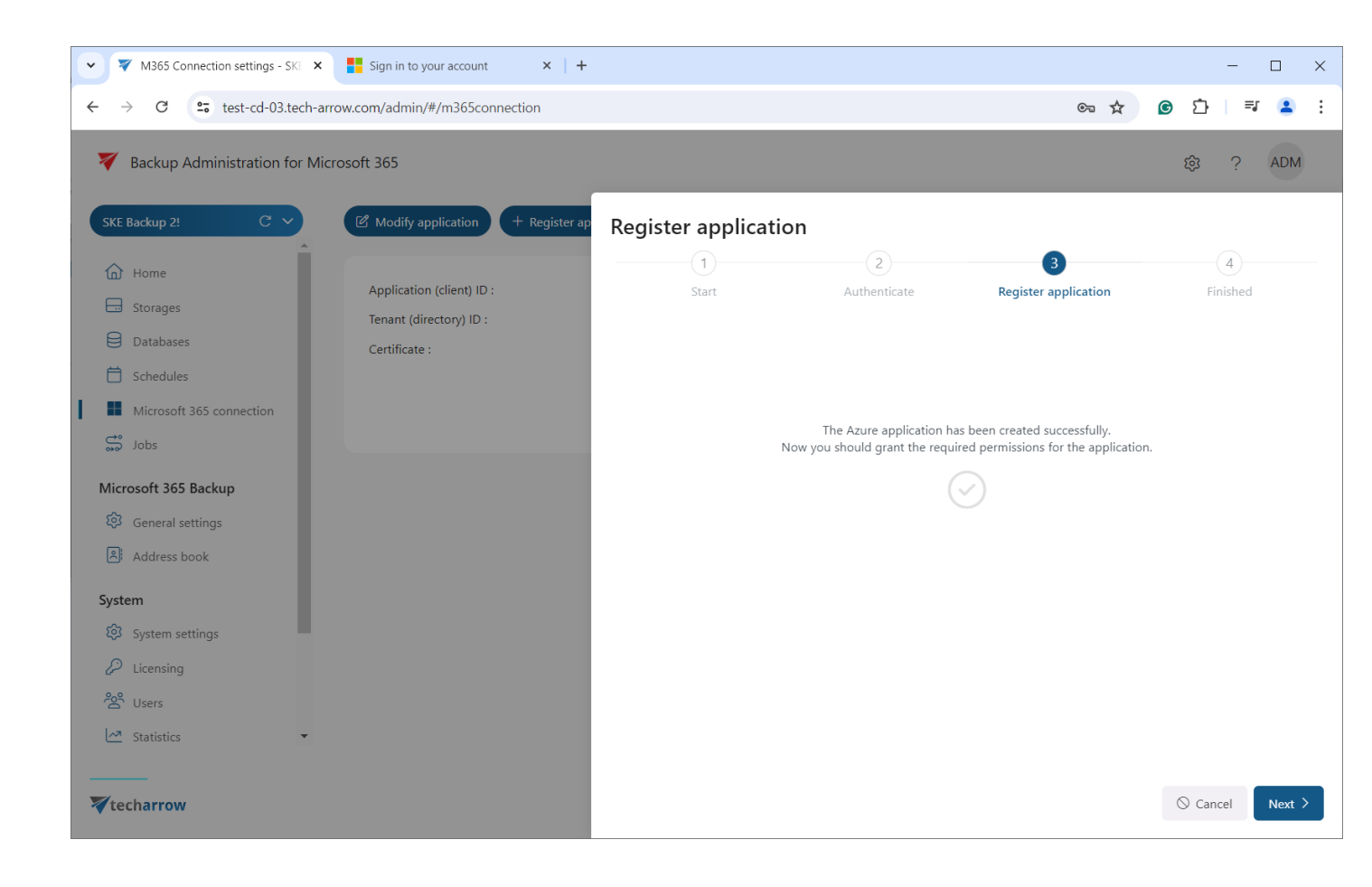

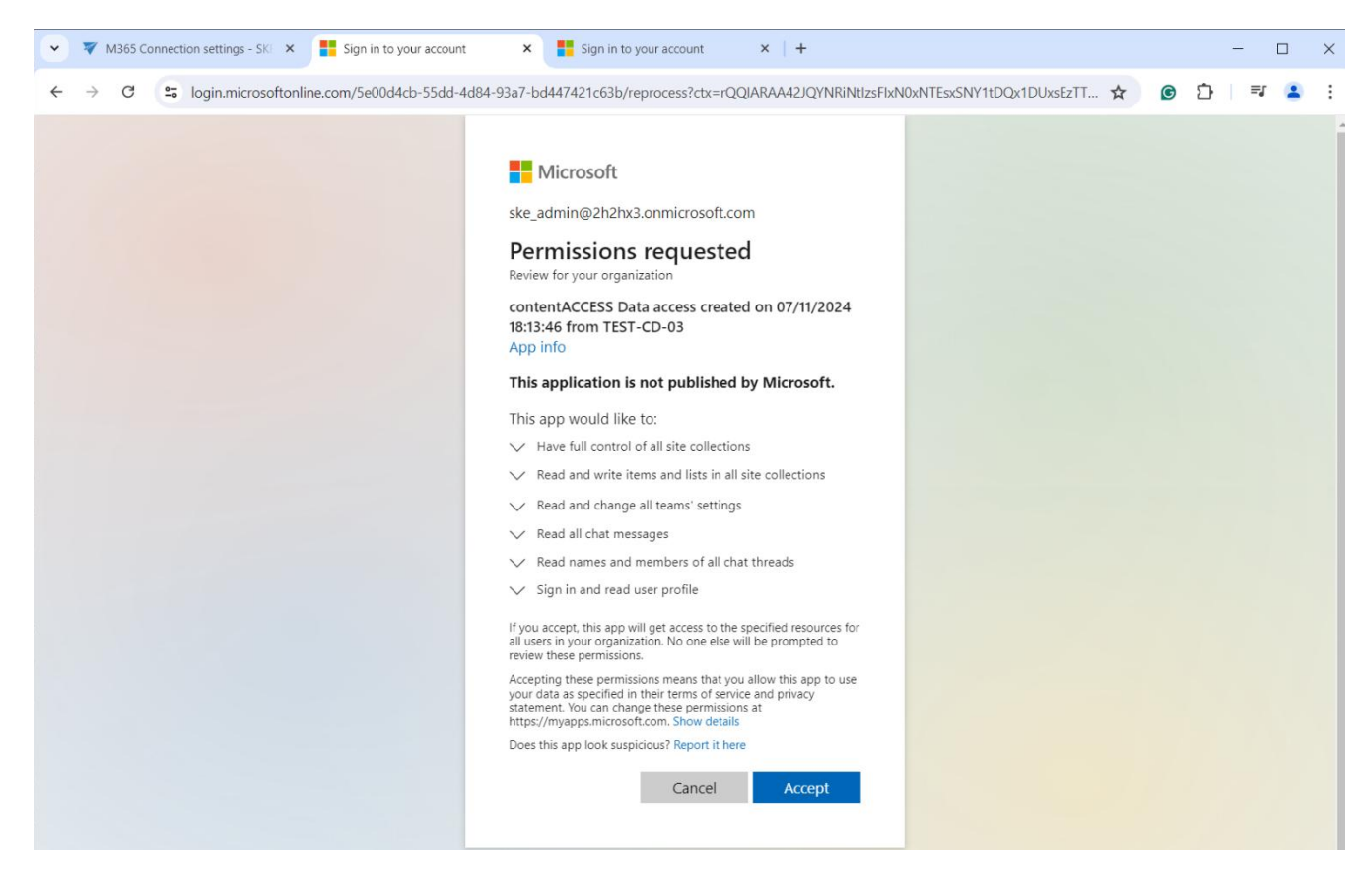

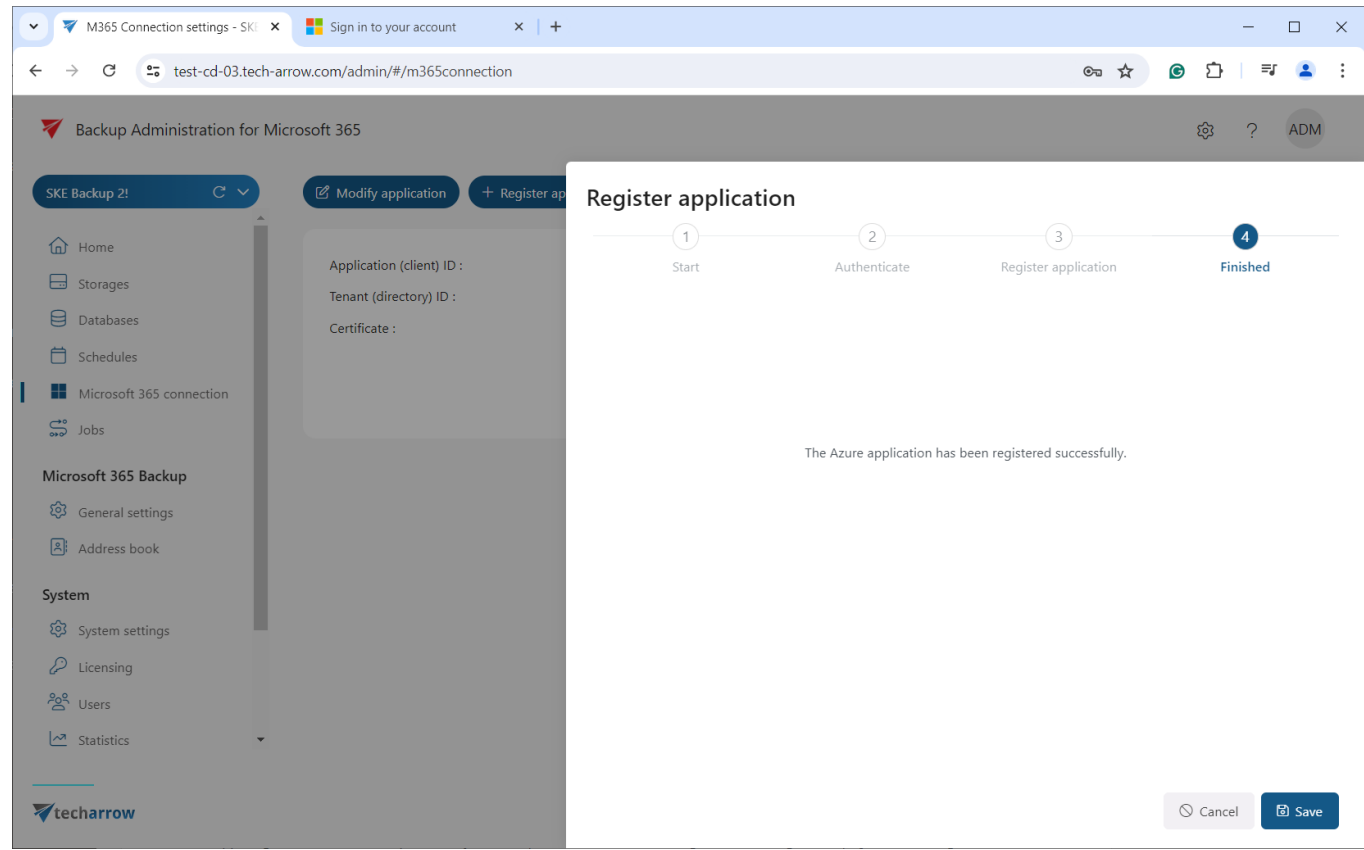

Backup Administration Manual | Version 7.0 || ALL RIGHTS RESERVED TECH-ARROW, a. s. | Kazanská 5B, 821 06 Bratislava, Slovakia, EU | E-mail: <u>sales@tech-arrow.com</u> | <u>www.tech-arrow.com</u> 53/142 Additionally, the M365 connection can create an **Azure login provider** if it doesn't already exist. (Please note that the **User.Read.All** permission must be consented to on the Azure portal for this to work. Find out more about the Azure app registration <u>here</u>.) When the user starts to configure the M365 connection, the wizard checks for an Azure login provider. If it's not configured, it will create 2 Azure applications: one for **contentACCESS login** (for the login provider) and one for the **contentACCESS Data access** (for the backup itself). You need to consent to both permissions.

| V Backup Administration for N | Nicrosoft 365              |                        |                      |                                                           |                                                                        | 段 ?      | ADM    |
|-------------------------------|----------------------------|------------------------|----------------------|-----------------------------------------------------------|------------------------------------------------------------------------|----------|--------|
| QA03 Backup C 🗸               | 2 Use existing application | + Register application | Register application | ons                                                       |                                                                        |          |        |
| Home                          |                            |                        | 1                    | 2                                                         | 3                                                                      | 4        |        |
| Storages                      | Application (client) ID :  | (not set)              | Start                | Authenticate                                              | Register applications                                                  | Finished |        |
|                               | Tenant (directory) ID :    | (not set)              |                      |                                                           |                                                                        |          |        |
|                               | Certificate :              | (not set)              | ,                    | The Azure applications h<br>Now you should grant the regu | ave been created successfully.<br>ired permissions for the application | s.       |        |
| Jobs                          |                            |                        |                      |                                                           | $\odot$                                                                |          |        |
| System                        |                            |                        |                      |                                                           |                                                                        |          |        |
| 🕄 System settings             |                            |                        |                      |                                                           |                                                                        | _        |        |
| Licensing                     |                            |                        | contentACCESS        | 5 Login created on 07/15/2024                             | 09:27:53 from QA02-CA-03                                               | Consent  |        |
| 쑫 Users                       |                            |                        | contentACCESS        | 5 Data access created on 07/15,                           | /2024 09:27:54 from QA02-CA-03                                         | Consent  |        |
| Statistics                    |                            |                        |                      |                                                           |                                                                        |          |        |
| Logs and auditing             |                            |                        |                      |                                                           |                                                                        |          |        |
| System logs                   |                            |                        |                      |                                                           |                                                                        |          |        |
| Configuration auditing        |                            |                        |                      |                                                           |                                                                        |          |        |
|                               |                            |                        |                      |                                                           |                                                                        |          |        |
|                               |                            |                        |                      |                                                           |                                                                        |          |        |
| <b>V</b> techarrow            |                            |                        |                      |                                                           |                                                                        | ⊘ Cancel | Next > |

The login provider is created when you save the M365 connection settings changes. This login type is necessary for processing Azure users. If the Azure login provider is already configured, the activation process will skip this step.

After granting the requested permissions, return to the Backup Administration and complete the registration by clicking on the **Save** button. Once the registration is complete, the **Modify applica-tion** button will replace the Use existing application button, allowing you to modify your registered application if necessary.

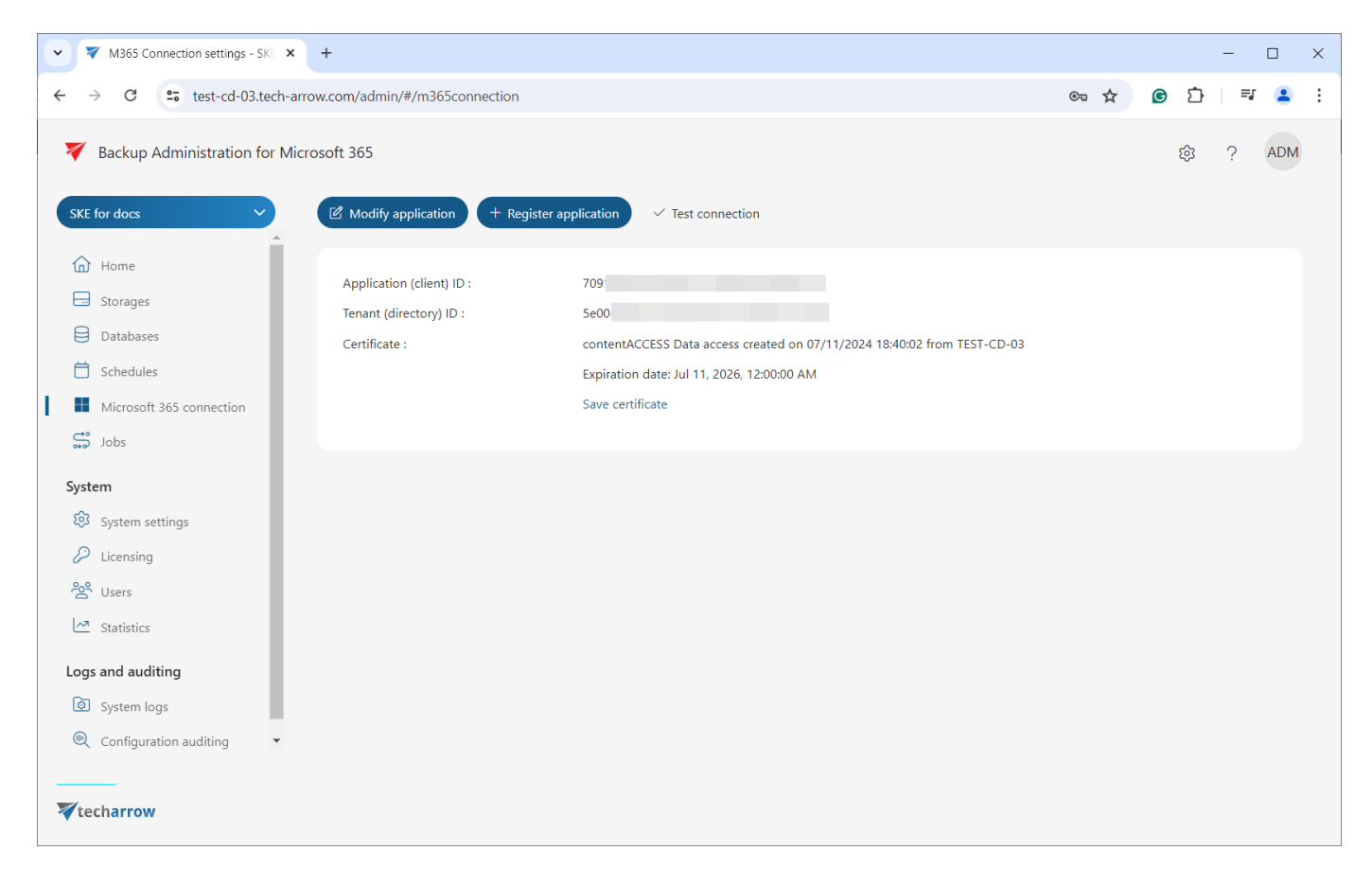

Once the M365 connection is set up, the M365 Backup activation wizard will guide you through setting up the backup storage and activating the module. Clicking the 'Activate' button on the Home page will guide you only through the storage configuration and tenant activation.

You can easily configure the **backup storage** in Step 2 and **activate** the module on the Summary page.

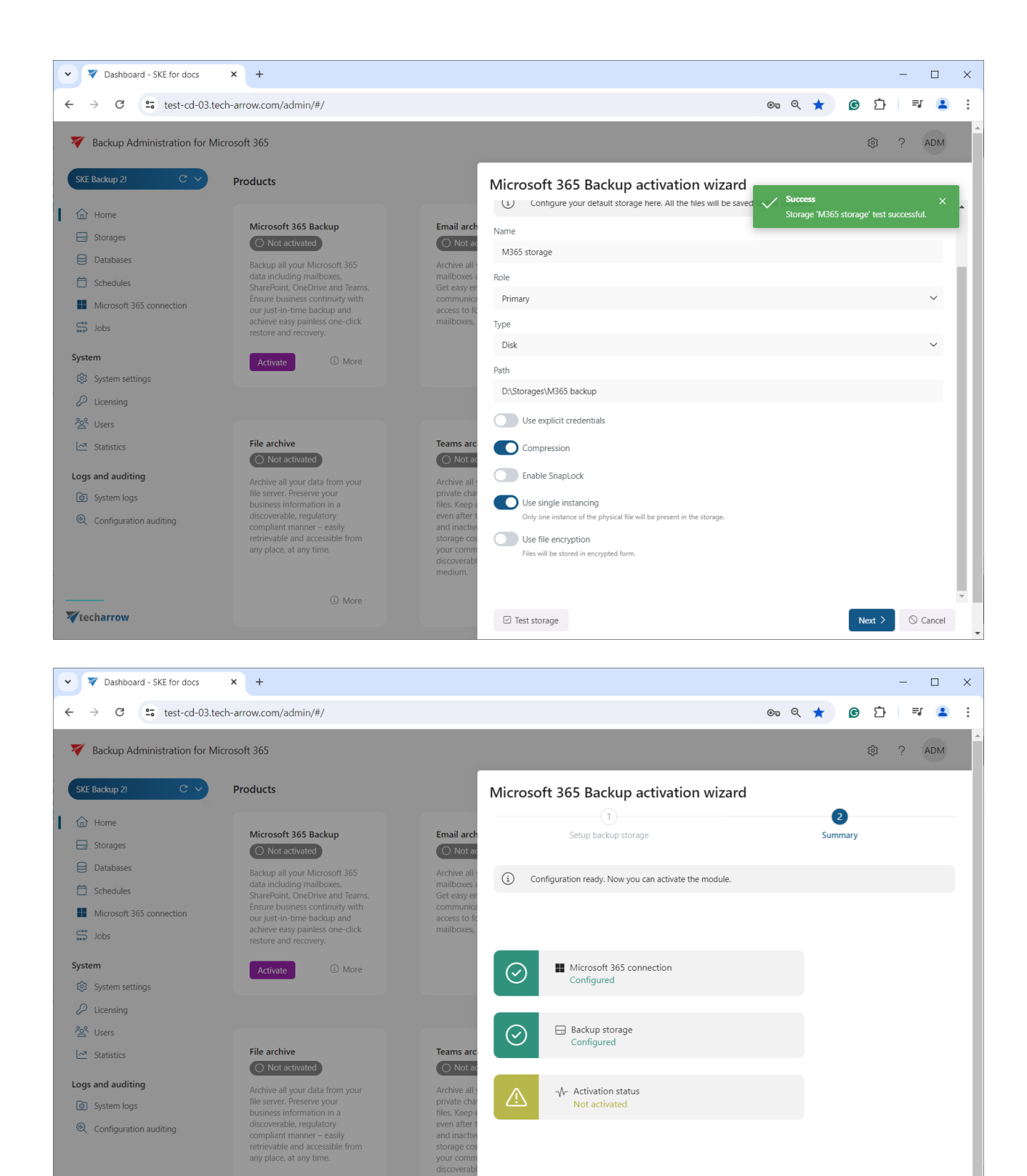

Activate module
 Scancel

**X**techarrow

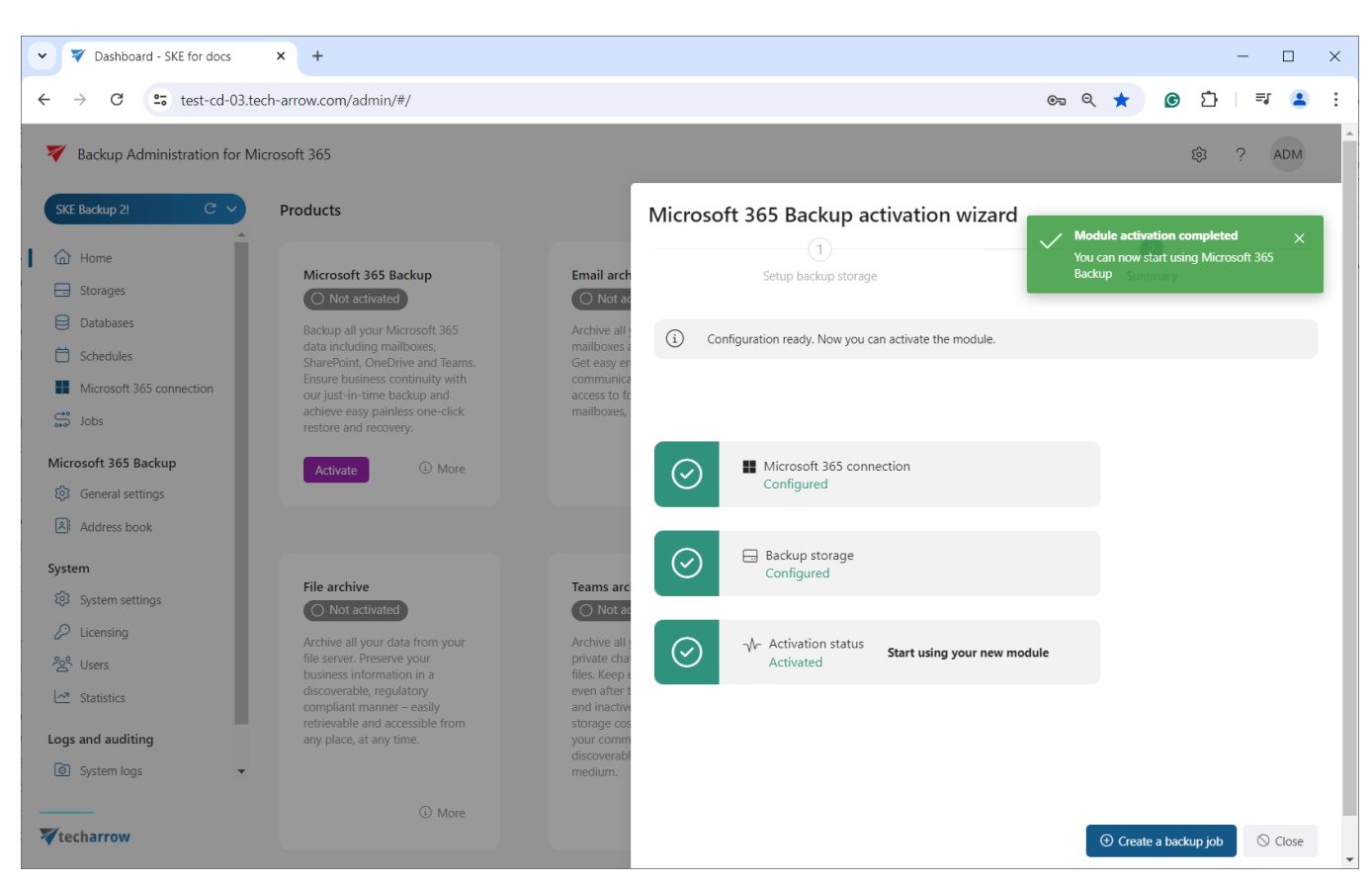

After this, you can create a backup job directly from the activation wizard or from the Jobs page.

After the app registration is completed, you can proceed with creating the **backup jobs**.

# Permissions requested for Microsoft 365 connection

To enable contentACCESS to authenticate and connect to Microsoft 365 services through a previously registered application, certain permissions are required:

### **Requested permissions**

| Name               | Description                                                    | Requested for   |
|--------------------|----------------------------------------------------------------|-----------------|
| full_access_as_app | use Exchange Web Services<br>with full access to all mailboxes | Exchange Online |

| Exchange.Man-<br>ageAsApp    | manage Exchange as Applica-<br>tion                    | Exchange Online              |  |  |  |  |
|------------------------------|--------------------------------------------------------|------------------------------|--|--|--|--|
| Group.Read.All               | read all groups                                        | Email, Teams, and SharePoint |  |  |  |  |
| GroupMember.Read.All         | read all group memberships                             | Email, Teams, and SharePoint |  |  |  |  |
| Sites.FullControl.All        | have full control of all site col-<br>lections         | Teams and SharePoint         |  |  |  |  |
| Sites.Manage.All             | read and write items and lists in all site collections | Teams and SharePoint         |  |  |  |  |
| Sites.ReadWrite.All          | read and write items in all site collections           | Teams and SharePoint         |  |  |  |  |
| Sites.Read.All               | read items in all site collections                     | Teams and SharePoint         |  |  |  |  |
| TermStore.Read-<br>Write.All | read and write managed<br>metadata                     | Teams and SharePoint         |  |  |  |  |
| User.Read.All                | read user profiles                                     | Teams and SharePoint         |  |  |  |  |
| Files.Read.All               | read files in all site collections                     | Teams and SharePoint         |  |  |  |  |
| Notes.ReadWrite.All          | read and write all OneNote<br>notebooks                | Teams and SharePoint         |  |  |  |  |

| Channel.Create                                                | create channels                                                                        | Teams |
|---------------------------------------------------------------|----------------------------------------------------------------------------------------|-------|
| ChannelMes-<br>sage.Read.All                                  | read user cannel messages                                                              | Teams |
| Directory.Read.All                                            | read directory data                                                                    | Teams |
| TeamsTab.Read-<br>Write.All                                   | read and write tabs in Mi-<br>crosoft Teams.                                           | Teams |
| Teamwork.Migrate.All                                          | create chat and channel mes-<br>sages with anyone's identity<br>and with any timestamp | Teams |
| TeamworkTag.Read-<br>Write.All                                | read and write tags in Teams                                                           | Teams |
| Team.Create                                                   | create teams                                                                           | Teams |
| TeamMember.Read-<br>Write.All                                 | add and remove members from<br>all teams                                               | Teams |
| TeamSettings.Read-<br>Write.All                               | read and change all teams' set-<br>tings                                               | Teams |
| TeamsAppInstalla-<br>tion.ReadWriteAndCon-<br>sentForTeam.All | manage installation and permis-<br>sion grants of Teams apps for<br>all teams          | Teams |

| Chat.Read.All      | read all chat messages                     | Teams chat |
|--------------------|--------------------------------------------|------------|
| Chat.ReadBasic.All | read names and members of all chat threads | Teams chat |

Learn more about permissions and consent here.

## Jobs

The **Jobs** page in Backup Administration for Microsoft 365 allows you to set up jobs customized to manage specific data management processes. You can create new jobs from a range of options to keep your data operations running smoothly. Each job has its own settings, such as scheduling, filtering, and objects to process. These configurations assign specific data processing tasks to the job. It is possible to create countless jobs of the same type, providing you the flexibility to manage your data just the way you want.

In Backup Administration, two types of jobs can be created:

- Backup job allows you to copy any physical or virtual files from the selected source (mailbox, SharePoint site, MS Teams) to a secondary location. It offers secured data storage and protection against data lost due equipment failures, malicious actions, disasters, etc. You can back up all selected files, versions, and data, or only the changes made since the last backup. This includes updating items and creating versions.
- Restore job the restore jobs in the Backup Administration is used to regenerate a mailbox, a SharePoint site, a OneDrive, or a team from the backup. This type of job is useful if an entire mailbox/site/OneDrive/team was deleted; or if one or more folders/items were deleted from the entity(ies) and the user wants to restore these items from the backup storage.

| ~ |                                         | ኛ Jobs - SKE     | Backup 2!          | ×        | +     |       |                                                 |                       |          |          |        |            |         |         |          |          |          | -      |                    | ×     |
|---|-----------------------------------------|------------------|--------------------|----------|-------|-------|-------------------------------------------------|-----------------------|----------|----------|--------|------------|---------|---------|----------|----------|----------|--------|--------------------|-------|
| ÷ |                                         | → C              | test-cd-03.te      | ech-arro | ow.co | m/adı | min/#/jobs                                      |                       |          |          |        | Q          | ☆       | G       | ≏        | ۲        | New      | Chrom  | ie availat         | ole : |
| × | 7                                       | Backup Adm       | ninistration for M | licrosof | t 365 |       |                                                 |                       |          |          |        |            |         |         |          |          | ŝ        | ?      | ADM                | ^     |
|   | SKE                                     | Backup 2!        | c ~                | С        | Refre | esh   | + New ~                                         |                       |          |          |        |            |         | Q       | Search I | keyword  |          |        | $\bigtriangledown$ |       |
|   | @<br>⊟                                  | Home<br>Storages | Î                  |          | All   |       | Backup<br>Mailbox restore<br>SharePoint restore | Storage replication   | Ir       | ndexing  |        |            |         |         |          |          |          |        |                    |       |
|   | ₿                                       | Databases        |                    |          |       | ld    | OneDrive restore                                |                       |          | Туре     | Status | Last start |         |         | La       | st durat | ion      |        |                    |       |
|   | Ö                                       | Schedules        |                    |          |       | 248   | Teams restore                                   |                       |          | Indexing | Idle   | 48 minutes | ago     |         | 4        | seconds  |          |        |                    |       |
|   | <b></b>                                 | Microsoft 365    | connection         |          |       | 589   | Indexing<br>Backup indexing 2                   |                       |          | Indexing | Idle   | 3 days ago |         |         | 1:       | second   |          |        |                    |       |
|   |                                         | JODS             |                    |          |       | 249   | Backup job                                      |                       |          | Backup   | Idle   | 3 months a | go      |         | 11       | second   | s        |        |                    |       |
| N | Aicr<br>ഹ                               | Conoral sottin   | ckup               |          |       | 310   | Backup job - all ODA sit                        | es                    |          | Backup   | Idle   | 5 months a | go      |         | 3        | minutes  | and 26 s | econds |                    |       |
|   | @<br>[R]                                | Address book     | igs<br>:           |          |       | 251   | Backup job - all SharePo                        | pint sites            |          | Backup   | Idle   | 4 months a | go      |         | 43       | minute   | s and 32 | second | s                  |       |
|   |                                         |                  |                    |          |       | 270   | Backup job - all Teams                          |                       |          | Backup   | Idle   | 4 months a | go      |         | 4        | minutes  | and 54 s | econds |                    |       |
|   | ல்<br>ஜ                                 | System setting   | qs                 |          |       | 275   | Backup job - all Teams (                        | chats                 |          | Backup   | Idle   | 4 months a | go      |         | 53       | second   | s        |        |                    |       |
|   | Þ                                       | Licensing        |                    |          |       | 342   | Backup job - Clark Kent                         | SP site and team      |          | Backup   | Idle   | 5 months a | go      |         | 2        | minutes  | and 29 s | econds |                    |       |
|   | ~~~~~~~~~~~~~~~~~~~~~~~~~~~~~~~~~~~~~~~ | Users            |                    |          |       | 309   | Backup job - OneDrive                           | selected              |          | Backup   | Idle   | 2 months a | go      |         | 1        | minute a | nd 17 se | conds  |                    |       |
|   | ~                                       | Statistics       | -                  |          |       | 281   | Backup job - selected N                         | 1ailbox D L           | <u>~</u> | Backup   | Idle   | 3 days ago |         |         | 4        | minutes  | and 29 s | econds |                    |       |
| _ |                                         |                  |                    |          |       | 259   | Backup job - selected S                         | harePont sites        |          | Backup   | Idle   | 3 days ago |         |         | 1        | minute a | nd 14 se | conds  |                    |       |
| 1 | te                                      | charrow          |                    |          |       | 260   | Backup job - selected S                         | harePont sites (Clone | d)       | Backup   | Idle   | 6 months a | go   Ma | ar 2024 | 1        | minute a | nd 56 se | conds  |                    |       |

To create a new job from any of these options, you need to navigate to the Jobs page and click on **+ New**. A dropdown menu will be open where you can select the desired job type (Backup, Mailbox restore, SharePoint restore, OneDrive restore, Teams restore). The job configuration window will appear, allowing you to set the selected job based on your preferences. Further information about configuring jobs can be found in the respective subsection.

On the same page, you can refresh the list of available jobs by pressing the Refresh button.

The grid contains the following columns: **ID** number, **Name**, **Type**, and **Status**. If the job is in Idle status, it means that the job has completed the task and is not running.

The next columns provide information about the **Last start**, **Last duration** and **Progress**. The Progress column shows the volume of the items already processed, while the **Summary** column gives an overview of the processed, skipped, and failed items.

The **Next start** column indicates when the job will restart the processing (if the schedule is set to Periodical or Week schedule with repeat).

The **Is active** column whether the job is active or deactivated. Active jobs will run based on the schedule; deactivated jobs are not running and cannot be manually started.

In the **Cluster node** column, you can see the node where the selected job can run.

The Running on column informs the user about the node where the job is currently running.

| All | Microsoft 365 Backup Storage replicat      | tion | Indexing        |        |              |                           |          |                                                               |            |           |               |            |
|-----|--------------------------------------------|------|-----------------|--------|--------------|---------------------------|----------|---------------------------------------------------------------|------------|-----------|---------------|------------|
| Id  | Name †⊾                                    |      | Туре            | Status | Last start   | Last duration             | Progress | Summary                                                       | Next start | Is active | Cluster node  | Running on |
| 24  | 8 Backup indexing                          |      | Indexing        | Idle   | 1 minute ago | 35 seconds                | 0 %      | 121 entities processed, 0 items processed                     | Never      | $\odot$   | Any available | -          |
| 58  | 9 Backup indexing 2                        |      | Indexing        | Idle   |              | -                         | -        |                                                               |            | $\odot$   | Any available | -          |
| 24  | 9 Backup job                               |      | Backup          | Idle   | 1 month ago  | 11 seconds                | 100 %    | 1 mailbox backed up, 3 emails backed up                       | Never      | $\odot$   | Any available | -          |
| 31  | 0 Backup job - all ODA sites               |      | Backup          | Idle   | 3 months ago | 3 minutes and 26 seconds  | 22 %     | 19 OneDrives backed up 104 documents backed up                | Never      | $\odot$   | Any available | -          |
| 25  | 1 Backup job - all SharePoint sites        |      | Backup          | Idle   | 2 months ago | 43 minutes and 32 seconds | 7 %      | 17 sites backed up, 1732 documents backed up                  | Never      | $\odot$   | Any available | -          |
| 27  | 0 Backup job - all Teams                   |      | Backup          | Idle   | 2 months ago | 4 minutes and 54 seconds  | 100 %    | 12 Teams backed up (13 failed), 1 message backed up           | Never      | $\odot$   | Any available | -          |
| 27  | 5 Backup job - all Teams chats             |      | Backup          | Idle   | 2 months ago | 53 seconds                | 100 %    | 19 users backed up, 28 chats backed up, 0 messages backed up  | Never      | $\odot$   | Any available | -          |
| 34  | 2 Backup job - Clark Kent SP site and team |      | Backup          | Idle   | 3 months ago | 2 minutes and 29 seconds  | 10 %     | 1 site backed up, 19 documents backed up                      | Never      | $\odot$   | Any available | -          |
| 30  | 9 Backup job - OneDrive selected           |      | Backup          | Idle   | 1 week ago   | 1 minute and 17 seconds   | 7 %      | 1 OneDrive backed up, 136 documents backed up                 | Never      | $\odot$   | Any available | -          |
| 28  | 1 Backup job - selected Mailbox            |      | Backup          | Idle   | 2 months ago | 16 seconds                | 100 %    | 1 mailbox backed up, 2 emails backed up                       | Never      | $\odot$   | Any available | -          |
| 25  | 9 Backup job - selected SharePont sites    |      | Backup          | Idle   | 2 months ago | 4 minutes and 54 seconds  | 8 %      | 12 sites backed up, 1575 documents backed up                  | Never      | $\odot$   | Any available | -          |
| 27  | 3 Backup job - Teams chat selected         |      | Backup          | Idle   | 2 months ago | 25 seconds                | 100 %    | 3 users backed up, 11 chats backed up, 0 messages backed up   | Never      | $\odot$   | Any available | -          |
| 40  | 6 Backup job - Teams chat selected (Clone  | d)   | Backup          | Idle   | 2 months ago | 34 seconds                | 100 %    | 1 Team backed up, 9 messages backed up                        | Never      | $\odot$   | Any available | -          |
| 26  | 9 Backup job - Teams selected sites        |      | Backup          | Idle   | 2 months ago | 25 seconds                | 100 %    | 1 Team backed up, 0 messages backed up                        | Never      | $\odot$   | Any available | -          |
| 28  | 2 Mailbox restore job                      |      | Mailbox restore | Idle   | 3 months ago | 7 seconds                 | 100 %    | 1 mailboxes recovered 0 emails recovered (228 existing mails) | Never      | $\odot$   | Any available | -          |

Any changes to a job can be made from the job context menu. To access this menu, select the corresponding job from the list and left click on the ellipses (...). The context menu of a job contains the following options:

- 1. **Start/Stop** by default, only the Start button is displayed in the context menu, allowing you to start the job manually. Once the job is started, the Stop button will appear in the menu, enabling you to stop the selected job.
- 2. **Show progress** this option relocates you to the **Job progress page**, where you can monitor the job's progress, and check the session logs.
- 3. Show last logs selecting this option redirects you to the System logs page. Here, the last run of the selected job will be preselected, and the corresponding events will be displayed in the table of events
- 4. Clone use this option to create a clone of an already configured job. The clone will have the same configuration as the original job. Upon clicking the Clone option, the Clone job window appears, with the display name automatically filled out. You can change or edit the name as desired, then press the Clone button

- 5. Edit opens the Job configuration window, where you can modify an already configured job
- 6. **Assign to cluster node** the Assign job to cluster node pop-up window appears, allowing you to assign a cluster node to the selected job
- 7. **Deactivate** this option lets you deactivate jobs that are not in use for a long time but may be used in the future. Deactivating a job does not delete it permanently; it will only be marked as inactive and will not run according to the schedule, nor can it be manually started. Running and waiting jobs cannot be deactivated
- 8. **Delete** you can permanently delete selected jobs from the list with this option. Running and waiting jobs cannot be deleted.

| Jobs - SKE Backup 21            | × +             |                                           |                        |        |                |                            |          | - 0                            |
|---------------------------------|-----------------|-------------------------------------------|------------------------|--------|----------------|----------------------------|----------|--------------------------------|
| ← → C test-cd-03                | 3.tech-arrow.co | om/admin/#/jobs                           |                        |        |                |                            | @ ☆      | © Ď ₹ 4                        |
| V Backup Administration for Mic | rosoft 365      |                                           |                        |        |                |                            |          | ③ ? ADM                        |
| SKE Backup 21                   | C Refresh       | + New ~                                   |                        |        |                |                            | 9.9      | learch keyword                 |
| Home                            | AB              | Microsoft 365 Backup Storage replicatio   | n Indexing             |        |                |                            |          |                                |
| Databases                       | O id            | Name 1.                                   | Туре                   | Status | Last start     | Last duration              | Progress | Summary                        |
| Schedules                       | O 248           | Backup indexing D 🗠                       | Indexing               | Idle   | 39 minutes ago | 13 seconds                 | 0%       | 121 entities processed, 0 item |
| Microsoft 365 connection        | 589             | Backup indexing 2                         | Processing             | Idle   | 4              |                            | 2        | 12                             |
| adol. 🕰                         | 249             | Backup job                                | D Start 1.             | idle   | 1 month ago    | 11 seconds                 | 100 %    | 1 mailbox backed up, 3 emails  |
| licrosoft 365 Backup            | 310             | Backup job - all ODA sites                | 🗠 Show progress 2.     | idle   | 3 months app   | 3 minutes and 26 seconds   | 22.%     | 19 OneDrives backed up 104 i   |
| General settings                | 571             | Oralize into all Charateriat sites        | Show logs 3.           | Laff.e | 2 months and   | 12 min day and 22 controls |          | 17 oku hadad as 1772 day       |
| Address book                    | 201             | packup job - an snarevoint sites          | Configuration          | TOPE   | 2 months ago   | 43 minutes and 32 seconds  | 1.70     | 17 sites backed up, 1732 docu  |
| stem                            | 270             | Backup job - all Teams                    | Clone 4.               | idle   | 2 months ago   | 4 minutes and 54 seconds   | 100 %    | 12 Teams backed up (13 failec  |
| System settings                 | 275             | Backup job - all Teams chats              | / Edit <mark>5.</mark> | Idle   | 2 months ago   | 53 seconds                 | 100 %    | 19 users backed up, 28 chats I |
| P Licensing                     | 342             | Backup job - Clark Kent SP site and team  | S Assign to cluster 6. | Idle   | 3 months ago   | 2 minutes and 29 seconds   | 10 %     | 1 site backed up, 19 documen   |
| S <sup>R</sup> Users            | 309             | Sackup job - OneDrive selected            | ⊙ Deactivate 7.        | Idle   | 1 week ago     | 1 minute and 17 seconds    | 7 %      | 1 OneDrive backed up, 136 dc   |
| Statistics                      | 281             | Backup job - selected Mailbox             | Other                  | Idle   | 2 months ago   | 16 seconds                 | 100 %    | 1 mailbox backed up, 2 emails  |
| gs and auditing                 | 259             | Backup job - selected SharePont sites     | E Delete 8.            | Idle   | 2 months ago   | 4 minutes and 54 seconds   | 8%       | 12 sites backed up, 1575 docu  |
| System logs                     | 273             | Backup job - Teams chat selected          | ··· Backup             | Idle   | 2 months ago   | 25 seconds                 | 100 %    | 3 users backed up, 11 chats b: |
| Configuration auditing          | 406             | Backup job - Teams chat selected (Cloned) | ··· Backup             | Idle   | 2 months ago   | 34 seconds                 | 100 %    | 1 Team backed up, 9 message    |
|                                 | 269             | Backup job - Teams selected sites         | ··· Backup             | Idle   | 2 months ago   | 25 seconds                 | 100 %    | 1 Team backed up, 0 message    |
|                                 | 282             | Mailbox restore job                       | ···· Mailbox restore   | Idle   | 3 months ago   | 7 seconds                  | 100 %    | 1 mailboxes recovered 0 emai   |
| techarrow                       | 4               |                                           |                        |        |                |                            |          | •                              |

It is also possible to search through the jobs using the search textbox in the top right corner of the page or to filter out specific types of jobs from the list. Filtering can be done by clicking on the available options (All, Microsoft 365 Backup, Indexing, etc.) or by clicking on the funnel icon.

If you press the funnel icon, an extra row will appear under the column titles, allowing you to filter different values with using various methods.

| V 🛛 Jobs - SKE Backup 2!                           | × +                        |                        |          |                     |                            |                |                           |              | - 🗆                    |
|----------------------------------------------------|----------------------------|------------------------|----------|---------------------|----------------------------|----------------|---------------------------|--------------|------------------------|
| $\leftrightarrow$ $\rightarrow$ C = test-cd-03.ted | arrow.com/admin/#/job      | 5                      |          |                     |                            |                | ବ୍                        | ☆ ⓒ          | ) 🗅   🗐 😩              |
| Backup Administration for Microsc                  | 365                        |                        |          |                     |                            |                |                           |              | 段 ? ADM                |
| SKE Backup 2!                                      | Refresh + New > D          | Start 🚫 Deactivate     | 🗊 Delete | imes Clear selectio | 'n                         |                |                           | Q Search key | word                   |
| Home Storages                                      | All S Microsoft 365 Backup | Storage replication    | Indexing |                     |                            |                |                           |              |                        |
| Databases                                          | ld Name †⊾                 |                        | Туре     |                     | Status                     | Last start     | Last duration             | Progress     | Summary                |
| Schedules                                          | backup                     | A R                    | backup   | A R                 | Idle $\times$ $\checkmark$ | 30/06/2024 🍸 🕅 |                           |              | Enter filter text      |
| Jobs                                               | O 249 Backup job           |                        | Backup   |                     | Idle                       | 1 month ago    | 11 seconds                | 100 %        | 1 mailbox backed up,   |
| Microsoft 365 Backup                               | 310 Backup job - all OD    | A sites                | Backup   |                     | Idle                       | 3 months ago   | 3 minutes and 26 seconds  | 22 %         | 19 OneDrives backed    |
| General settings                                   | 251 Backup job - all Sha   | rePoint sites          | Backup   |                     | Idle                       | 2 months ago   | 43 minutes and 32 seconds | 7 %          | 17 sites backed up, 11 |
| Address book                                       | O 270 Backup job - all Tea | ms                     | Backup   |                     | Idle                       | 2 months ago   | 4 minutes and 54 seconds  | 100 %        | 12 Teams backed up (   |
| System                                             | O 275 Backup job - all Tea | ms chats               | Backup   |                     | Idle                       | 2 months ago   | 53 seconds                | 100 %        | 19 users backed up, 2  |
| System settings                                    | O 342 Backup job - Clark H | ent SP site and team   | Backup   |                     | Idle                       | 3 months ago   | 2 minutes and 29 seconds  | 10 %         | 1 site backed up, 19 c |
| Licensing                                          | 281 Backup job - selecte   | d Mailbox              | Backup   |                     | Idle                       | 2 months ago   | 16 seconds                | 100 %        | 1 mailbox backed up,   |
| See Users                                          | O 259 Backup job - selecte | d SharePont sites      | Backup   |                     | Idle                       | 2 months ago   | 4 minutes and 54 seconds  | 8 %          | 12 sites backed up, 15 |
| Statistics                                         | 273 Backup job - Teams     | chat selected          | Backup   |                     | Idle                       | 2 months ago   | 25 seconds                | 100 %        | 3 users backed up, 11  |
| Logs and auditing                                  | 🔘 406 🛛 Backup job - Teams | chat selected (Cloned) | Backup   |                     | Idle                       | 2 months ago   | 34 seconds                | 100 %        | 1 Team backed up, 9 I  |
| System logs                                        | 269 Backup job - Teams     | selected sites         | Backup   |                     | Idle                       | 2 months ago   | 25 seconds                | 100 %        | 1 Team backed up, 0 i  |
| Configuration auditing                             | SP backup for bug #        | 51674                  | Backup   |                     | Idle                       | 1 month ago    | 2 minutes and 7 seconds   | 9 %          | 1 site backed up, 42 c |
|                                                    | 4                          |                        |          |                     |                            |                |                           |              | •                      |
|                                                    |                            |                        |          | 1 - 12 / 12         | « < 1                      | > >> 15 ¥      |                           |              |                        |
| <b>V</b> techarrow                                 |                            |                        |          |                     |                            |                |                           |              |                        |

### Backup job

As it was mentioned before, the purpose of the backup job is to securely store data and prevent or aid any potential data loss. A backup job can be easily created from the **Jobs** page by clicking the **+ New** button. Then, select the **Backup** option from the dropdown menu. The **Job configuration** page will appear, where you can configure the backup job according to your preferences.

| Jobs - SKE Backup 2!                                                                                                    | × +                     |                                                                                        |                     |                               |               |                |                           | - 0   | ×        |
|----------------------------------------------------------------------------------------------------|-------------------------|----------------------------------------------------------------------------------------|---------------------|-------------------------------|---------------|----------------|---------------------------|-------|----------|
| ← → C = test-cd-03.tech                                                                                                    | h-arrow.com/ad          | min/#/jobs                                                                             |                     |                               |               |                | ۵ 🛧 🖸 🗗                   | =1 🔋  | :        |
| 🏹 Backup Administration for Micr                                                                                                    | rosoft 365              |                                                                                        |                     |                               |               |                | 段 (                       | ADM   | <b>A</b> |
| SKE Backup 2!                                                                                                    | C'Refresh               | + New                                                                                  | Micro               | soft Delete × Clear selection | n             |                | Q Search keyword          |       |          |
| Home Storages                                                                                                    | All                     | Backup So's Exchang<br>SharePoint, C<br>Mailbox restore or Teams.<br>Storage replicati | e,<br>DneDri<br>ion | Indexing                      |               |                |                           |       |          |
| Databases                                                                                                    | Id                      | OneDrive restore                                                                       |                     | Туре                          | Status        | Last start     | Last duration             | Progr |          |
| Chedules                                                                                                    |                         | Teams restore<br>раскир У У                                                            |                     | backup 🛛 🍸                    | Idle X $\vee$ | 30/06/2024 🍸 🕅 |                           |       |          |
| Jobs                                                                                                    | 249                     | Backup job                                                                             |                     | Backup                        | ldle          | 1 month ago    | 11 seconds                | 100 % |          |
| Microsoft 365 Backup                                                                                                    | O 310                   | Backup job - all ODA sites                                                             |                     | Backup                        | ldle          | 3 months ago   | 3 minutes and 26 seconds  | 22 %  |          |
| General settings                                                                                                    | O 251                   | Backup job - all SharePoint sites                                                      |                     | Backup                        | Idle          | 2 months ago   | 43 minutes and 32 seconds | 7 %   |          |
| Address book                                                                                                    | O 270                   | Backup job - all Teams                                                                 |                     | Backup                        | ldle          | 2 months ago   | 4 minutes and 54 seconds  | 100 % |          |
| System                                                                                                    | 0 275                   | Backup job - all Teams chats                                                           |                     | Backup                        | Idle          | 2 months ago   | 53 seconds                | 100 % |          |
| 🐼 System settings                                                                                                    | 342                     | Backup job - Clark Kent SP site and team                                               |                     | Backup                        | ldle          | 3 months ago   | 2 minutes and 29 seconds  | 10 %  |          |
| Licensing                                                                                                    | 0 281                   | Backup job - selected Mailbox                                                          |                     | Backup                        | Idle          | 2 months ago   | 16 seconds                | 100 % |          |
| Succession of the second second secon | 0 259                   | Backup job - selected SharePont sites                                                  |                     | Backup                        | Idle          | 2 months ago   | 4 minutes and 54 seconds  | 8 %   |          |
| Statistics                                                                                                    | 273                     | Backup job - Teams chat selected                                                       |                     | Backup                        | Idle          | 2 months ago   | 25 seconds                | 100 % |          |
| Logs and auditing                                                                                                    | 0 406                   | Backup job - Teams chat selected (Cloned                                               | i)                  | Backup                        | Idle          | 2 months ago   | 34 seconds                | 100 % |          |
| System logs                                                                                                    | <ul><li>⊘ 269</li></ul> | Backup job - Teams selected sites                                                      |                     | Backup                        | Idle          | 2 months ago   | 25 seconds                | 100 % |          |
| <b>∀</b> techarrow                                                                                                    | 540                     | SP backup for bug #51674                                                               |                     | Backup                        | Idle          | 1 month ago    | 2 minutes and 7 seconds   | 9 %   |          |
| •                                                                                                    | 4                       |                                                                                        |                     |                               |               |                |                           | •     |          |

On the job's configuration page, you need to go through the following sections:

✓ **Name** – each backup job requires a unique name to distinguish it from other backup jobs. It is recommended to give the job a name that clearly indicates the model's backup it was created for.

Name

SharePoint backup job

✓ **Cluster nodes** – here, you can set the node, where the backup job will run.

| Cluster nodes |   |
|---------------|---|
| Any available | ~ |
| Any available |   |
| TEST-CD-03    |   |
|               |   |

 $\checkmark$  Schedule – in this step, you must select the running times of the backup job. You can either select a schedule from the list or create a new one by pressing the + button in the Schedule row. For backup jobs, it is recommended to set up a schedule that will run continuously, or at certain times during the week. For more information about setting schedules, please refer to the section <u>Schedules</u> above.

| Schedule                       |          |  |  |  |  |  |
|--------------------------------|----------|--|--|--|--|--|
| Select schedule                | ~ +      |  |  |  |  |  |
| Every 4 hours                  | <b>^</b> |  |  |  |  |  |
| Every hour                     | ~        |  |  |  |  |  |
| Just in time                   |          |  |  |  |  |  |
| Manual                         |          |  |  |  |  |  |
| New schedule                   |          |  |  |  |  |  |
| Repeat in every 5 minutes      |          |  |  |  |  |  |
| Postoro joh for TEA - schodulo | •        |  |  |  |  |  |

 $\checkmark$  **Storage** – the processed binaries will be stored here. This section cannot be edited on the Job configuration page because the default storage set on the Storages tab will automatically be used for the backup job. For more information on setting storages, refer to the section <u>Storages</u>.

| Sto | prage         |        |
|-----|---------------|--------|
| S   | SKE Backup 2! | $\sim$ |

✓ Objects to backup – in this section, you can select mailboxes and mailbox groups, SharePoint and OneDrive sites, teams and private chats to be processed by the backup job. There are two options to choose from: + Add organization (in this case, the whole organization or all mailboxes/SharePoint sites/OneDrive/teams/private chats will be processed) and + Add selected (where only the selected mailboxes / mailbox groups / SharePoint sites / OneDrive / Teams / Private chats will be processed).

| Objects to backup<br>+ Add organizatio | n v + Add selec | cted ×                                                          |
|----------------------------------------|-----------------|-----------------------------------------------------------------|
| Туре                                   | Display name    | Details                                                         |
| Mailbox                                | Emma Kent       | Emma.Kent@2h2hx3.onmicrosoft.com                                |
| OneDrive                               | Emma Kent       | https://2h2hx3-my.sharepoint.com/personal/emma_kent_2h2hx3_onmi |

If you select the whole organization or all mailboxes / SharePoint sites / etc., the chosen entities will be listed in the Object to backup section. If you wish to back up only selected entities, click the **+ Add selected** option first, then choose from the dropdown menu.

| Objects to            | backup          |    |                              |                                                       |
|-----------------------|-----------------|----|------------------------------|-------------------------------------------------------|
| + Add o               | organization  × |    | + Add selected ~             |                                                       |
|                       | Turne           | Di | 🕵 Mailbox                    |                                                       |
|                       | туре            | Di | 🕵 Mailbox group              |                                                       |
|                       | Mailbox         | En | SharePoint site              | it@2h2hx3.onmicrosoft.com                             |
|                       | OneDrive        | En | <ul> <li>OneDrive</li> </ul> | 2hx3-my.sharepoint.com/personal/emma_kent_2h2hx3_onmi |
| Notification settings |                 |    | 📫 Teams                      |                                                       |
| Send when             |                 |    | 📫 Private chats              |                                                       |

Upon selecting an option, a repository of mailboxes or mailbox groups / SharePoint sites / OneDrive / teams or private chats will appear in a pop-up window. Check the desired entities, then click **Select**.

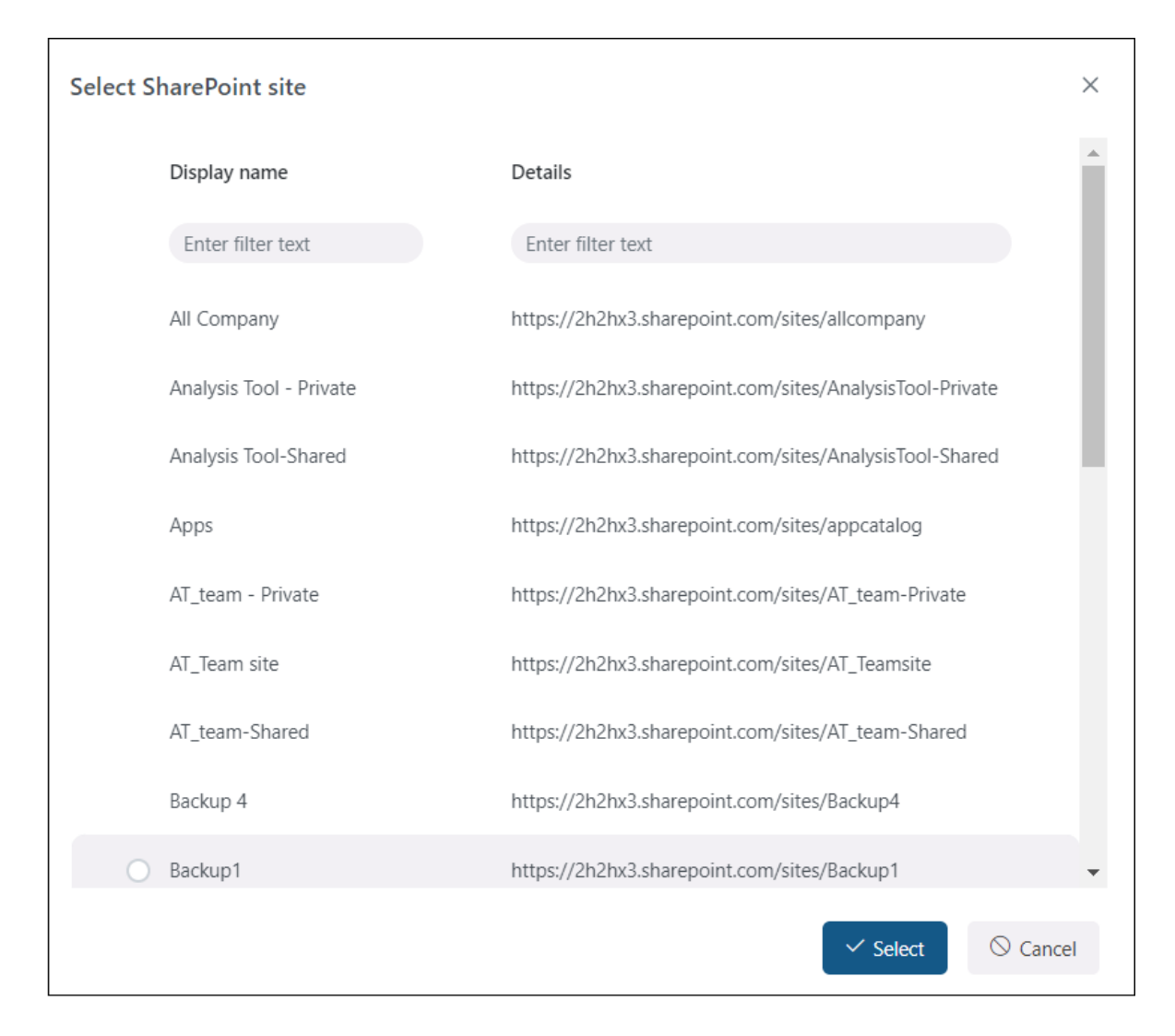

It is also possible to remove the chosen entities by selecting them. In this case, a Remove option will appear in the Object to backup section, allowing you to remove the previously selected entity.

| Objects to backup<br>+ Add organization ~ + Add selected ~ |                                                                                    |                                  |  |  |  |
|------------------------------------------------------------|------------------------------------------------------------------------------------|----------------------------------|--|--|--|
| 🔿 Туре                                                     | Display name                                                                       | Details                          |  |  |  |
| <ul> <li>Mailbox</li> </ul>                                | Emma Kent                                                                          | Emma.Kent@2h2hx3.onmicrosoft.com |  |  |  |
| OneDrive                                                   | OneDrive Emma Kent https://2h2hx3-my.sharepoint.com/personal/emma_kent_2h2hx3_onmi |                                  |  |  |  |

*Note:* You can select multiple entities from different models. For example, you can back up mailboxes and teams at the same time with the same backup job.

### $\checkmark$ Notification settings

Here, select the cases when you need to receive notification emails from the backup job. You can choose to receive notifications always, never, or only if an error/warning occurs during the backup process. For example, if the backup of one or more items fails, you may get a notification email about this error. In the **Recipient list** textbox, insert the email address(es) of the person/people to whom you would like to send these emails.

| Notification settings                         |   |
|-----------------------------------------------|---|
| Send when                                     |   |
| On errors                                     | ~ |
| Recipient list                                |   |
| Emma.Kent@2h2hx3.onmicrosoft.com              |   |
| Separate email addresses using ';' character. |   |

### ✓ Resource settings

Set the value, that will determine how many items will be processed simultaneously by the backup job. The recommended value is 2.

| Resources settings  |  |    |
|---------------------|--|----|
| Worker thread count |  |    |
| 2                   |  | Û, |
|                     |  |    |

Never forget to save your job configurations at the end. Click the **Save** button at the bottom of the UI to be redirected to the Jobs page.

If you want to start the processing immediately, press the **Save and run** button. This action will start the backup job, and you will be redirected to the Job progress page.

| Job configur                                                                                                    | ation <sub>②</sub>                                   |                                               |                                  |
|----------------------------------------------------------------------------------------------------|------------------------------------------------------|-----------------------------------------------|----------------------------------|
| Name                                                                                                    |                                                      |                                               |                                  |
| SharePoint backup                                                                                                    | job                                                  |                                               |                                  |
| Cluster nodes                                                                                                    |                                                      |                                               | _                                |
| Any available                                                                                                    |                                                      |                                               | ~                                |
| Schedule                                                                                                    |                                                      |                                               |                                  |
| Every 4 hours                                                                                                    |                                                      |                                               | ~ +                              |
| Storage                                                                                                    |                                                      |                                               |                                  |
| SKE Backup 2!                                                                                                    |                                                      |                                               | ~                                |
| Objects to backup                                                                                                    |                                                      |                                               | _                                |
| + Add organizatio                                                                                                    | n v + Add sele                                       | ected >                                       |                                  |
| Turne                                                                                                    | Dianlay name                                         | Detaile                                       |                                  |
| Type                                                                                                    |                                                      | Details                                       |                                  |
| Site                                                                                                    | CA Backup 2!                                         | https://2n2nx3.snarepoint.com/sites/CABackup2 |                                  |
|                                                                                                    |                                                      |                                               |                                  |
| Notification setting                                                                                                    | js                                                   |                                               | - 1                              |
| Notification setting<br>Send when                                                                                                    | js                                                   |                                               |                                  |
| Notification setting<br>Send when<br>Always                                                                                                    | js                                                   |                                               | ~                                |
| Notification setting<br>Send when<br>Always<br>Recipient list                                                                                                | js                                                   |                                               | ~                                |
| Notification setting<br>Send when<br>Always<br>Recipient list<br>Emma.Kent@2h2hx                                                                             | <b>js</b><br>(3.onmicrosoft.com                      |                                               | ~                                |
| Notification setting<br>Send when<br>Always<br>Recipient list<br>Emma.Kent@2h2hx<br>Separate email address                                                   | JS<br>(3.onmicrosoft.com<br>es using ';' character.  |                                               | ~                                |
| Notification setting<br>Send when<br>Always<br>Recipient list<br>Emma.Kent@2h2hx<br>Separate email address<br>Resources settings                             | JS<br>K3.onmicrosoft.com<br>les using ';' character. |                                               | ~                                |
| Notification setting<br>Send when<br>Always<br>Recipient list<br>Emma.Kent@2h2hx<br>Separate email address<br>Resources settings<br>Worker thread count      | JS<br>K3.onmicrosoft.com<br>les using ';' character. |                                               | ~                                |
| Notification setting<br>Send when<br>Always<br>Recipient list<br>Emma.Kent@2h2hx<br>Separate email address<br>Resources settings<br>Worker thread count      | JS<br>(3.onmicrosoft.com<br>les using ';' character. |                                               | ~                                |
| Notification setting<br>Send when<br>Always<br>Recipient list<br>Emma.Kent@2h2hx<br>Separate email address<br>Resources settings<br>Worker thread count<br>2 | JS<br>(3.onmicrosoft.com<br>les using ';' character. |                                               | ~                                |
| Notification setting<br>Send when<br>Always<br>Recipient list<br>Emma.Kent@2h2hx<br>Separate email address<br>Resources settings<br>Worker thread count<br>2 | JS<br>(3.onmicrosoft.com<br>les using ';' character. |                                               | <ul> <li>✓</li> <li>✓</li> </ul> |

In the **Job progress window**, you can check the progress bar, which shows the current state of the job (if it's running or done) and the progress of the backup.

Moreover, you can restart a finished job or stop a running job by clicking the Start/Stop button on the Job progress window, as well as check the last logs by clicking the Show last logs option.

This window also contains the **session logs** for the currently running job.

Additionally, it is also possible to modify the job from this page. Upon pressing the Modify job button, you will be redirected to the Job configuration page.

| Job p     | rogress                   |                                           |                                                                | ×     |   |
|-----------|---------------------------|-------------------------------------------|----------------------------------------------------------------|-------|---|
| ShareP    | oint backup job           |                                           |                                                                |       |   |
| Status:   | ldle                      |                                           |                                                                |       |   |
| Progress: | 1 site back               | ed up, 195 documents backed up            |                                                                |       |   |
|           | Share                     | Point backup 15 folders processed         | , 195 documents processed (48 newly backed up)                 |       |   |
|           |                           |                                           |                                                                |       |   |
| ▷ Star    | t 🔅 Show logs             |                                           |                                                                |       |   |
|           |                           |                                           |                                                                |       |   |
| Logs      |                           |                                           |                                                                |       |   |
| C Refi    | resh                      |                                           |                                                                |       |   |
|           | 15/07/2024 14·24·18       | I Itle                                    | Plugin M365Packup                                              |       |   |
|           | 1 site backed up, 195 do  | cuments backed up                         | Fidgittivisosbackup                                            | - 1   | 1 |
| $\odot$   | 15/07/2024 14:24:18       | (i) Root url processing succeeded         | https://2h2hx3.sharepoint.com/sites/CABackup2                  |       |   |
|           | Site: 'https://2h2hx3.sha | repoint.com/sites/CABackup2'. Total items | : 195. Items processed: 195. Failed items: 0. Skipped items: 0 |       |   |
| >         | 15/07/2024 14:24:18       | (i) Processing information                | SharePoint processing finished                                 | -     | Ŧ |
|           |                           |                                           | ピ Modify job × 0                                               | Close |   |

### Indexing job

The content indexing jobs:

 assign the default index zone(s) to the files, emails, Teams messages, and Teams chat messages of the selected entities

- use Elasticsearch as the back end server (a third-party index server) to manage and store indexes and perform searches
- crawl Backup Administration and send document text and metadata to the Elasticsearch server

*Note:* Document text is extracted from various document formats through IFilter components. The appropriate IFilter pack should be installed on the server where Backup Administration for Microsoft 365 is also installed. These filters are used to extract plain text content from binary formats such as .docx, .pdf, etc.

On the configuration page of the given job, you are required to specify the following settings:

#### √ Name

Each backup indexing job requires a unique name to distinguish it from the other indexing jobs. It is recommended to give the job a name that clearly indicates for what purpose the indexing job was created for. By default, the automatically created indexing job is called "Backup indexing".

| Name            |  |  |  |
|-----------------|--|--|--|
| Backup indexing |  |  |  |

### ✓ Cluster nodes

Here, you can set the node, where the indexing job will run.

| Cluster nodes |   |
|---------------|---|
| Any available | ~ |
| Any available |   |
| TEST-CD-03    |   |

### ✓ Schedule
In this step, you must select the running times of the indexing job. You can either select a schedule from the list or create a new one by pressing the + button in the Schedule row. For indexing jobs, it is recommended to set up a schedule that will run continuously, or at certain times during the week. For more information about setting schedules, please refer to the section <u>Schedules</u> above.

| Schedule                  |     |
|---------------------------|-----|
| Every hour                | ~ + |
| Every 4 hours             | A   |
| Every hour                | ~   |
| Just in time              |     |
| Manual                    |     |
| New schedule              |     |
| Repeat in every 5 minutes | •   |

#### ✓ Index zone

The index zone that will be assigned to items by the indexing job is set here. Currently, only the default index zone is available from the dropdown menu; it is not possible to create a new index zone manually.

| Index zone         |   |
|--------------------|---|
| Default index zone | ~ |
| Default index zone |   |

## $\checkmark$ Entities to index

Set the entities that will be processed by the indexing job here.

There are two options to choose from: **+** Add organization (in this case, all mailboxes, SharePoint or OneDrive sites, teams, or private chats will be processed) or **+** Add selected options (where only the selected entities will be processed).

| Entities to index<br>+ Add organization ~ + Add | selected ~        |   |               |
|-------------------------------------------------|-------------------|---|---------------|
| Туре                                            | Name              |   | Tenant        |
| Enter filter text                               | Enter filter text | Y |               |
| <ul> <li>OneDrive</li> </ul>                    | All entities      |   | SKE Backup 2! |
| SharePoint site                                 | CA Backup 2!      |   | SKE Backup 2! |

If you choose + Add organization and All mailboxes/SharePoint sites/etc., all entities will be listed in the Entities to index section.

| Entities to index            |         |                   |   |               |
|------------------------------|---------|-------------------|---|---------------|
| + Add organization ×         | + Add s | selected ~        |   |               |
| All mailboxes                |         | Nama              |   | Topont        |
| 📫 All teams                  |         | Name              |   | lenant        |
| 🐗 All private chats          | t T     | Enter filter text | Y |               |
| 📽 All sharing                |         |                   |   |               |
| <ul> <li>OneDrive</li> </ul> |         | All entities      |   | SKE Backup 2! |
| SharePoint site              |         | All entities      |   | SKE Backup 2! |

If you wish to index only the **selected entities**, click **+ Add selected** option first, then choose items from the dropdown menu. Upon selecting an option, a **repository of entities** will appear in a pop-up window. Check the desired ones, then click **Save**.

| Entities to i | ndex              |                              |              |   |        |
|---------------|-------------------|------------------------------|--------------|---|--------|
| + Add o       | organization ~    | + Add selected ~             |              |   |        |
|               | Turne             | 🕵 Mailbox                    |              |   | Tonont |
|               | туре              | 🕵 Mailbox group              |              |   | lenant |
|               | Enter filter text | SharePoint site              | text         | Y |        |
|               |                   | <ul> <li>OneDrive</li> </ul> |              |   |        |
|               |                   | 📫 Team                       | ng selected. |   |        |
| Filtering s   | ettings           | 🐝 Private chat               |              |   |        |

| Sele | ct sharepoint site                                      |        |                      |               | ×           |
|------|---------------------------------------------------------|--------|----------------------|---------------|-------------|
|      | https://2h2hx3.sharepoint.com/sites/AnalysisTool-Shared |        | Analysis Tool-Shared | SKE Backup 2! | -           |
|      | https://2h2hx3.sharepoint.com/sites/AT_Teamsite         |        | AT_Team site         | SKE Backup 2! |             |
|      | https://2h2hx3.sharepoint.com/sites/Backup4             |        | Backup 4             | SKE Backup 2! |             |
|      | https://2h2hx3.sharepoint.com/sites/Backup1             |        | Backup1              | SKE Backup 2! |             |
|      | https://2h2hx3.sharepoint.com/sites/Backup2             |        | Backup2              | SKE Backup 2! |             |
|      | https://2h2hx3.sharepoint.com/sites/Backup3             |        | Backup3              | SKE Backup 2! |             |
|      | https://2h2hx3.sharepoint.com/sites/Backup5             |        | Backup5              | SKE Backup 2! |             |
|      | https://2h2hx3.sharepoint.com/sites/CABackup2           |        | CA Backup 2!         | SKE Backup 2! |             |
|      | https://2h2hx3.sharepoint.com/sites/CAEA_Backup         |        | CAEA_Backup          | SKE Backup 2! |             |
|      | https://2h2hx3.sharepoint.com                           |        | Communication site   | SKE Backup 2! |             |
| 0    | https://2h2hx3.sharepoint.com/sites/Recoveryanalysis    |        | Recovery analysis    | SKE Backup 2! |             |
|      | https://2h2hx3.sharepoint.com/sites/SampleTeamSite      |        | Sample Team Site     | SKE Backup 2! |             |
|      | https://2h2hx3.sharepoint.com/sites/SKEBackupDemo       |        | SKE Backup Demo      | SKE Backup 2! |             |
|      |                                                         | 1 of 2 | ≪ < 1 2 >            | » 15 V        |             |
|      |                                                         |        |                      |               | -           |
|      |                                                         |        |                      |               | Save Cancel |

It is also possible to remove the chosen entities by selecting them from the list. In this case, a **Remove** option will appear in the Entities to index section, allowing you to remove them.

| Entities to | index organization | ected V 🕅 Remove  |               |
|-------------|--------------------|-------------------|---------------|
|             | Туре               | Name              | Tenant        |
|             | Enter filter text  | Enter filter text |               |
| ۵           | SharePoint site    | CAEA_Backup       | SKE Backup 2! |
| 0 🔹         | SharePoint site    | CA Backup 2!      | SKE Backup 2! |

*Note*: You can select multiple entities from different modules at once. For example, indexing can run on both mailboxes and teams simultaneously with the same indexing job.

# ✓ Filtering settings

Set the file types that should and shouldn't be processed here, or run the index job without any filters applied. File types can be added individually, but grouping functionality is also provided. The advanced filtering option allows you to select a group of file extensions at once instead of selecting each required file type individually. Currently, two extension groups are predefined and ready to use:

- All text documents contains extensions like txt, log, config, rtf, zip, 7z, eml, json, mhtm, etc.
- Office documents contains extensions like docx, pptx, xlsx, pdf, html, etc.

The index job can run in three modes

- No filter the Process only the following file types textbox is hidden, and the indexing will
  process all items from the selected entities
- Process only the index job will only process items matching the criteria set in the Process only the following file types textbox
- Don't process the index job will exclude the items with the extensions specified in the Process only the following file types textbox

| Filtering settings                    |              |               |
|---------------------------------------|--------------|---------------|
| Mode                                  |              |               |
| No filter                             | Process only | Don't process |
| Process only the following file types |              |               |
| pdf 🛞                                 |              |               |
|                                       |              | Clear all     |

The advanced filtering works in both **Process only** and **Don't process** modes. Simply click into the **Process only the following file types** textbox, and a pop-up window will appear with all the groups and individual extensions. In this window, multiple file types and groups can be selected at once. Extensions can be selected in three ways:

• using the search bar, you can search for individual extensions or groups

- you can scroll down the list
- you can manually add extensions to the Process only the following file types textbox

| 0     | Name               | Description                                                                                                    | •   |
|-------|--------------------|----------------------------------------------------------------------------------------------------|-----|
|       | Enter filter text  | Enter filter text                                                                                                    |     |
| 0     | All text documents | txt, log, config, rtf, zip, 7z, vcf, rar, msg, eml, ics, mhtm, mhtml, odt, csv,<br>htm, html, docx, doc, pptx, ppt, sldx, xls, xlsx, pdf, xml, json |     |
| 0     | Office documents   | docx, doc, pptx, ppt, sldx, xls, xlsx, pdf, htm, html, csv, odt, msg, eml,<br>mhtm, mhtml, rtf, zip, rar, 7z                                        |     |
| 0     | 3g2                |                                                                                                    |     |
| 0     | 3gp                |                                                                                                    |     |
| 0     | 3gp2               |                                                                                                    |     |
| 0     | 3gpp               |                                                                                                    |     |
| 0     | 7z                 |                                                                                                    |     |
| 0     | AAC                | ✓ Done                                                                                                    | e   |
| pdf ⊗ |                    |                                                                                                    |     |
|       |                    | Clear                                                                                                    | əll |

## ✓ Notification settings

Here, select when you want to receive notification emails from the indexing job. You can choose to receive notifications always, never, or only if an error/warning occurs during the indexing. For example, if the indexing fails on one or more items, you will get a notification email about this error. In the **Recipient list** textbox, enter the email address(es) of the person/people to whom you would like to send these emails.

| Notification settings                         |   |
|-----------------------------------------------|---|
| Send when                                     |   |
| On errors                                     | ~ |
| Recipient list                                |   |
| Emma.Kent@2h2hx3.onmicrosoft.com              |   |
| Separate email addresses using ',' character. |   |

## ✓ Resource settings

Set the value, that will determine how many items will be processed simultaneously by the indexing job. The recommended value is 2.

| Resources settings  |  |          |
|---------------------|--|----------|
| Worker thread count |  |          |
| 2                   |  | <b>Î</b> |
|                     |  |          |

Never forget to save your job configurations at the end. Click the **Save** button at the bottom of the UI to be redirected to the **Jobs** page.

If you want to start the processing immediately, press the **Save and run** button. This action will start the indexing job, and you will be redirected to the **Job progress** page.

# Job configuration $\bigcirc$

| Backup i                                                                                          | ndexing 2                                                                                                    |                   |                            | I |
|---------------------------------------------------------------------------------------------------|----------------------------------------------------------------------------------------------------|-------------------|----------------------------|---|
| Cluster noo                                                                                       | des                                                                                                    |                   |                            | I |
| Any avai                                                                                          | lable                                                                                                    |                   | ~                          | I |
| Schedule                                                                                          |                                                                                                    |                   |                            | I |
| Manual                                                                                            |                                                                                                    |                   | ~ +                        | I |
| Index zone                                                                                        |                                                                                                    |                   |                            | I |
| Default i                                                                                         | ndex zone                                                                                                    |                   | ~                          | I |
| Entities to i                                                                                     | index                                                                                                    |                   |                            | I |
| + Add o                                                                                           | organization × + Add s                                                                                                    | elected ×         |                            | I |
|                                                                                                   | Туре                                                                                                    | Name              | Tenant                     | I |
|                                                                                                   | Enter filter text $\nabla$                                                                                                    | Enter filter text | $\nabla$                   | I |
| <b>\$</b>                                                                                         | SharePoint site                                                                                                    | CA Backup 2!      | SKE Backup 2!              | I |
| -                                                                                                 | OneDrive                                                                                                    | Emma Kent         | SKE Backup 2!              | I |
| Filtering                                                                                         |                                                                                                    |                   |                            |   |
| Filtering s                                                                                       | settings                                                                                                    |                   |                            |   |
| Mode                                                                                              | ettings                                                                                                    |                   |                            | l |
| Mode                                                                                              | ettings<br>No filter                                                                                                    | Process only      | Don't process              |   |
| Mode<br>Process on                                                                                | No filter                                                                                                    | Process only      | Don't process              |   |
| Mode<br>Process on<br>pdf 🛞                                                                       | No filter<br>ly the following file types<br>All text documents 🛞                                                                                                    | Process only      | Don't process              |   |
| Mode<br>Process on<br>pdf 🛞                                                                       | No filter<br>ly the following file types<br>All text documents 🛞                                                                                                    | Process only      | Don't process<br>Clear all |   |
| Mode<br>Process on<br>pdf 🛞                                                                       | No filter<br>Iv the following file types<br>All text documents<br>on settings                                                                                                    | Process only      | Don't process<br>Clear all |   |
| Mode<br>Process on<br>pdf ®<br>Notification                                                       | No filter<br>No filter<br>ly the following file types<br>All text documents $\circledast$                                                                                                    | Process only      | Don't process<br>Clear all |   |
| Mode<br>Process on<br>pdf ®<br>Notification<br>Send when<br>Never                                 | No filter<br>Iy the following file types<br>All text documents ③                                                                                                    | Process only      | Don't process<br>Clear all |   |
| Mode<br>Process on<br>pdf ®<br>Notification<br>Send when<br>Never<br>Resources                    | No filter<br>No filter<br>ly the following file types<br>All text documents (2)<br>on settings                                                                                                    | Process only      | Don't process<br>Clear all |   |
| Mode<br>Process on<br>pdf<br>Notification<br>Send when<br>Never<br>Resources<br>Worker thr        | No filter<br>No filter<br>ly the following file types<br>All text documents (2)<br>on settings<br>s settings<br>ead count                                                                                                    | Process only      | Don't process<br>Clear all |   |
| Mode<br>Process on<br>pdf ®<br>Notification<br>Send when<br>Never<br>Resources<br>Worker thr<br>2 | No filter No filter No filter No filter No filter No filter No filter No filter Sections Sections Sect | Process only      | Don't process<br>Clear all |   |
| Mode<br>Process on<br>pdf<br>Notification<br>Send when<br>Never<br>Resources<br>Worker thr<br>2   | No filter No filter No filter No filter No filter No filter No filter No filter Sections Sections Sect | Process only      | Don't process<br>Clear all |   |
| Mode<br>Process on<br>pdf<br>Notification<br>Send when<br>Never<br>Resources<br>Worker thr<br>2   | No filter No filter No fil | Process only      | Don't process<br>Clear all | Ţ |

In the **Job progress** window, you can check the progress bar, which shows the current state of the job (if it's running or done) and the progress of the index job.

Moreover, you can restart a finished job or stop the running one by clicking the **Start/Stop** button on the Job progress window, as well as check the last logs by clicking the **Show last logs** option.

This window also contains the session logs for the currently running job.

Additionally, it is also possible to modify the job from this page. Upon pressing the **Modify job** button, you will be redirected to the Job configuration page.

| Jop bi    | rogress                |                                      |                                                            | ×    |
|-----------|------------------------|--------------------------------------|------------------------------------------------------------|------|
| Backup    | indexing               |                                      |                                                            | •    |
| Status:   | Idle                   |                                      |                                                            |      |
| Progress: | 121 entit              | ies processed, 73 items processed    |                                                            |      |
|           |                        |                                      |                                                            |      |
| ▷ Start   | i Show logs            |                                      |                                                            |      |
|           |                        |                                      |                                                            |      |
| logs      |                        |                                      |                                                            |      |
| C Refr    | resh                   |                                      |                                                            |      |
|           | Date                   | Title                                | Description                                                |      |
| >         | 13/09/2024 10:16:41    | i Entity indexing finished           | Indexing of 'Clark Kent' in 'OneDrive backup' finished.    |      |
| >         | 13/09/2024 10:16:41    | (i) Plugin was finished successfully | Plugin.Index                                               |      |
| >         | 13/09/2024 10:16:41    | (i) Entity indexing finished         | Indexing of 'SKEDemo user' in 'OneDrive backup' finished.  |      |
| >         | 13/09/2024 10:16:41    | (i) Entity indexing finished         | Indexing of 'Megan Bowen' in 'OneDrive backup' finished.   |      |
| >         | 13/09/2024 10:16:41    | (i) Entity indexing finished         | Indexing of 'Emma Kent' in 'OneDrive backup' finished.     |      |
| >         | 13/09/2024 10:16:41    | (i) Entity indexing finished         | Indexing of 'Pradeep Gupta' in 'OneDrive backup' finished. |      |
| `         | 40 /00 /000 4 40 45 44 | 🔿 Entity indexing finished           |                                                            | •    |
|           |                        |                                      | ピ Modify job × C                                           | lose |

# Restore job

The **restore job** in Backup Administration for Microsoft 365 is used to regenerate a mailbox, Share-Point site, OneDrive, or team from the backup. This processing type is useful if:

- an entire mailbox/site/OneDrive/team was deleted,
- one or more folders were deleted from the mailbox/SharePoint site/OneDrive/team,
- one or more items were deleted from the mailbox/SharePoint site/OneDrive /team,

and the user wants to restore these backed up items from the backup storage.

*Important:* Please note that the restore job is not accessible for private chat.

To create a restore job, navigate to the **Jobs** page on the left-side menu, click on **+ New**. In the dropdown menu, select the restore job for the model from which you want to restore the deleted items. Once you have selected the desired option, the **Job configuration** window will appear on the screen. The UI of the Job configuration page slightly changes based on what would you want recover.

The configuration of the different models will be described in detail in the following subsections.

| V 🛛 Jobs - SKE Backup 2!          | × +             |                                                 |         |            |               |                |                           | - 🗆 × |
|-----------------------------------|-----------------|-------------------------------------------------|---------|------------|---------------|----------------|---------------------------|-------|
| ← → C = test-cd-03.tech           | n-arrow.com/adi | min/#/jobs                                      |         |            |               |                | ९ ☆ ⓒ छ                   | ₹ 😩 : |
| V Backup Administration for Micro | osoft 365       |                                                 |         |            |               |                | <u>ن</u> ان ال            | ADM   |
| SKE Backup 2!                     | C Refresh       | + New ~                                         |         |            |               |                | Q Search keyword          |       |
| Home                              | All             | Backup<br>Mailbox restore<br>SharePoint restore | 5       | exing      |               |                |                           |       |
| Databases                         | Id              | OneDrive restore SharePoint sit                 | tes fro | e          | Status        | Last start     | Last duration             | Progr |
| Schedules                         |                 | Teams restore<br>раскир У У                     |         | backup 🛛 🍸 | ldle × $\vee$ | 30/06/2024 🍸 🕅 |                           |       |
| Jobs                              | 249             | Backup job                                      |         | Backup     | ldle          | 1 month ago    | 11 seconds                | 100 % |
| Microsoft 365 Backup              | 310             | Backup job - all ODA sites                      |         | Backup     | ldle          | 3 months ago   | 3 minutes and 26 seconds  | 22 %  |
| 😥 General settings                | 251             | Backup job - all SharePoint sites               |         | Backup     | ldle          | 2 months ago   | 43 minutes and 32 seconds | 7 %   |
| Address book                      | 270             | Backup job - all Teams                          |         | Backup     | ldle          | 2 months ago   | 4 minutes and 54 seconds  | 100 % |
| System                            | 275             | Backup job - all Teams chats                    |         | Backup     | ldle          | 2 months ago   | 53 seconds                | 100 % |
| System settings                   | 342             | Backup job - Clark Kent SP site and team        |         | Backup     | ldle          | 3 months ago   | 2 minutes and 29 seconds  | 10 %  |
| Licensing                         | 281             | Backup job - selected Mailbox                   |         | Backup     | ldle          | 2 months ago   | 16 seconds                | 100 % |
| Construction                      | 259             | Backup job - selected SharePont sites           |         | Backup     | ldle          | 2 months ago   | 4 minutes and 54 seconds  | 8 %   |
| Statistics                        | 273             | Backup job - Teams chat selected                |         | Backup     | ldle          | 2 months ago   | 25 seconds                | 100 % |
| Logs and auditing                 | 406             | Backup job - Teams chat selected (Cloned)       | )       | Backup     | ldle          | 2 months ago   | 34 seconds                | 100 % |
| System logs                       | 269             | Backup job - Teams selected sites               |         | Backup     | ldle          | 2 months ago   | 25 seconds                | 100 % |
| <b>V</b> techarrow                | 540             | SP backup for bug #51674                        |         | Backup     | ldle          | 1 month ago    | 2 minutes and 7 seconds   | 9%    |

## Mailbox restore job

The function of the Mailbox restore job is to regenerate an Exchange mailbox from the backup. This processing type is useful in the following cases:

- the entire mailbox was deleted,
- one or more folders were deleted,
- one or more items were deleted,

and the user wants to recover these already backed up items from the backup storage.

The mailbox restore can reconstruct the mailbox from the backup system: the backed up items will be restored to the mailbox exactly in their original location. The mailbox restore will also create any folders that no longer exist in the selected mailbox. It is possible to recover any part of the mailbox:

- Entire mailbox
- One single folder
- Multiple folders
- Recursive, starting from a single folder
- Multiple recursive, starting from a single folder

To create a mailbox restore job, click the **+ New** button on the Jobs page. In the dropdown menu, select the mailbox restore job, and the **Job configuration** window will appear on the screen.

| V V Jobs - SKE Backup 2! X +                                    |                                                                                                    |             |            |               |                | -                         | - 0   | × |
|-----------------------------------------------------------------|----------------------------------------------------------------------------------------------------|-------------|------------|---------------|----------------|---------------------------|-------|---|
| ← → C test-cd-03.tech-arrow.com/ac                              | lmin/#/jobs                                                                                         |             |            |               |                | ९ 🛧 🕒 🖸                   | =1    | ÷ |
| ₹ Backup Administration for Microsoft 365                       |                                                                                                    |             |            |               |                | ŵ (                       | ADM   | A |
| SKE Backup 2!  C Refresh                                        | + New ~                                                                                             |             |            |               |                | Q Search keyword          | 7     |   |
| Home     Storages     All                                       | Backup Restore your<br>Mailbox restore Microsoft 365<br>mailboxes fro<br>SharePoint restore backup. | 5<br>om the | exing      |               |                |                           |       |   |
| Databases Id                                                    | OneDrive restore                                                                                    |             | Туре       | Status        | Last start     | Last duration             | Progr |   |
| <ul> <li>Schedules</li> <li>Microsoft 365 connection</li> </ul> | Teams restore<br>раскир У К                                                                         |             | backup 🍸 🍸 | Idle X $\vee$ | 30/06/2024 🍸 🕅 |                           |       |   |
| S Jobs 249                                                      | Backup job                                                                                          |             | Backup     | ldle          | 1 month ago    | 11 seconds                | 100 % |   |
| Microsoft 365 Backup 310                                        | Backup job - all ODA sites                                                                          |             | Backup     | ldle          | 3 months ago   | 3 minutes and 26 seconds  | 22 %  |   |
| 영 General settings 251                                          | Backup job - all SharePoint sites                                                                   |             | Backup     | ldle          | 2 months ago   | 43 minutes and 32 seconds | 7 %   |   |
| Address book 270                                                | Backup job - all Teams                                                                              |             | Backup     | ldle          | 2 months ago   | 4 minutes and 54 seconds  | 100 % |   |
| System 275                                                      | Backup job - all Teams chats                                                                        |             | Backup     | ldle          | 2 months ago   | 53 seconds                | 100 % |   |
| System settings         342                                     | Backup job - Clark Kent SP site and team                                                            |             | Backup     | ldle          | 3 months ago   | 2 minutes and 29 seconds  | 10 %  |   |
| 281                                                             | Backup job - selected Mailbox                                                                       |             | Backup     | Idle          | 2 months ago   | 16 seconds                | 100 % |   |
| See Users 259                                                   | Backup job - selected SharePont sites                                                               |             | Backup     | ldle          | 2 months ago   | 4 minutes and 54 seconds  | 8 %   |   |
| Statistics 273                                                  | Backup job - Teams chat selected                                                                    |             | Backup     | Idle          | 2 months ago   | 25 seconds                | 100 % |   |
| Logs and auditing 406                                           | Backup job - Teams chat selected (Cloned)                                                           | )           | Backup     | ldle          | 2 months ago   | 34 seconds                | 100 % |   |
| System logs                                                     | Backup job - Teams selected sites                                                                   |             | Backup     | ldle          | 2 months ago   | 25 seconds                | 100 % |   |
| <b>∀</b> techarrow 540                                          | SP backup for bug #51674                                                                            |             | Backup     | ldle          | 1 month ago    | 2 minutes and 7 seconds   | 9 %   |   |

On the job's configuration page, the user is required to configure the following settings:

#### √ Name

Each restore job requires a unique name to distinguish it from other restore jobs. By default, the system assigns a name to the new restore job, but the user can change this name.

Name Mailbox restore job

#### ✓ Cluster nodes

Set the node where the restore job will run.

| Cluster nodes |                                         |
|---------------|-----------------------------------------|
| Any available | ~                                       |
| Any available | , i i i i i i i i i i i i i i i i i i i |
| TEST-CD-03    |                                         |
|               |                                         |

#### ✓ Schedule

Here, select the running times of the restore job. You can either select a schedule from the list or create a new one by pressing the + button in the Schedule row. For restore jobs, it is recommended to set a **One time** schedule or to start the job manually. For more information about setting schedules, refer to the section <u>Schedules</u> above.

| Schedule                       |          |
|--------------------------------|----------|
| Select schedule                | ~ +      |
| Every 4 hours                  | <b>^</b> |
| Every hour                     | ~        |
| Just in time                   |          |
| Manual                         |          |
| New schedule                   |          |
| Repeat in every 5 minutes      |          |
| Desters ich for TEA - schodula | -        |

## ✓ Processing settings

In this section, the user configures what will be restored and how it will be restored:

#### What to restore

• Last known version - the job will restore the latest version of the item from the backup

 Version at specific date – restores the version that was valid at a specific time, meaning the version with modification date older or equal to the specific date

| Processing settings      |   |
|--------------------------|---|
| What to restore          |   |
| Latest known version     | ~ |
| Latest known version     |   |
| Version at specific date |   |

#### Address book objects to restore

Here you can select the mailboxes, groups, or the entire organization to be processed by the restore job. Click the **+** Add button, check the groups or mailboxes in the Select mailbox/mailbox group window, then click **OK**.

| Address book objects to restore                |                   |   |                      |               |  |  |  |  |  |
|------------------------------------------------|-------------------|---|----------------------|---------------|--|--|--|--|--|
| + Add 🗸 🛍 Re                                   | + Add ~ 🔟 Remove  |   |                      |               |  |  |  |  |  |
| <ul><li>Organization</li><li>Mailbox</li></ul> | Name †≞           |   | Email address        |               |  |  |  |  |  |
| Kailbox group                                  | Enter filter text | Y | Enter filter text    | Y             |  |  |  |  |  |
| Ø 05                                           | Emma Kent         |   | Emma.Kent@2h2hx3.onr | microsoft.com |  |  |  |  |  |

| Sele       | ct mailbox        |                                         |               | ×         |   |
|------------|-------------------|-----------------------------------------|---------------|-----------|---|
| 0          | Display name ↑≞   | Email                                   | Storage       |           | • |
|            | Enter filter text | Enter filter text                       | Any           | ~         | l |
| 0          | Alex Wilber       | <br>AlexW@2h2hx3.onmicrosoft.com        | SKE Backup 2! |           |   |
| 0          | Clark Kent        | <br>Clark.Kent@2h2hx3.onmicrosoft.com   | SKE Backup 2! |           |   |
| 0          | Diego Siciliani   | <br>DiegoS@2h2hx3.onmicrosoft.com       | SKE Backup 2! |           |   |
|            | Emma Kent         | <br>Emma.Kent@2h2hx3.onmicrosoft.com    | SKE Backup 2! |           |   |
| 0          | Isaiah Langer     | <br>lsaiahL@2h2hx3.onmicrosoft.com      | SKE Backup 2! |           |   |
| 0          | Lee Gu            | <br>LeeG@2h2hx3.onmicrosoft.com         | SKE Backup 2! |           |   |
| 0          | Miriam Graham     | <br>MiriamG@2h2hx3.onmicrosoft.com      | SKE Backup 2! |           |   |
| 0          | Nestor Wilke      | <br>NestorW@2h2hx3.onmicrosoft.com      | SKE Backup 2! |           |   |
| 0          | Patti Fernandez   | <br>PattiF@2h2hx3.onmicrosoft.com       | SKE Backup 2! |           |   |
| $\bigcirc$ | SKEDemo user      | <br>SKEDemouser@2h2hx3.onmicrosoft.com  | SKE Backup 2! |           |   |
| 0          | Szilvia Kelemen   | <br>SKE_admin@2h2hx3.onmicrosoft.com    | SKE Backup 2! |           |   |
| 0          | Vanessa Kent      | <br>Vanessa.Kent@2h2hx3.onmicrosoft.com | SKE Backup 2! |           | + |
|            |                   |                                         |               | Save Save |   |

## **Include folders**

The restore job can restore any folders of the mailbox, such as the entire mailbox, one single folder, multiple folders, recursive folder structures, etc. Before entering the folder name(s) to be crawled, it is necessary to select the folder filtering mode. The folder options will automatically be offered upon clicking into the **Folders** section.

| Include folders                                                                                        |        |
|----------------------------------------------------------------------------------------------------|--------|
| Folder filtering mode                                                                                  |        |
| One single folder                                                                                      | $\sim$ |
| Folder                                                                                                 |        |
| Required                                                                                               |        |
| %INBOX% %OUTBOX% %DELETEDITEMS% %SENTITEMS% %CALENDAR% %CONTACTS% %TASKS<br>%JOURNAL% %NOTES% %DRAFTS% | %      |

 Backup Administration Manual | Version 7.0 || ALL RIGHTS RESERVED

 TECH-ARROW, a. s. | Kazanská 5B, 821 06 Bratislava, Slovakia, EU | E-mail: <a href="mailto:sales@tech-arrow.com">sales@tech-arrow.com</a> | <a href="mailto:www.tech-arrow.com">www.tech-arrow.com</a> | <a href="mailto:sales@tech-arrow.com">86/142</a>

## ✓ Filtering settings

Click the **Change filter** button and set the filtering according to your needs and/or regulations. For more information on working with filtering settings, refer to the relevant <u>section</u> section of our documentation.

| Filtering settings                                              |                 |
|-----------------------------------------------------------------|-----------------|
| Sender starts with <b>Emma</b> AND Subject contains <b>test</b> |                 |
|                                                                 | 🖉 Change filter |
|                                                                 |                 |

# $\checkmark$ Notification settings

Here, you can select the cases when you will need to get notification emails from the Restore job. You can choose to receive notifications always, never, or only if an error/warning occurred during the restore process. For example, if the restore of one or more items fails, you may get a notification email about this error. In the **Recipient list** textbox, insert the email address(es) of the person/people, to whom you would like to send these emails.

| I | Notification settings                         |        |
|---|-----------------------------------------------|--------|
|   | Send when                                     |        |
|   | On errors                                     | $\sim$ |
| I | Recipient list                                |        |
|   | Emma.Kent@2h2hx3.onmicrosoft.com              |        |
|   | Separate email addresses using ';' character. |        |

## ✓ Resource settings

Set the value, that will determine how many items will be processed simultaneously by the restore job. The recommended value is 2.

| Resources settings  |           |
|---------------------|-----------|
| Worker thread count |           |
| 2                   | <b>\$</b> |
|                     |           |

Remember to save your job configurations at the end by clicking the **Save** button at the bottom of the UI. You will be redirected to the Jobs page.

If you want to start the processing immediately, press the **Save and run** button. This action will start the restore job, and you will be redirected to the Job progress page.

| Job configuration ③                                             |          |                               |             |
|-----------------------------------------------------------------|----------|-------------------------------|-------------|
| Name                                                            |          |                               |             |
| Mailbox restore job                                             |          |                               |             |
| Cluster nodes                                                   |          |                               |             |
| Any available                                                   |          |                               | ~           |
| Schedule                                                        |          |                               |             |
| Manual                                                          |          |                               | ~ +         |
| Processing settings                                             |          |                               |             |
| What to restore                                                 |          |                               |             |
| Latest known version                                            |          |                               | $\sim$      |
| Address book objects to restore                                 |          |                               |             |
| + Add ~ 🛍 Remove                                                |          |                               |             |
| Type Name †≞                                                    |          | Email address                 |             |
| Any Enter filter tout                                           | $\nabla$ | Enter filter text             | $\nabla$    |
|                                                                 | U        | Enter Inter text              | U           |
| Contraction Emma Kent                                           |          | Emma.Kent@2h2hx3.onmicrosoft. | com         |
| Include folders                                                 |          |                               |             |
| Folder filtering mode                                           |          |                               |             |
| One single folder                                               |          |                               | ~           |
| Folder                                                          |          |                               |             |
| %INBOX% &                                                       |          |                               |             |
| Filtering settings                                              |          |                               |             |
| Sender starts with <b>Emma</b> AND Subject contains <b>test</b> |          |                               |             |
|                                                                 |          | Cha                           | inge filter |
| Notification settings                                           |          |                               |             |
| Send when                                                       |          |                               |             |
| ivever                                                          |          |                               | ~           |
| Resources settings                                              |          |                               |             |
| 2                                                               |          |                               | ^           |
| -                                                               |          |                               | ~           |
|                                                                 |          | Save Save and run             | ⊗ Cancel    |

In the **Job progress window**, you can check the progress bar, which shows the current state of the job (if it's running or done) and the progress of the restore.

Moreover, you can restart a finished job or stop a running one by clicking the Start/Stop button on the Job progress window, as well as check the last logs by clicking the Show last logs option. This window also contains the **session logs** for the currently running job.

Additionally, it is also possible to modify the job from this page. Upon pressing the **Modify job** button, you will be redirected to the Job configuration page.

| Job p    | rogress             |                                             |                                                      | $\times$ |
|----------|---------------------|---------------------------------------------|------------------------------------------------------|----------|
| Mailbo   | ox restore job      |                                             |                                                      | <b>^</b> |
| Status:  | ldle                |                                             |                                                      |          |
| Progress | : 1 mailbox         | xes restored 6 emails restored (192 existin | g mails)                                             |          |
|          |                     |                                             |                                                      |          |
|          |                     |                                             |                                                      |          |
| ▷ Star   | (1) Show logs       |                                             |                                                      |          |
|          |                     |                                             |                                                      |          |
| Logs     |                     |                                             |                                                      |          |
| C' Ref   | fresh               |                                             |                                                      |          |
|          | Date                | Title                                       | Description                                          |          |
| >        | 15/07/2024 17:41:57 | i Plugin was finished successfully          | Plugin.M365Backup.MailboxRestore                     |          |
| >        | 15/07/2024 17:41:56 | (i) Mailbox processing succeeded            | Mailbox restore finished for Emma Kent.              |          |
| >        | 15/07/2024 17:41:56 | (i) Mailbox processing information          | Mailbox restore process has finished                 |          |
| >        | 15/07/2024 17:41:47 | (i) Mailbox processing information          | Mailbox restore was started. Number of mailboxes: 1. |          |
| >        | 15/07/2024 17:41:47 | (i) Processing was started                  | Plugin.M365Backup.MailboxRestore                     |          |
|          |                     |                                             |                                                      |          |
|          |                     |                                             |                                                      | ~        |
|          |                     |                                             | 🗹 Modify job 🛛 × Cla                                 | se       |

## SharePoint restore job

The SharePoint restore is used to restore previously backed up SharePoint items that have been deleted from their original SharePoint location. All items that can be backed up by Backup Administration are also restorable. The restore job can restore subsites, libraries, and folders, so there is no need to create them manually for the restore job to work.

To create a SharePoint restore job, create a SharePoint restore job instance first on the Jobs page, then configure it:

#### √ Name

Each restore job requires a unique name to distinguish it from other restore jobs. By default, the system assigns a name to the new restore job, but the user can change this name.

| Name                   |  |  |
|------------------------|--|--|
| SharePoint restore job |  |  |

# ✓ Cluster nodes

Set the node where the restore job will run.

| Cluste | er nodes    |   |
|--------|-------------|---|
| Any    | y available | ~ |
| Any    | y available |   |
| TEST   | ST-CD-03    |   |
|        |             |   |

# ✓ Schedule

Here, select the running times of the restore job. You can either select a schedule from the list or create a new one by pressing the + button in the Schedule row. For restore jobs, it is recommended to set a **One time** schedule or to start the job manually. For more information about setting schedules, refer to the section <u>Schedules</u> above.

| Schedule                       |     |
|--------------------------------|-----|
| Select schedule                | ~ + |
| Every 4 hours                  | A   |
| Every hour                     | ~   |
| Just in time                   |     |
| Manual                         |     |
| New schedule                   |     |
| Repeat in every 5 minutes      |     |
| Destars job for TEA - schodule | •   |

## ✓ Processing settings

In this section, the user configures what will be restored and how it will be restored:

# Overwrite existing file

When to overwrite the item if it already exists in the target location. The restore follow the logic depending on the settings:

- Never if the item exists, it will not be processed
- Always always overwrite existing items with the backed up version
- If older/newer than the archived version the item will be processed only if its latest version in SharePoint is older/newer than the backed up one

| Processing settings                |   |
|------------------------------------|---|
| Overwrite existing files           |   |
| Always                             | ~ |
| Never                              |   |
| If older than backup version       |   |
| If newer than backup version       |   |
| Always<br>Version at specific date | ~ |

## Set the modification date of recovered items to

• Original - the modification date of the backed up item will be set on the restored file

Recovery date – the date when the restore job is running will be set on the restored file

| Set the modification date of restored items to |   |
|------------------------------------------------|---|
| Restore date                                   | ~ |
| Original                                       |   |
| Restore date                                   |   |
|                                                |   |

#### What to recover

- All versions restore the full version history of items or the missing versions if the items exist
- Last known version restore the latest backed up version of the item if it doesn't exist in SharePoint
- Specific date restore the version from the specified (modification) date or before of the item if it does not exist in the SharePoint

| What to restore          |   |
|--------------------------|---|
| Version at specific date | ~ |
| All versions             |   |
| Latest known version     |   |
| Version at specific date |   |

## Address book objects to restore

Here you can select the SharePoint sites or the entire organization to be processed by the restore job. Click the **+** Add button, check the groups or mailboxes in the Select mailbox/mailbox group window, then click **OK**.

| Ad | ldress book o                                        | objects to | restore           |   |                                |                 |
|----|------------------------------------------------------|------------|-------------------|---|--------------------------------|-----------------|
|    | + Add ~                                              |            |                   |   |                                |                 |
| E  | <ul> <li>Organization</li> <li>SharePoint</li> </ul> | on<br>site | Name †≞           |   | Url                            |                 |
|    | Any                                                  | ~          | Enter filter text | Y | Enter filter text              | Y               |
|    | đ                                                    |            | CA Backup 2!      |   | https://2h2hx3.sharepoint.com/ | sites/CABackup2 |

Backup Administration Manual | Version 7.0 || ALL RIGHTS RESERVED TECH-ARROW, a. s. | Kazanská 5B, 821 06 Bratislava, Slovakia, EU | E-mail: <u>sales@tech-arrow.com | www.tech-arrow.com</u> 93/142

| Sele | ct site                                                  |                             |                | ×        |
|------|----------------------------------------------------------|-----------------------------|----------------|----------|
| 0    | Url                                                      | Display name  † 🛓           | Storage        | <b>^</b> |
|      | Enter filter text                                        | Enter filter text           | Any 🗸          |          |
|      | https://2h2hx3.sharepoint.com/sites/AnalysisTool         | <br>Analysis Tool           | SKE Backup 2!  |          |
|      | https://2h2hx3.sharepoint.com/sites/AnalysisTool-Private | <br>Analysis Tool - Private | SKE Backup 2!  |          |
|      | https://2h2hx3.sharepoint.com/sites/AnalysisTool-Shared  | <br>Analysis Tool-Shared    | SKE Backup 2!  |          |
|      | https://2h2hx3.sharepoint.com/sites/AT_Teamsite          | <br>AT_Team site            | SKE Backup 2!  |          |
|      | https://2h2hx3.sharepoint.com/sites/Backup4              | <br>Backup 4                | SKE Backup 2!  |          |
|      | https://2h2hx3.sharepoint.com/sites/Backup1              | <br>Backup1                 | SKE Backup 2!  |          |
|      | https://2h2hx3.sharepoint.com/sites/Backup2              | <br>Backup2                 | SKE Backup 2!  |          |
|      | https://2h2hx3.sharepoint.com/sites/Backup3              | <br>Backup3                 | SKE Backup 2!  |          |
|      | https://2h2hx3.sharepoint.com/sites/Backup5              | <br>Backup5                 | SKE Backup 2!  |          |
|      | https://2h2hx3.sharepoint.com/sites/CABackup2            | <br>CA Backup 2!            | SKE Backup 2!  |          |
|      | https://2h2hx3.sharepoint.com/sites/CAEA_Backup          | <br>CAEA_Backup             | SKE Backup 2!  |          |
|      | https://2h2hx3.sharepoint.com                            | <br>Communication site      | SKE Backup 2!  | •        |
|      |                                                          |                             | ⓓ Save ⊘ Cance | el       |

## ✓ Filtering settings

Click the **Change filter** button and set the filtering according to your needs and/or regulations. For more information on working with filtering settings, refer to the relevant <u>section</u> section of our documentation.

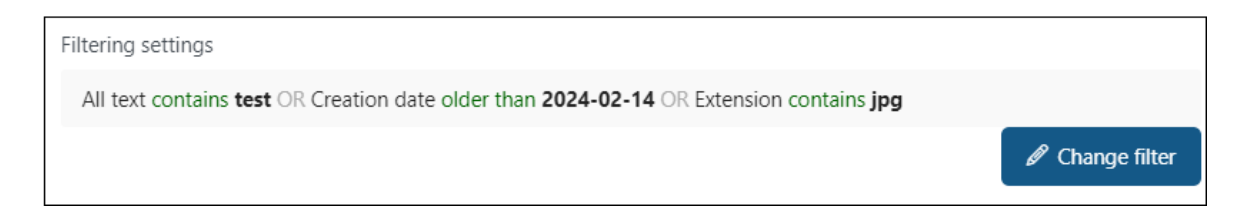

## ✓ Notification settings

Here, you can select the cases when you will need to get notification emails from the Restore job. You can choose to receive notifications always, never, or only if an error/warning occurred during the restore process. For example, if the restore of one or more items fails, you may get a notification email about this error. In the **Recipient list** textbox, insert the email address(es) of the person/people, to whom you would like to send these emails.

| Notification settings                         |              |
|-----------------------------------------------|--------------|
| Send when                                     |              |
| On errors                                     | $\checkmark$ |
| Recipient list                                |              |
| Emma.Kent@2h2hx3.onmicrosoft.com              |              |
| Separate email addresses using ';' character. |              |

# ✓ Resource settings

Set the value, that will determine how many items will be processed simultaneously by the restore job. The recommended value is 2.

| Resources settings  |  |  |
|---------------------|--|--|
| Worker thread count |  |  |
| 2                   |  |  |
|                     |  |  |

Remember to save your job configurations at the end by clicking the **Save** button at the bottom of the UI. You will be redirected to the Jobs page.

If you want to start the processing immediately, press the **Save and run** button. This action will start the restore job, and you will be redirected to the Job progress page.

| Job configuration                | on 💿                                |                |                             |               |           | × |
|----------------------------------|-------------------------------------|----------------|-----------------------------|---------------|-----------|---|
| Name                             |                                     |                |                             |               |           |   |
| SharePoint restore job           |                                     |                |                             |               |           |   |
| Cluster nodes                    |                                     |                |                             |               |           |   |
| Any available                    |                                     |                |                             |               | $\sim$    |   |
| Schedule                         |                                     |                |                             |               |           |   |
| Manual                           |                                     |                |                             |               | ~ +       |   |
| Processing settings              |                                     |                |                             |               |           |   |
| Overwrite existing files         |                                     |                |                             |               |           |   |
| Always                           |                                     |                |                             |               | ~         |   |
| Set the modification date o      | f restored items to                 |                |                             |               |           |   |
| Restore date                     |                                     |                |                             |               | ~         |   |
| What to restore                  |                                     |                |                             |               |           |   |
| All versions                     |                                     |                |                             |               | ~         |   |
| Address book objects to          | restore                             |                |                             |               |           |   |
| + Add ~                          |                                     |                |                             |               |           |   |
| Tune                             | Name tr                             |                |                             |               |           |   |
| Туре                             | Name 🖻                              |                | 011                         |               |           |   |
| Any 🗸                            | Enter filter text                   | Y              | Enter filter text           | T             | 7         |   |
| ø                                | CA Backup 2!                        |                | https://2h2hx3.sharepoint.c | com/sites/CAB | Backup2   |   |
| Filtering settings               |                                     |                |                             |               |           |   |
| All text contains <b>test</b> OR | Creation date older than <b>202</b> | 4-02-14 OR Ext | tension contains <b>jpg</b> |               |           |   |
|                                  |                                     |                |                             | 🖉 Chang       | ge filter |   |
| Notification settings            |                                     |                |                             |               |           |   |
| Send when                        |                                     |                |                             |               |           |   |
| Never                            |                                     |                |                             |               | $\sim$    |   |
| Resources settings               |                                     |                |                             |               |           |   |
| Worker thread count              |                                     |                |                             |               |           |   |
| 2                                |                                     |                |                             |               | Û,        |   |
|                                  |                                     |                |                             |               |           |   |
|                                  |                                     |                |                             |               |           | • |
|                                  |                                     |                | I Save Save                 | and run       | ⊘ Cance   |   |

In the **Job progress window**, you can check the progress bar, which shows the current state of the job (if it's running or done) and the progress of the restore.

Moreover, you can restart a finished job or stop a running one by clicking the Start/Stop button on the Job progress window, as well as check the last logs by clicking the Show last logs option.

This window also contains the **session logs** for the currently running job.

Additionally, it is also possible to modify the job from this page. Upon pressing the **Modify job** button, you will be redirected to the Job configuration page.

| Job p    | rogress             |                                        |                                                                 | ×        |
|----------|---------------------|----------------------------------------|-----------------------------------------------------------------|----------|
| ShareP   | oint restore job    |                                        |                                                                 | <b>^</b> |
| <b>.</b> |                     |                                        |                                                                 |          |
| Status:  | Idle                |                                        |                                                                 |          |
| Progress | : 12 folders        | scanned 73 items processed (194 skippe | d, 3 items recovered, 19 versions recovered)                    |          |
|          |                     |                                        |                                                                 |          |
| Star     | t 🔅 Show logs       |                                        |                                                                 |          |
|          |                     |                                        |                                                                 |          |
|          |                     |                                        |                                                                 |          |
| Logs     |                     |                                        |                                                                 |          |
| C Ref    | resh                |                                        |                                                                 |          |
|          | Date                | Title                                  | Description                                                     |          |
| >        | 15/07/2024 19:14:01 | (i) Processing information             | SharePoint recovery processing was started. Number of sites: 1. |          |
| >        | 15/07/2024 19:14:01 | (i) Processing was started             | Plugin.M365Backup.SharePointRestore                             |          |
|          |                     |                                        |                                                                 |          |
|          |                     |                                        |                                                                 |          |
|          |                     |                                        |                                                                 |          |
|          |                     |                                        |                                                                 | -        |
|          |                     |                                        |                                                                 |          |
|          |                     |                                        | Close X Close                                                   | ;e       |

## OneDrive restore job

The OneDrive restore is used to restore already backed up OneDrive items that have been deleted from their original OneDrive location. All items that can be backed up by Backup Administration are also restorable.

To create a OneDrive restore job, create a OneDrive restore job instance first on the Jobs page. Further, configure the job as follows.

#### √ Name

Each restore job requires a unique name to distinguish it from other restore jobs. By default, the system assigns a name to the new restore job, but the user can change this name.

| Name                 |  |
|----------------------|--|
| OneDrive restore job |  |

# ✓ Cluster nodes

Set the node where the restore job will run.

| Cluster nodes |  |   |   |
|---------------|--|---|---|
| Any available |  | ~ | ) |
| Any available |  |   | í |
| TEST-CD-03    |  |   | l |
|               |  |   | J |

## ✓ Schedule

Here, select the running times of the restore job. You can either select a schedule from the list or create a new one by pressing the + button in the Schedule row. For restore jobs, it is recommended to set a **One time** schedule or to start the job manually. For more information about setting schedules, refer to the section <u>Schedules</u> above.

| Schedule                       |          |
|--------------------------------|----------|
| Select schedule                | ~ +      |
| Every 4 hours                  | <b>^</b> |
| Every hour                     | ~        |
| Just in time                   |          |
| Manual                         |          |
| New schedule                   |          |
| Repeat in every 5 minutes      |          |
| Postoro ich for TEA - schodulo | •        |

## ✓ Processing settings

In this section, the user configures what will be restored and how it will be restored:

## **Overwrite existing file**

When to overwrite the item if it already exists in the target location. The restore follow the logic depending on the settings:

- Never if the item exists, it will not be processed
- Always always overwrite existing items with the backed up version
- If older/newer than the archived version the item will be processed only if its latest version in OneDrive is older/newer than the backed up one

| Processing settings                |   |
|------------------------------------|---|
| Overwrite existing files           |   |
| Always                             | ~ |
| Never                              |   |
| If older than backup version       |   |
| If newer than backup version       |   |
| Always<br>Version at specific date | ~ |

Set the modification date of recovered items to

- Original the modification date of the backed up item will be set on the restored file
- Recovery date the date when the restore job is running will be set on the restored file

| Set the modification date of restored items to |        |
|------------------------------------------------|--------|
| Restore date                                   | $\sim$ |
| Original                                       | Ĩ      |
| Restore date                                   |        |

#### What to recover

- All versions restore the full version history of items or the missing versions if the items exist
- Last known version restore the latest backed up version of the item if it doesn't exist in OneDrive
- Specific date restore the version from the specified (modification) date or before of the item if it does not exist in the OneDrive

| ٧ | Vhat to restore          |   |
|---|--------------------------|---|
|   | Version at specific date | ~ |
|   | All versions             |   |
|   | Latest known version     |   |
|   | Version at specific date |   |

#### Address book objects to restore

Select the OneDrive or the entire organization to be processed by the restore job. Click the + Add button, check the OneDrive sites in the Select OneDrive window, then click **Save**.

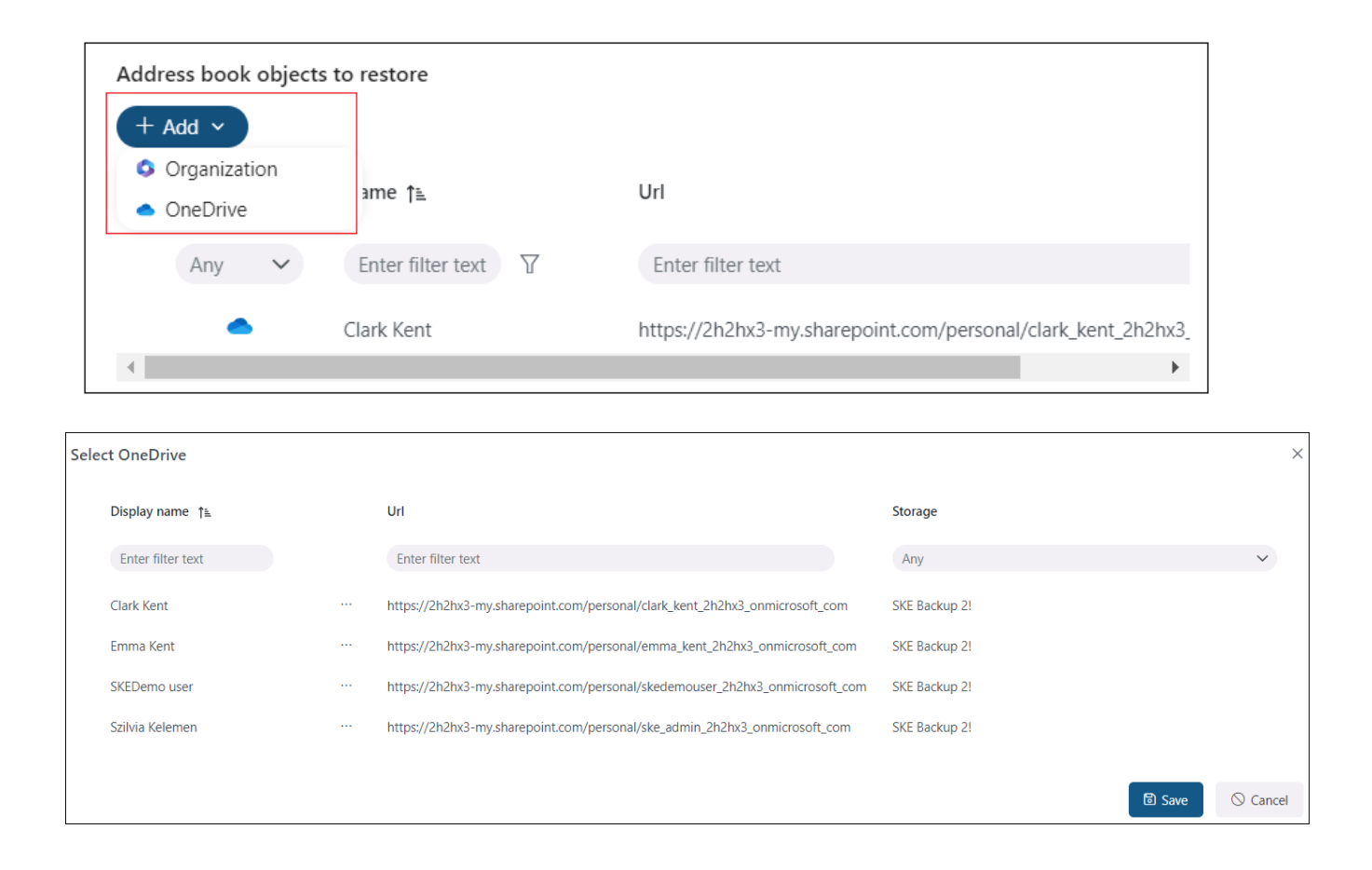

## ✓ Filtering settings

Click the **Change filter** button and set the filtering according to your needs and/or regulations. For more information on working with filtering settings, refer to the relevant <u>section</u> section of our documentation.

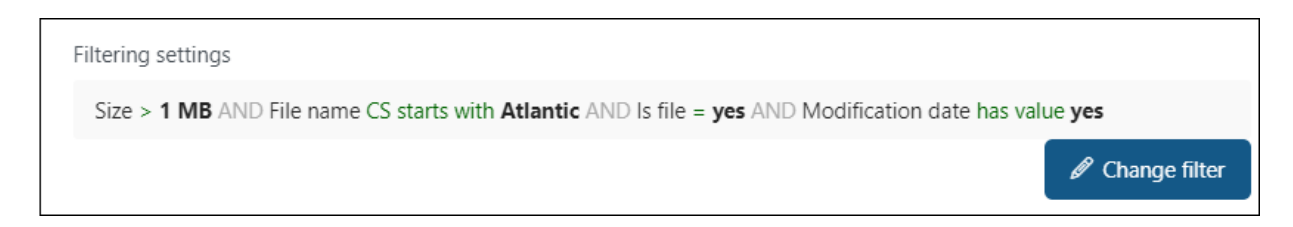

## $\checkmark$ Notification settings

Here, you can select the cases when you will need to get notification emails from the Restore job. You can choose to receive notifications always, never, or only if an error/warning occurred during the restore process. For example, if the restore of one or more items fails, you may get a notification email about this error. In the **Recipient list** textbox, insert the email address(es) of the person/people, to whom you would like to send these emails.

| Notification settings                         |        |
|-----------------------------------------------|--------|
| Send when                                     |        |
| On errors                                     | $\sim$ |
| Recipient list                                |        |
| Emma.Kent@2h2hx3.onmicrosoft.com              |        |
| Separate email addresses using ';' character. |        |

# ✓ Resource settings

Set the value, that will determine how many items will be processed simultaneously by the restore job. The recommended value is 2.

| Resources settings  |           |
|---------------------|-----------|
| Worker thread count |           |
| 2                   | <b>\$</b> |
|                     |           |

Remember to save your job configurations at the end by clicking the **Save** button at the bottom of the UI. You will be redirected to the Jobs page.

If you want to start the processing immediately, press the **Save and run** button. This action will start the restore job, and you will be redirected to the Job progress page.

| Job configura            | tion ?                                  |                                                     |             |
|--------------------------|-----------------------------------------|-----------------------------------------------------|-------------|
| Name                     |                                         |                                                     | 1           |
| OneDrive restore job     |                                         |                                                     |             |
| Cluster nodes            |                                         |                                                     |             |
| Any available            |                                         |                                                     | ~           |
| Schedule                 |                                         |                                                     |             |
| Manual                   |                                         |                                                     | ~ +         |
| Processing settings      |                                         |                                                     | _           |
| Overwrite existing files |                                         |                                                     |             |
| Never                    |                                         |                                                     | ~           |
| Set the modification da  | te of restored items to                 |                                                     |             |
| Restore date             |                                         |                                                     | ~           |
| What to restore          |                                         |                                                     |             |
| Latest known version     |                                         |                                                     | ~           |
| Address book objects     | s to restore                            |                                                     |             |
| + Add ~                  |                                         |                                                     |             |
| Tuno                     | Namo ta                                 | 114                                                 |             |
| type                     |                                         |                                                     |             |
| Any 🗸                    | Enter filter text                       | Enter filter text                                   |             |
| ٠                        | Clark Kent                              | https://2h2hx3-my.sharepoint.com/personal/clark_l   | ent_2h2hx3_ |
|                          |                                         |                                                     | •           |
| Filtering settings       | name CS starts with Atlantic ANI        | D le file – ver AND Medification date has value ver |             |
| SIZE > I INID AND FILE   | name CS starts with <b>Atlantic</b> And |                                                     | ango filtor |
|                          |                                         |                                                     | ange linter |
| Send when                |                                         |                                                     |             |
| Never                    |                                         |                                                     | ~           |
| Pasauraas sattings       |                                         |                                                     |             |
| Worker thread count      |                                         |                                                     |             |
| 2                        |                                         |                                                     |             |
|                          |                                         |                                                     |             |
|                          |                                         |                                                     |             |
|                          |                                         | I Save Save and run                                 | S Cancel    |
|                          |                                         |                                                     |             |

Backup Administration Manual | Version 7.0 || ALL RIGHTS RESERVED TECH-ARROW, a. s. | Kazanská 5B, 821 06 Bratislava, Slovakia, EU | E-mail: <u>sales@tech-arrow.com</u> | <u>www.tech-arrow.com</u> 103/142 In the **Job progress window**, you can check the progress bar, which shows the current state of the job (if it's running or done) and the progress of the restore.

Moreover, you can restart a finished job or stop a running one by clicking the Start/Stop button on the Job progress window, as well as check the last logs by clicking the Show last logs option.

This window also contains the **session logs** for the currently running job.

Additionally, it is also possible to modify the job from this page. Upon pressing the **Modify job** button, you will be redirected to the Job configuration page.

| Jop b    | orogress           |                                            |                                                                 | ×   |  |
|----------|--------------------|--------------------------------------------|-----------------------------------------------------------------|-----|--|
| OneD     | rive restore job   |                                            |                                                                 | *   |  |
|          |                    |                                            |                                                                 |     |  |
| Status:  | ldle               |                                            |                                                                 |     |  |
| Progress | s: 3 folders       | scanned 17 items processed (17 skipped)    |                                                                 |     |  |
|          |                    |                                            |                                                                 |     |  |
|          |                    |                                            |                                                                 |     |  |
| ▷ Sta    | rt ③ Show logs     |                                            |                                                                 |     |  |
|          |                    |                                            |                                                                 |     |  |
| Logo     |                    |                                            |                                                                 |     |  |
| C' Bo    | frash              |                                            |                                                                 |     |  |
| ⊂ Re     | aresn              |                                            |                                                                 |     |  |
|          | Date               | Title                                      | Description                                                     |     |  |
| >        | 16/07/2024 8:03:25 | i Plugin was finished successfully         | Plugin.M365Backup.OneDriveRestore                               |     |  |
| >        | 16/07/2024 8:03:25 | (i) Root url processing succeeded          | Plugin.M365Backup.OneDriveRestore                               |     |  |
| >        | 16/07/2024 8:03:25 | (i) Processing information                 | SharePoint recovery finished                                    |     |  |
| >        | 16/07/2024 8:03:13 | (i) Processing information                 | SharePoint recovery processing was started. Number of sites: 1. |     |  |
| >        | 16/07/2024 8:03:13 | <ol> <li>Processing was started</li> </ol> | Plugin.M365Backup.OneDriveRestore                               |     |  |
|          |                    |                                            |                                                                 |     |  |
|          |                    |                                            |                                                                 | -   |  |
|          |                    |                                            | 🖄 Modify job 🛛 × Cl                                             | ose |  |

# Teams restore job

The teams restore job in Backup Administration is used to restore deleted or clone existing teams in MS Teams. This process can restore various components of the team, including:

- Team name and team configuration
- Membership information
- Channels
- Tab configurations
- Messages and shared files
- SharePoint data linked to the Team

The restore job can reconstruct the entire team structure: messages and items that have already been backed up will be restored to their source location, the structure of the channels will be created in the restored team, and the SharePoint data related to the selected team will also be restored.

To create a recovery job, navigate to the **Jobs** page, and click the **+ New** button. In the dropdown menu, select the Teams restore job. The **Job configuration** window will appear on the screen.

On the job's configuration page set the following:

## √ Name

Each restore job requires a unique name to distinguish it from other restore jobs. By default, the system assigns a name to the new restore job, but the user can change this name.

| Teams restore job | Name              |  |  |
|-------------------|-------------------|--|--|
|                   | Teams restore job |  |  |

## ✓ Cluster nodes

Set the node where the restore job will run.

| Cluster nodes |   |
|---------------|---|
| Any available | ~ |
| Any available |   |
| TEST-CD-03    |   |
|               |   |

# ✓ Schedule

Here, select the running times of the restore job. You can either select a schedule from the list or create a new one by pressing the + button in the Schedule row. For restore jobs, it is recommended to set a **One time** schedule or to start the job manually. For more information about setting schedules, refer to the section <u>Schedules</u> above.

| Schedule                       |     |
|--------------------------------|-----|
| Select schedule                | ~ + |
| Every 4 hours                  | A   |
| Every hour                     | ~   |
| Just in time                   |     |
| Manual                         |     |
| New schedule                   |     |
| Repeat in every 5 minutes      |     |
| Postoro job for TEA - schodulo | •   |

# ✓ Processing settings

In this section, the user configures what will be restored and how it will be restored:

## Recover - what will be recovered

- **Everything** the restore job will create the backed up team structure and restore the messages and files/items from the database
- Structure and files only restores the backed up team structure and the files and items (uploaded and SharePoint files) including contents of tabs (Wiki, Tasks, Calendars), but doesn't restore messages!

| Processing settings      |   |
|--------------------------|---|
| Restore                  |   |
| Everything               | ~ |
| Everything               |   |
| Structure and files only |   |

## What to restore

- Last known version the job will restore the latest version of the item/message
- Specific date restores the version that was valid at the specified time (modification date older or equal to the specified date

| What to restore          |   |
|--------------------------|---|
| Latest known version     | ~ |
| Latest known version     | Ĵ |
| Version at specific date |   |

## Additional team owner

The restore job restores users as they were in the original team (the owners will be restored as owners, and the members will be restored as members). You can also add and additional team owner to the team. These users will be added automatically to the restored team. Just type in the email address or the first name, press Enter, and the selected user will be added to the restore job. **Limitation**: users who are already members of the team can't be restored as owners; this change must be done manually in the team.

| Additional team owner                        |  |  |  |  |  |  |
|----------------------------------------------|--|--|--|--|--|--|
| emma                                         |  |  |  |  |  |  |
| Emma Kent (Emma.Kent@2h2hx3.onmicrosoft.com) |  |  |  |  |  |  |

## $\checkmark$ Address book objects to restore

Here you can select teams or the entire organization to be processed by the restore job. Click on the **+ Add** button, check the teams in the Select team window, then click **Save**.

|     | Address book objects         | s to | resto | ore                                          |                  |                   |   |      |       |
|-----|------------------------------|------|-------|----------------------------------------------|------------------|-------------------|---|------|-------|
|     | + Add ×                      | 5 10 | 1050  |                                              |                  |                   |   |      |       |
|     | • Organization               |      |       |                                              |                  |                   |   |      |       |
|     | 🔹 Team                       |      | Na    | me ∱≞                                        | SI               | harePoint site    |   |      |       |
|     | Any 🗸                        |      | E     | nter filter text                             |                  | Enter filter text | Ŷ |      |       |
|     | ų                            |      | Bac   | ckup team                                    |                  |                   |   |      |       |
| ele | ct Team                      |      |       |                                              |                  |                   |   |      |       |
|     | Display name                 |      |       | SharePoint site                              |                  | Storage           |   |      |       |
|     | team 🕅                       |      |       | Enter filter text                            |                  | Any               |   |      | ~     |
| 0   | AT_team                      |      |       | https://2h2hx3.sharepoint.com/sites/AT_team  |                  | SKE Backup 2!     |   |      |       |
| 0   | Backup team                  |      |       | https://2h2hx3.sharepoint.com/sites/Backupte | am               | SKE Backup 2!     |   |      |       |
| 0   | Backup team                  |      |       | https://2h2hx3.sharepoint.com/sites/Backupte | am272            | SKE Backup 2!     |   |      |       |
| 9   | Backup team                  |      |       | https://2h2hx3.sharepoint.com/sites/Backupte | am77             | SKE Backup 2!     |   |      |       |
| 0   | Backup team                  |      |       | https://2h2hx3.sharepoint.com/sites/Backupte | am556            | SKE Backup 2!     |   |      |       |
| 0   | Backup team                  |      |       | https://2h2hx3.sharepoint.com/sites/Backupte | am2              | SKE Backup 2!     |   |      |       |
| 0   | Backup team                  |      |       | https://2h2hx3.sharepoint.com/sites/Backupte | am499            | SKE Backup 2!     |   |      |       |
| 0   | Backup team for invited user |      |       | https://2h2hx3.sharepoint.com/sites/Backupte | amforinviteduser | SKE Backup 2!     |   |      |       |
| 0   | Mark 8 Project Team          |      |       | https://2h2hx3.sharepoint.com/sites/Mark8Prc | ojectTeam686     | SKE Backup 2!     |   |      |       |
| 0   | Mark 8 Project Team          |      |       | https://2h2hx3.sharepoint.com/sites/Mark8Prc | ojectTeam77      | SKE Backup 2!     |   |      |       |
| 0   | Mark 8 Project Team          |      |       | https://2h2hx3.sharepoint.com/sites/Mark8Prc | ojectTeam9       | SKE Backup 2!     |   |      |       |
| 0   | Mark 8 Project Team          |      |       | https://2h2hx3.sharepoint.com/sites/Mark8Prc | ojectTeam800     | SKE Backup 2!     |   |      |       |
|     |                              |      |       |                                              |                  |                   |   | Save | ⊗ Car |

#### $\checkmark$ Notification settings

Here, you can select the cases when you will need to get notification emails from the Restore job. You can choose to receive notifications always, never, or only if an error/warning occurred during the restore process. For example, if the restore of one or more items fails, you may get a notification email about this error. In the **Recipient list** textbox, insert the email address(es) of the person/people, to whom you would like to send these emails.
| Notification settings                         |   |
|-----------------------------------------------|---|
| Send when                                     |   |
| On errors                                     | ~ |
| Recipient list                                |   |
| Emma.Kent@2h2hx3.onmicrosoft.com              |   |
| Separate email addresses using ';' character. |   |

# ✓ Resource settings

Set the value, that will determine how many items will be processed simultaneously by the restore job. The recommended value is 2.

| Resources settings  |  |     |
|---------------------|--|-----|
| Worker thread count |  |     |
| 2                   |  | l î |
|                     |  |     |

Remember to save your job configurations at the end by clicking the **Save** button at the bottom of the UI. You will be redirected to the Jobs page.

If you want to start the processing immediately, press the **Save and run** button. This action will start the restore job, and you will be redirected to the Job progress page.

| Job configurat                          | ion ⑦                 |   |                                      |               |
|-----------------------------------------|-----------------------|---|--------------------------------------|---------------|
| Name                                    |                       |   |                                      |               |
| Teams restore job                       |                       |   |                                      |               |
| Cluster nodes                           |                       |   |                                      |               |
| Any available                           |                       |   |                                      | ~             |
| Schedule                                |                       |   |                                      |               |
| Restore job for TEA - so                | chedule               |   |                                      | ~ +           |
| Processing settings                     |                       |   |                                      |               |
| Restore                                 |                       |   |                                      |               |
| Everything                              |                       |   |                                      | ~             |
| What to restore                         |                       |   |                                      |               |
| Latest known version                    |                       |   |                                      | ~             |
| Additional team owner                   |                       |   |                                      |               |
| Emma Kent                               |                       |   |                                      |               |
| Address book objects<br>+ Add ~<br>Type | to restore<br>Name †≞ |   | SharePoint site                      |               |
| Any 🗸                                   | Enter filter text     | Y | Enter filter text                    | V             |
| <b>u</b> ji                             | Analysis Tool         |   | https://2h2hx3.sharepoint.com/sites, | /AnalysisTool |
| Notification settings                   |                       |   |                                      |               |
| Never                                   |                       |   |                                      | ~             |
| Resources settings                      |                       |   |                                      |               |
| 2                                       |                       |   |                                      | ^             |
| 2                                       |                       |   |                                      | ~             |
|                                         |                       |   |                                      |               |
|                                         |                       |   | Save<br>Save and run                 | ⊘ Cancel      |

In the **Job progress window**, you can check the progress bar, which shows the current state of the job (if it's running or done) and the progress of the restore.

Moreover, you can restart a finished job or stop a running one by clicking the Start/Stop button on the Job progress window, as well as check the last logs by clicking the Show last logs option.

This window also contains the **session logs** for the currently running job.

Additionally, it is also possible to modify the job from this page. Upon pressing the **Modify job** button, you will be redirected to the Job configuration page.

| Job p    | orogress          |                                           |                                                            | ×     |
|----------|-------------------|-------------------------------------------|------------------------------------------------------------|-------|
| Teams    | restore job       |                                           |                                                            | •     |
|          |                   |                                           |                                                            |       |
| Status:  | Idl               | 2                                         |                                                            |       |
| Progress | s: 1 te           | eam scanned 3 folders scanned 19 files pr | rocessed (19 recovered, 20 messages recovered)             |       |
|          |                   |                                           |                                                            |       |
| N Sta    | (i) Shaw las      |                                           |                                                            |       |
| L Sta    |                   | 5                                         |                                                            |       |
|          |                   |                                           |                                                            |       |
| Logs     | ;                 |                                           |                                                            |       |
| C Re     | fresh             |                                           |                                                            |       |
|          | Date              | Title                                     | Description                                                |       |
| >        | 16/07/2024 8:16:  | i) Team created                           | New team was created for recovery                          |       |
| >        | 16/07/2024 8:16:: | 4 (i) Processing information              | Teams recovery processing was started. Number of teams: 1. |       |
| >        | 16/07/2024 8:16:  | 3 (i) Processing was started              | Plugin.M365Backup.TeamsRestore                             |       |
|          |                   |                                           |                                                            |       |
|          |                   |                                           |                                                            |       |
|          |                   |                                           |                                                            |       |
|          |                   |                                           |                                                            | -     |
|          |                   |                                           | 🗹 Modify job 🗡                                             | Close |

# Filtering in jobs

In Backup Administration, the filtering settings feature allows users to refine and filter among items based on various conditions. This functionality is only available in restore jobs, and not applicable to backup jobs.

Important: Please note that every model has its own filtering settings and filter categories.

## Mailbox restore job:

- All text Body, Recipients, Sender, Subject, Attachment filenames and content
- BCC
- Body content of the email
- Category –
- CC
- End date the end date of the calendar item(s) or task(s)
- Folder path folder path of the parent folder, where the item is located
- Has attachment Yes/No
- Importance
- Is from In-Place Archive this option is present only if there is at least one In-Place Archive in the Address book
- Is recurring
- Message class
- Recieved date
- Recipients
- Sender
- Sensitivity
- Sent date

- Size the size of the item
- Start date the start date of the meeting(s), task(s), and other calendar item(s)
- Subject
- Task completed whether the task is completed or not (Yes/No)
- Task completed date
- Task due date
- To

#### SharePoint and OneDrive restore jobs:

- All text file content and also metadata
- Creation date the creation date of the file
- Extension important to specify also with the dot, like: .jpg, .docx, .pdf
- File name
- Is file Yes/No
- Modification date the modification date of the file
- Path folder/list path, were the item is located
- Size the size of the item
- URL the path to the file

To **specify a filter**, click the **Change filter** button in the Job configuration window. The **Filtering settings** pop-up window will open, where you can set filtering options in a user-friendly way (filter tab) or in a more technical way (data tab). It doesn't matter which tab you work with – if you change something on one, it will be changed on the other too. In this section, we will explain how to set filtering by working with the **filter** tab.

By default, the 'AND All text (contains) ' condition is displayed in the Filtering settings window. You can change this easily by picking a **type** from the first dropdown list (one of the conditions

| _    | ··· Sharel    | Point restore             | Idle       | 1: Filtering setti  | ngs |         |          |                |            |
|------|---------------|---------------------------|------------|---------------------|-----|---------|----------|----------------|------------|
| Filt | ering setting | gs                        |            |                     |     |         | ×        | Cha            | nge filter |
|      | AND V         | All text    Add condition | Ƴ<br>⊕ Add | contains<br>d group | ×   |         | 8        |                | ~          |
| L    | ∜ Clear filte | r                         |            | _                   |     | ਤਿ Save | S Cancel | . Save and run | Cancel     |

mentioned above), then an **operator** from the second, and specifying the **value** in the third box.

To add a new filtering condition, click the **+** add condition button.

| Filtering setting | gs                     |        |          |   |       |      |                     | × |
|-------------------|------------------------|--------|----------|---|-------|------|---------------------|---|
| Filter Data       |                        |        |          |   |       |      |                     |   |
|                   | All text               | $\sim$ | contains | ~ | ocean |      | -                   |   |
| AND 🗸             | Extension              | ~      | contains | ~ | docx  |      |                     |   |
|                   | $\oplus$ Add condition | ⊕ Ad   | d group  |   |       |      | _                   |   |
| ⊕ Add grou        | p                      |        |          |   |       |      |                     |   |
|                   |                        |        |          |   |       |      |                     |   |
| ≪ Clear filte     | r                      |        |          |   |       | Save | <sup>⊗</sup> Cancel |   |

# Filtering conditions can also be merged into groups. To add a new group, click the + add

group button.

| Filtering settin | igs      |                     |          |             |   |        |      |        |          | × |
|------------------|----------|---------------------|----------|-------------|---|--------|------|--------|----------|---|
| Filter Data      |          |                     |          |             |   |        |      |        |          |   |
|                  | All text | ~                   | contains |             | ~ | ocean  | 1    |        | -        |   |
| AND V            | ⊕ Add co | ondition $\oplus$ A | dd group |             |   |        |      |        |          |   |
|                  | OR 🗸     | Path                | ~        | CS contains |   | $\sim$ | emma |        |          |   |
|                  |          | Add conditi         | on 🕀 Add | d group     |   |        |      |        |          |   |
| ① Add gro        | up       |                     |          |             |   |        |      |        |          |   |
|                  |          |                     |          |             |   |        |      |        |          |   |
| 🚿 Clear filt     | er       |                     |          |             |   |        |      | 🗟 Save | ⊘ Cancel |   |

There are **3 different operators** that can be set for a group by clicking on the arrow in the operator dropdown list:

- AND by using this operator, items meeting all set conditions will be processed
- OR if you use this operator, items that meet one OR another condition will be processed
- NOT by using this operator, items meeting the conditions will be excluded from processing. If you want to add more than one NOT condition, they have to be added as shown on screenshot below.

| Filtering settings                      |            |   | ×         |
|-----------------------------------------|------------|---|-----------|
| Filter Data                             |            |   |           |
| All text                                | ✓ contains | ~ |           |
| AND   AND  AND  AND  AND  AND  AND  AND | Add group  |   |           |
| OR Jp<br>NOT                            |            |   |           |
| ≪ Clear filter                          |            |   | Save Save |

| Filtering settin | gs       |                          |               |       |            |      |       | ×   |
|------------------|----------|--------------------------|---------------|-------|------------|------|-------|-----|
| Filter Data      |          |                          |               |       |            |      |       |     |
|                  | ① Add co | ondition $\oplus$ Add gr | oup           |       |            |      |       |     |
|                  | NOT      | Creation date            | ✓ older than  | ~     | 2024-07-09 |      | Ö     | -   |
| AND 🗸            |          | $\oplus$ Add condition   | ① Add group   |       |            |      |       |     |
|                  | NOT      | Modification date        | ∽ younger t   | han 🗸 | 2024-07-10 |      | Ö 🛛   | -   |
|                  |          | Add condition            | (+) Add group |       |            |      |       |     |
| ⊕ Add grou       | qı       |                          |               |       |            |      |       |     |
| ≪ Clear filte    | er       |                          |               |       |            | Save | 🛇 Can | cel |

Filtering conditions and groups can be removed by clicking the - icon.

| Filtering settin | gs       |                          |                |        |            |          | ×      |
|------------------|----------|--------------------------|----------------|--------|------------|----------|--------|
| Filter Data      |          |                          |                |        |            |          |        |
|                  | ① Add co | ondition $\oplus$ Add gr | oup            |        |            |          |        |
|                  | NOT      | Creation date            | ✓ older than   | ~      | 2024-07-09 | Ö        |        |
| AND 🗸            | NOT V    | $\oplus$ Add condition   | ⊕ Add group    |        |            |          |        |
|                  | NOT      | Modification date        | ✓ younger than | $\sim$ | 2024-07-10 | Ö        |        |
|                  | NUT V    | Add condition            | ⊕ Add group    |        |            |          |        |
| Add grou         | up       |                          |                |        |            |          |        |
|                  |          |                          |                |        |            |          |        |
| ≪ Clear filte    | er       |                          |                |        |            | 🗟 Save 🛇 | Cancel |

The set filtering settings can be saved by clicking the **Save** button, or you can easily remove them by pressing the **Clear filter** button in the pop-up window.

| Filtering settin | gs            |                |                |   |     |   |            | ×    |
|------------------|---------------|----------------|----------------|---|-----|---|------------|------|
| Filter Data      |               |                |                |   |     |   |            |      |
|                  | File name     | ~              | CS starts with | ~ | The |   | E          |      |
| and 🗸            | ls file       | $\sim$         | =              | ~ | Yes |   | ~ -        |      |
|                  | Add condition | 🕀 Add <u>o</u> | group          |   |     |   |            |      |
| Add group        | up            |                |                |   |     |   |            |      |
|                  |               |                |                |   |     |   |            |      |
| ≪ Clear filt     | er            |                |                |   |     | E | Save 🛇 Can | ncel |

# Microsoft 365 Backup

The **Microsoft 365 connection** section includes the **General settings** and **Address book** features. These features allow the user to enable end-user access or allow just-in-time backup on the General settings page. The Address book contains the list of read-only objects processed during the backup job run(s). Each tab and feature will be described in detail in the following subsections.

# General settings

In the General settings tab, you can enable the following two options:

- 1. Allow end-user access By enabling this option on the General settings page, the user access with the Standard user role can be explicitly created. This is a Backup+ feature tied to a license and can be configured at the tenant level. If the Backup+ is enabled on the license, the Administrator can turn on or off the "Allow end-user access" option. Users will see all backed up entities in <u>contentACCESS Portal</u>, which is the user interface for contantACCESS Administration. If this checkbox is disabled, the roles will be removed from the users automatically. Important: Upon enabling this option, user access will be created on the next run of a backup job, and only for those entities selected in that backup job. If this feature is disabled on the license server, the checkbox will be inactive, and the user won't be able to turn on or off the "Allow end-user access" option.
- 2. Allow just-in-time email backup if this option is enabled, the system is ready to back up emails sent to predefined email addresses. This function automatically generates the mappings and the backup job. To use the Allow just-in-time email backup function, the administrator needs to set up the journaling in Exchange Online. The required steps are listed and described in our contentACCESS documentation, in the Microsoft 365 journaling section.

| V W M365 Backup - General setting X +                                                                                                    | - 0 ×                                        |
|----------------------------------------------------------------------------------------------------|----------------------------------------------|
| ← → C t= test-cd-03.tech-arrow.com/admin/#/m365backup-general-settings                                                                                                    | ☆ 💿 🗅 🗦 🔹 🗄                                  |
| V Backup Administration for Microsoft 365                                                                                                    | 鐐 ? ADM                                      |
| SKE Backup 2! C V 🗟 Save 🛍 Discard changes                                                                                                    |                                              |
| Image: Constraint of the set of the set of the s |                                              |
| Schedules     Send emails to be backed up to the following email addresses:       Microsoft 365 connection     jitmldil245@       Jobs     jitmldil245@       Microsoft 365 Backup     jitmldil245@                                                                                                    |                                              |
| Image: Seneral settings       Image: Address book                                                                                                    | ① How to enable journaling in Microsoft 365? |
| System       Iccensing       Iccensing       Iccensing       Iccensing       Iccensing       Iccensing       Iccensing       Iccensing       Iccensing       Iccensing       Iccensing       Iccensing                                                                                                    |                                              |
| ₩ techarrow                                                                                                    |                                              |

#### What happens if you enable the Allow just-in-time email backup?

1. On the **General settings** tab, specific domain and email address will be generated to which you can forward the emails you want to back up. If multiple options are available, you must always choose one for forwarding.

2. After saving the changes, a mailbox with a system-generated email address will appear in the **Address book** (left-side menu => Address book). The emails will be forwarded to this email address.

| ~         | Address book - SKE Backup 21 × +        |                                     |                                         |               |   |   | _ | - 0  | × |
|-----------|-----------------------------------------|-------------------------------------|-----------------------------------------|---------------|---|---|---|------|---|
| ÷         | → C test-cd-03.tech-arrow.com/admin/    | /#/m365backup-address-book          |                                         |               | ☆ | G | Ď | =, 🙎 | : |
| 7         | Backup Administration for Microsoft 365 |                                     |                                         |               |   | 礅 | ? | ADM  | • |
| SK        | KE Backup 2! C 🗸                        | Adele Vance                         | <br>AdeleV@2h2hx3.onmicrosoft.com       | SKE Backup 2! |   |   |   |      |   |
| G         | Home                                    | Alex Wilber                         | <br>AlexW@2h2hx3.onmicrosoft.com        | SKE Backup 2! |   |   |   |      |   |
| E         | Storages                                | Clark Kent                          | <br>Clark.Kent@2h2hx3.onmicrosoft.com   | SKE Backup 2! |   |   |   |      |   |
| E         | Databases                               | Diego Siciliani                     | <br>DiegoS@2h2hx3.onmicrosoft.com       | SKE Backup 2! |   |   |   |      |   |
| É         | Schedules                               | Emma Kent                           | <br>Emma.Kent@2h2hx3.onmicrosoft.com    | SKE Backup 2! |   |   |   |      |   |
|           | Microsoft 365 connection                | Grady Archie                        | <br>GradyA@2h2hx3.onmicrosoft.com       | SKE Backup 2! |   |   |   |      |   |
| *         | adol a                                  | Henrietta Mueller                   | <br>HenriettaM@2h2hx3.onmicrosoft.com   | SKE Backup 2! |   |   |   |      |   |
| Mi        | icrosoft 365 Backup                     | Isaiah Langer                       | <br>IsaiahL@2h2hx3.onmicrosoft.com      | SKE Backup 2! |   |   |   |      |   |
| 29        | General settings                        | Johanna Lorenz                      | <br>JohannaL@2h2hx3.onmicrosoft.com     | SKE Backup 2! |   |   |   |      |   |
| <u>د</u>  |                                         | Joni Sherman                        | <br>JoniS@2h2hx3.onmicrosoft.com        | SKE Backup 2! |   |   |   |      |   |
| Sys<br>Co | System settings                         | justintime21@2h2hx3.onmicrosoft.com | <br>justintime21@2h2hx3.onmicrosoft.com | SKE Backup 2! |   |   |   |      |   |
| E         | ➢ Licensing                             | Lee Gu                              | <br>LeeG@2h2hx3.onmicrosoft.com         | SKE Backup 2! |   |   |   |      |   |
| 2         | 2 Users                                 | Lidia Holloway                      | <br>LidiaH@2h2hx3.onmicrosoft.com       | SKE Backup 2! |   |   |   |      |   |
| 6         | Z Statistics                            | Lynne Robbins                       | <br>LynneR@2h2hx3.onmicrosoft.com       | SKE Backup 2! |   |   |   |      |   |
|           |                                         | Megan Bowen                         | <br>MeganB@2h2hx3.onmicrosoft.com       | SKE Backup 2! |   |   |   |      |   |
| 🟹 t       | techarrow                               |                                     |                                         |               |   |   | • |      |   |

3. The **Just in time backup job** will be created and configured automatically on the **Jobs** page. The job will run periodically based on the schedule configuration and will process all mailboxes from the selected tenant.

| ~          | Vobs - SKE Backup 2!     | ×             | +               |                                          |         |         |         |               |   | - 0                | × |
|------------|--------------------------|---------------|-----------------|------------------------------------------|---------|---------|---------|---------------|---|--------------------|---|
| ÷          | → C S test-cd-           | 03.tech-arrow | v.com/admin/#/j | obs                                      |         |         |         |               | ☆ | s 🗅   🖘 😩          | : |
| 7          | Backup Administratio     | n for Micros  | soft 365        |                                          |         |         |         |               |   | l ? ADM            | * |
| SK         | (E Backup 2! C           | ~             | 249             | Backup job                               |         | Backup  | Idle    | 1 month ago   |   | 11 seconds         |   |
| ۍ<br>۲     | Home                     | <b>^</b>      | 310             | Backup job - all ODA sites               |         | Backup  | Idle    | 3 months ago  |   | 3 minutes and 26 s |   |
| E          | Storages                 |               | 251             | Backup job - all SharePoint sites        |         | Backup  | Idle    | 2 months ago  |   | 43 minutes and 32  |   |
| E          | Databases                |               | 270             | Backup job - all Teams                   |         | Backup  | Idle    | 2 months ago  |   | 4 minutes and 54 s |   |
| Ć          | Schedules                |               | 275             | Backup job - all Teams chats             |         | Backup  | Idle    | 2 months ago  |   | 53 seconds         |   |
|            | Microsoft 365 connection | 1             | 342             | Backup job - Clark Kent SP site and team |         | Backup  | Idle    | 3 months ago  |   | 2 minutes and 29 s |   |
|            | Slops                    |               | 309             | Backup job - OneDrive selected           |         | Backup  | Idle    | 2 weeks ago   |   | 1 minute and 17 se |   |
| Mi         | crosoft 365 Backup       |               | 281             | Backup job - selected Mailbox            |         | Backup  | Idle    | 16 hours ago  |   | 1 minute and 2 sec |   |
| ر<br>ا     | Address book             |               | 259             | Backup job - selected SharePont sites    |         | Backup  | Idle    | 2 months ago  |   | 4 minutes and 54 s |   |
| SV         | stem                     |               | 273             | Backup job - Teams chat selected         |         | Backup  | Idle    | 2 months ago  |   | 25 seconds         |   |
| چ          | System settings          |               | 406             | Backup job - Teams chat selected (Clone  | d)      | Backup  | Idle    | 2 months ago  |   | 34 seconds         |   |
| b          | CLicensing               |               | 269             | Backup job - Teams selected sites        |         | Backup  | Idle    | 2 months ago  |   | 25 seconds         |   |
| 2          | 2 Users                  |               | 400             | Just in time backup                      |         | Backup  | Running | 3 minutes ago |   | 3 minutes and 48 s |   |
| Ŀ          | Z Statistics             | •             | 4               | 1-1                                      | 15 / 24 | « < 1 2 | > >> 15 | ~             |   | •                  |   |
| <b>₹</b> t | echarrow                 |               |                 |                                          |         |         | 61      |               |   |                    |   |

# Address book objects

*Important:* To be able to see objects in the Address book, you need to run the b**ackup job** first! Otherwise, the page will be empty.

The **Address book** tab contains a list of read-only objects that are processed during the backup job run(s). These objects are organized on the page into five tabs: Mailboxes and groups, Share-Point, OneDrive, Teams, and Private chats. A more detailed description of these five tabs can be found in the following subsections of this chapter.

The page also contains the **Create restore job from selection** button, which will be active and available when you select an object from the list below. For more information about this option, please refer to the <u>Restore job</u> section in the documentation.

## Mailboxes and mailbox groups tab

The **Mailboxes and groups** tab displays all mailboxes and mailbox groups processed by the backup job. This tab is further divided into two sections: Mailboxes and Mailbox groups.

## **Mailboxes**

This panel includes the following columns:

- **Display name** shows the username associated with the email address.
- **Email** displays the email address of the user processed by the backup job. Users are listed under their respective email address in the contentACCESS Portal.
- **Storage** indicates the assigned storage for the objects, automatically assigned during the initial backup job run.

| ✓ ▼ Address book - SKE Backup 2! × +                       |                                                                                                    |                                     |                     | - 🗆 X       |  |  |  |  |  |
|------------------------------------------------------------|----------------------------------------------------------------------------------------------------|-------------------------------------|---------------------|-------------|--|--|--|--|--|
| ← → C 😁 test-cd-03.tech-arrow.com                          | n/admin/#/m365backup-addres                                                                         | s-book                              |                     | ☆ ⓒ ጏ ः = : |  |  |  |  |  |
| <b>V</b> Backup Administration for Microsoft               | 365                                                                                                 |                                     |                     | 段 ? ADM     |  |  |  |  |  |
| SKE Backup 2! C ~                                          | C Restore selected objects                                                                          | 🕽 SharePoint 🌰 OneDrive 📫 Te        | ams 📫 Private chats |             |  |  |  |  |  |
| Databases                                                  | <ul> <li>➡ Databases</li> <li>➡ Mailboxes</li> <li>▲ Mailboxes</li> <li>▲ Mailbox groups</li> </ul> |                                     |                     |             |  |  |  |  |  |
| <ul> <li>Microsoft 365 connection</li> <li>Jobs</li> </ul> | Display<br>name_1≜                                                                                  | Email                               | Storage             |             |  |  |  |  |  |
| Microsoft 365 Backup                                       | ke 🍸                                                                                                | Enter filter text                   | Any                 | ~           |  |  |  |  |  |
| <ul><li>General settings</li><li>Address book</li></ul>    | Clark<br>Kent<br>Emma                                                                               | Clark.Kent@2h2hx3.onmicrosoft.com   | SKE Backup 2!       |             |  |  |  |  |  |
| System                                                     | Kent                                                                                                | Emma.Kent@2h2hx3.onmicrosoft.com    | SKE Backup 2!       |             |  |  |  |  |  |
| System settings                                            | Vanessa<br>Kent                                                                                     | Vanessa.Kent@2h2hx3.onmicrosoft.com | SKE Backup 2!       |             |  |  |  |  |  |
| 🖉 Licensing                                                |                                                                                                    |                                     |                     |             |  |  |  |  |  |
| පී Users                                                   |                                                                                                    |                                     |                     |             |  |  |  |  |  |
| Statistics                                                 |                                                                                                    |                                     |                     |             |  |  |  |  |  |
| <b>V</b> techarrow                                         |                                                                                                    |                                     |                     |             |  |  |  |  |  |

By selecting a mailbox and using its context menu, you can view detailed information by clicking "**Show details**". This action opens, where mailbox **details**, backup and index **statistics** are accessible.

| ▼ ▼ Address book - SKE Backup 2! × +                                                                                                    |                                                                                                    |                                                                                             |                              |     |                   | _                      |          | ×           |
|----------------------------------------------------------------------------------------------------|----------------------------------------------------------------------------------------------------|---------------------------------------------------------------------------------------------|------------------------------|-----|-------------------|------------------------|----------|-------------|
| ← → C = test-cd-03.tech-arrow.cd                                                                                                    | om/admin/#/m365backup-ad                                                                                                    | dress-book                                                                                  |                              | ☆ ( | <u>ت</u>          | ≡ſ                     | ٠        | :           |
| De daue Adaciation for Minner                                                                                                    | 4 2CF                                                                                                    |                                                                                             |                              |     | ~                 | 0                      |          |             |
|                                                                                                    | 11 303                                                                                                    |                                                                                             |                              |     | 202               | £                      | ADIM     |             |
| SKE Backup 2! C V                                                                                                    | and the second second                                                                                                    | Share Drint On                                                                              |                              |     |                   |                        |          |             |
| Home                                                                                                    | Manboxes and groups                                                                                                    | SharePoint SharePoint                                                                       |                              |     |                   |                        |          |             |
| Storages                                                                                                    | C Restore selected object                                                                                                    | cts                                                                                         |                              |     |                   |                        |          |             |
| Databases                                                                                                    | යි Mailboxes සී Ma                                                                                                    | ilbox groups                                                                                |                              |     |                   |                        |          |             |
| Schedules                                                                                                    |                                                                                                    |                                                                                             |                              |     |                   |                        |          |             |
| Jobs                                                                                                    | Oisplay<br>name ↑≞                                                                                                    | Email                                                                                       | Storage                      |     |                   |                        |          |             |
| Microsoft 365 Backup                                                                                                    | ke 🍞                                                                                                    | Enter filter text                                                                           | Any                          |     | ~                 |                        |          |             |
| 🚱 General settings                                                                                                    | Clark                                                                                                    | · Clark.Kent@2h2hx3.onm                                                                     | icrosoft.com SKE Backup 2!   |     |                   |                        |          |             |
| Address book                                                                                                    | Emma                                                                                                    | 3) Show details                                                                             | nierosoft.com CKE Daskup 21  |     |                   |                        |          |             |
| System                                                                                                    | Kent<br>Vanessa                                                                                                    | 2 Open in Portal                                                                            | neroson.com Ske backup 2:    |     |                   |                        |          |             |
| 🐼 System settings                                                                                                    | Kent                                                                                                    | <ul> <li>Vanessa.Kent@2h2hx3.o</li> </ul>                                                   | nmicrosoft.com SKE Backup 2! |     |                   |                        |          |             |
| Licensing                                                                                                    |                                                                                                    |                                                                                             |                              |     |                   |                        |          |             |
| Can Users                                                                                                    |                                                                                                    |                                                                                             |                              |     |                   |                        |          |             |
| Statistics                                                                                                    |                                                                                                    |                                                                                             |                              |     |                   |                        |          |             |
| <b>W</b> techarrow                                                                                                    |                                                                                                    |                                                                                             |                              |     |                   |                        |          |             |
|                                                                                                    |                                                                                                    |                                                                                             |                              |     |                   |                        |          |             |
|                                                                                                    |                                                                                                    |                                                                                             |                              |     |                   |                        |          |             |
| Address book - SKE Backup 2! × +                                                                                                    |                                                                                                    |                                                                                             |                              |     |                   | _                      |          | ×           |
| ✓ ✓ Address book - SKE Backup 2! × +     ← → C                                                                                                    | om/admin/#/m365backup-add                                                                                                    | dress-book                                                                                  |                              | ¢ ( | <u>ت</u>          | -<br>=J                | •        | ×<br>:      |
| ✓ ✓ Address book - SKE Backup 2! × +     ← → C                                                                                                    | om/admin/#/m365backup-ad                                                                                                    | dress-book                                                                                  |                              | * 0 | ۍ<br>۲            | -<br>  =J              |          | ×<br>:      |
| <ul> <li>✓ ✓ Address book - SKE Backup 2!</li> <li>× +</li> <li>← → C</li> <li>♀ test-cd-03.tech-arrow.cd</li> <li>✓ Backup Administration for Microsof</li> </ul>                                                                                                    | om/admin/#/m365backup-ad                                                                                                    | dress-book                                                                                  |                              | *   | ¢                 | -<br>                  | C<br>ADM | ×<br>:      |
| ✓ Address book - SKE Backup 2! × +     ← → C ≅ test-cd-03.tech-arrow.cd     ✓ Backup Administration for Microsof     SKE Backup 2! C ∨                                                                                                    | om/admin/#/m365backup-ad                                                                                                    | dress-book                                                                                  |                              | * @ | <b>ت</b><br>نو    | -<br>  =J<br>?         | ADM ×    | ×<br>:      |
| ✓                                                                                                    | om/admin/#/m365backup-ad<br>ft 365                                                                                                    | dress-book<br>x details                                                                     |                              | ☆ ( | <b>ئ</b>          | -<br>  ≡ <b>J</b><br>? | ADM ×    | ×<br>:      |
| ✓ Address book - SKE Backup 2! × + ← → C Stest-cd-03.tech-arrow.cd ✓ Backup Administration for Microsof SKE Backup 2! C ∨ M Home Storages                                                                                                    | om/admin/#/m365backup-ad<br>ft 365<br>G Mailboxes Mailbo<br>G Restore Details                                                                                                    | dress-book<br>x details                                                                     |                              | * @ | <del>ن</del><br>ه | -<br>  =J<br>?         | ADM ×    | ×<br>:      |
| ✓                                                                                                    | om/admin/#/m365backup-ad<br>ft 365<br>G Mailboxes<br>C Restore<br>A Mailbox                                                                                                    | dress-book<br>x details<br>s <u>Statistics</u>                                              |                              | *   | <b>ک</b><br>چ     | -<br>  ≡ <b>,</b>      | ADM ×    | *           |
| <ul> <li>✓ Address book - SKE Backup 2! × +</li> <li>← → C ≅ test-cd-03.tech-arrow.cd</li> <li>✓ Backup Administration for Microsof</li> <li>SKE Backup 2! C ∨</li> <li>Mome</li> <li>Storages</li> <li>Databases</li> <li>Schedules</li> </ul>                                                                                                    | om/admin/#/m365backup-ad<br>ft 365                                                                                                    | dress-book<br>x details<br>s <u>Statistics</u><br>cup statistics                            |                              | * @ | <del>ب</del><br>ش | -<br> =1<br>?          | ADM<br>× | ×<br>:<br>< |
| <ul> <li>✓ Address book - SKE Backup 21</li> <li>× +</li> <li>← → C</li> <li>☆ test-cd-03.tech-arrow.cd</li> <li>✓ Backup Administration for Microsof</li> <li>SKE Backup 2!</li> <li>C</li> <li>→</li> <li>→<td>om/admin/#/m365backup-ad<br/>ft 365<br/>Mailboxes<br/>Mailbox<br/>Mailbox<br/>Bacl<br/>Disg</td><td>dress-book<br/>ox details<br/>s <u>Statistics</u><br/>cup statistics</td><td></td><td>*</td><td>9 <b>D</b></td><td>-<br/>?</td><td>ADM ×</td><td>×<br/>:</td></li></ul> | om/admin/#/m365backup-ad<br>ft 365<br>Mailboxes<br>Mailbox<br>Mailbox<br>Bacl<br>Disg                                                                                                    | dress-book<br>ox details<br>s <u>Statistics</u><br>cup statistics                           |                              | *   | 9 <b>D</b>        | -<br>?                 | ADM ×    | ×<br>:      |
| <ul> <li>✓ Address book - SKE Backup 2! × +</li> <li>← → C ≅ test-cd-03.tech-arrow.cd</li> <li>✓ Backup Administration for Microsof</li> <li>SKE Backup 2! C ∨</li> <li>Mome</li> <li>Storages</li> <li>Databases</li> <li>Schedules</li> <li>Microsoft 365 connection</li> <li>Sibs</li> </ul>                                                                                                    | om/admin/#/m365backup-ad<br>ft 365<br>Mailboxes<br>Mailbox<br>Mailbox<br>Bacl<br>Disp<br>nam<br>Folde                                                                                                    | dress-book<br>x details<br>s Statistics<br>cup statistics                                   | 4                            | * @ | ¢ ک<br>ا          | -<br>  =1<br>?         | ADM ×    | ×<br>:      |
| <ul> <li>✓ Address book - SKE Backup 21 × +</li> <li>← → C ≅ test-cd-03.tech-arrow.cd</li> <li>✓ Backup Administration for Microsoft</li> <li>SKE Backup 2! C ✓</li> <li>Mome</li> <li>Storages</li> <li>Databases</li> <li>Schedules</li> <li>Microsoft 365 connection</li> <li>⇒ Jobs</li> <li>Microsoft 365 Backup</li> </ul>                                                                                                    | om/admin/#/m365backup-ad<br>ft 365<br>Mailboxes<br>Mailbox<br>Mailbox<br>Bacl<br>Disp<br>nam<br>Folde<br>ke Email<br>Folde                                                                                   | dress-book  x details  x tatistics  r count: count: r size:                                 | 4<br>126<br>9.27 MB          | *   | <b>ه</b>          | -<br>  =J<br>?         | ADM ×    | ×<br>:      |
| <ul> <li>✓ Address book - SKE Backup 2! × +</li> <li>← → C := test-cd-03.tech-arrow.cd</li> <li>✓ Backup Administration for Microsoft</li> <li>SKE Backup 2! C ∨</li> <li>← Home</li> <li>⊖ Storages</li> <li>⊖ Databases</li> <li>⊖ Schedules</li> <li>■ Microsoft 365 Connection</li> <li>⇔ Jobs</li> <li>Microsoft 365 Backup</li> <li>⊗ General settings</li> <li>■ Address book</li> </ul>                                                                                                    | om/admin/#/m365backup-ad<br>ft 365<br>Mailboxes<br>Mailbox<br>Mailbox<br>Bacl<br>Dis:<br>nam<br>Folde<br>ke Email<br>Clar<br>Ken                                                                             | dress-book<br>ox details<br>s Statistics<br>cup statistics<br>r count:<br>count:<br>r size: | 4<br>126<br>9.27 MB          | * 0 | 9 D<br>©          | -<br>?                 | ADM ×    | ×<br>:      |
| <ul> <li>Address book - SKE Backup 21 × +</li> <li>Address book - SKE Backup 21 × +</li> <li>Address book - SKE Backup 21 × +</li> <li>Backup Administration for Microsoft</li> <li>Backup 21 C </li> <li>Home</li> <li>Storages</li> <li>Databases</li> <li>Schedules</li> <li>Microsoft 365 connection</li> <li>Sobs</li> <li>Microsoft 365 Backup</li> <li>General settings</li> <li>Address book</li> </ul>                                                                                                    | om/admin/#/m365backup-ad<br>ft 365<br>Mailboxes<br>Mailbox<br>C Restore<br>Details<br>A Mailbox<br>Bacl<br>Disp<br>nam<br>Folde<br>ke Email<br>Folde<br>Clar<br>Ken                                          | dress-book  x details  x tatistics  r count: count: r size:                                 | 4<br>126<br>9.27 MB          | *   | 9 D<br>®          | -<br>;                 | ADM ×    | ×           |
| <ul> <li>✓ Address book - SKE Backup 2! × +</li> <li>← → C := test-cd-03.tech-arrow.cd</li> <li>✓ Backup Administration for Microsoft</li> <li>SKE Backup 2! C ∨</li> <li>← Home</li> <li>⊖ Storages</li> <li>⊖ Databases</li> <li>⊖ Schedules</li> <li>■ Microsoft 365 connection</li> <li>⇔ Jobs</li> <li>Microsoft 365 Backup</li> <li>⊗ General settings</li> <li>≧ Address book</li> <li>System</li> <li>⊗ System settings</li> </ul>                                                                                                    | om/admin/#/m365backup-ad<br>ft 365<br>Mailboxes<br>Mailbox<br>C Restore<br>Mailbox<br>Bacl<br>Dis;<br>nam<br>Folde<br>ke<br>Email<br>Clar<br>Ken<br>Van<br>Ken                                               | dress-book<br>x details<br>s <u>Statistics</u><br>r count:<br>count:<br>r size:             | 4<br>126<br>9.27 MB          | * ( | ¢<br>۵            | -<br>?                 | ADM ×    | × ::        |
| <ul> <li>Address book - SKE Backup 21 × +</li> <li>Address book - SKE Backup 21 × +</li> <li>Address book - SKE Backup 21 × +</li> <li>Backup Administration for Microsoft</li> <li>Backup 21 C </li> <li>Home</li> <li>Storages</li> <li>Databases</li> <li>Schedules</li> <li>Microsoft 365 connection</li> <li>Sobs</li> <li>Microsoft 365 Backup</li> <li>General settings</li> <li>Address book</li> <li>System</li> <li>System settings</li> <li>Licensing</li> </ul>                                                                                                    | om/admin/#/m365backup-ad<br>ft 365<br>Mailboxes<br>Mailboxes<br>Mailbox<br>C Restore<br>Details<br>A Mailbox<br>Bacl<br>Disp<br>nam<br>Folde<br>ke Email<br>Folde<br>Clar<br>Ken<br>Emn<br>Ken<br>Van<br>Ken | dress-book<br>x details<br>s Statistics<br>r count:<br>count:<br>r size:                    | 4<br>126<br>9.27 MB          | *   | <del>ه</del>      | -<br>  ₹<br>?          | ADM ×    | ×<br>:<br>< |
| <ul> <li>✓ Address book - SKE Backup 21 × +</li> <li>← → C = test-cd-03.tech-arrow.cd</li> <li>✓ Backup Administration for Microsoft</li> <li>SKE Backup 21 C ✓</li> <li>← Home</li> <li>☐ Storages</li> <li>☐ Databases</li> <li>☐ Schedules</li> <li>☐ Microsoft 365 connection</li> <li>※ Jobs</li> <li>Microsoft 365 Backup</li> <li>③ General settings</li> <li>☑ Address book</li> <li>System</li> <li>③ System settings</li> <li>② Licensing</li> <li>☆ Users</li> </ul>                                                                                                    | om/admin/#/m365backup-ad<br>ft 365<br>Mailboxes<br>Mailbox<br>Crestore<br>Mailbox<br>Bacl<br>Dis:<br>nam<br>Folde<br>Clar<br>Ken<br>Emm<br>Ken                                                               | dress-book<br>x details<br>s <u>Statistics</u><br>r count:<br>count:<br>r size:             | 4<br>126<br>9.27 MB          | * 0 | ¢۵                | -<br>?                 | ADM ×    | ×<br>:      |
| <ul> <li>✓ Address book - SKE Backup 21 × +</li> <li>← → C : test-cd-03.tech-arrow.cd</li> <li>✓ Backup Administration for Microsoft</li> <li>✓ Backup 21 C ✓</li> <li>← Home</li> <li>⊖ Storages</li> <li>⊖ Databases</li> <li>⊖ Schedules</li> <li>⊕ Microsoft 365 connection</li> <li>⇔ Jobs</li> <li>Microsoft 365 Backup</li> <li>③ General settings</li> <li>▲ Address book</li> <li>System</li> <li>⊗ System settings</li> <li>⊘ Licensing</li> <li>⊗ Users</li> <li>⋈ Statistics</li> </ul>                                                                                                    | om/admin/#/m365backup-ad<br>ft 365<br>Mailboxes<br>Mailboxes<br>Mailbox<br>C Restore<br>Details<br>A Mailbox<br>Bacl<br>Disp<br>nam<br>Folde<br>ke Email<br>Folde<br>Clar<br>Ken<br>Emn<br>Ken<br>Van<br>Ken | dress-book<br>x details<br>s Statistics<br>r count:<br>count:<br>r size:                    | 4<br>126<br>9.27 MB          | *   | <b>3</b> 日<br>命   | -<br>-                 | ADM ×    | ×<br>:      |
| <ul> <li>Address book - SKE Backup 2! × +</li> <li>Address book - SKE Backup 2! × +</li> <li>Backup Administration for Microsoft</li> <li>Backup 2! C ×</li> <li>Home</li> <li>Storages</li> <li>Databases</li> <li>Schedules</li> <li>Microsoft 365 Backup</li> <li>General settings</li> <li>Address book</li> <li>System</li> <li>System settings</li> <li>System settings</li> <li>System settings</li> </ul>                                                                                                    | om/admin/#/m365backup-ad<br>ft 365<br>Mailboxes<br>Mailboxes<br>Mailbox<br>C Restore<br>Details<br>A Mailbox<br>Bacl<br>Disp<br>nam<br>Folde<br>ke Email<br>Folde<br>Clar<br>Ken<br>Van<br>Ken               | dress-book<br>x details<br>s Statistics<br>r count:<br>count:<br>r size:                    | 4<br>126<br>9.27 MB          | *   | <u>ې</u><br>چ     |                        | ADM ×    | × :: <      |
| <ul> <li>✓ Address book - SKE Backup 21 × +</li> <li>← → C : test-cd-03.tech-arrow.cd</li> <li>✓ Backup Administration for Microsoft</li> <li>SKE Backup 2! C ✓</li> <li>Microsoft 365 connection</li> <li>⇔ Jobs</li> <li>Microsoft 365 Backup</li> <li>@ General settings</li> <li>Address book</li> <li>System</li> <li>© System settings</li> <li>⊘ Licensing</li> <li>⊗ Statistics</li> </ul>                                                                                                    | om/admin/#/m365backup-ad<br>ft 365<br>Mailboxes<br>Mailbox<br>Restore<br>Mailbox<br>Back<br>Dis:<br>nam<br>Folde<br>ke Email<br>Clar<br>Ken<br>Emm<br>Ken                                                    | dress-book<br>ox details<br>s Statistics<br>cup statistics<br>r count:<br>count:<br>r size: | 4<br>126<br>9.27 MB          | * 0 | ¢<br>ه            | -<br>?                 | ADM ×    | × ::        |

#### Mailbox groups

This tab contain the following details:

- **Display name** shows the name of the mailbox groups.
- Group DN specifies the distinguished name of the groups processed by the backup job.

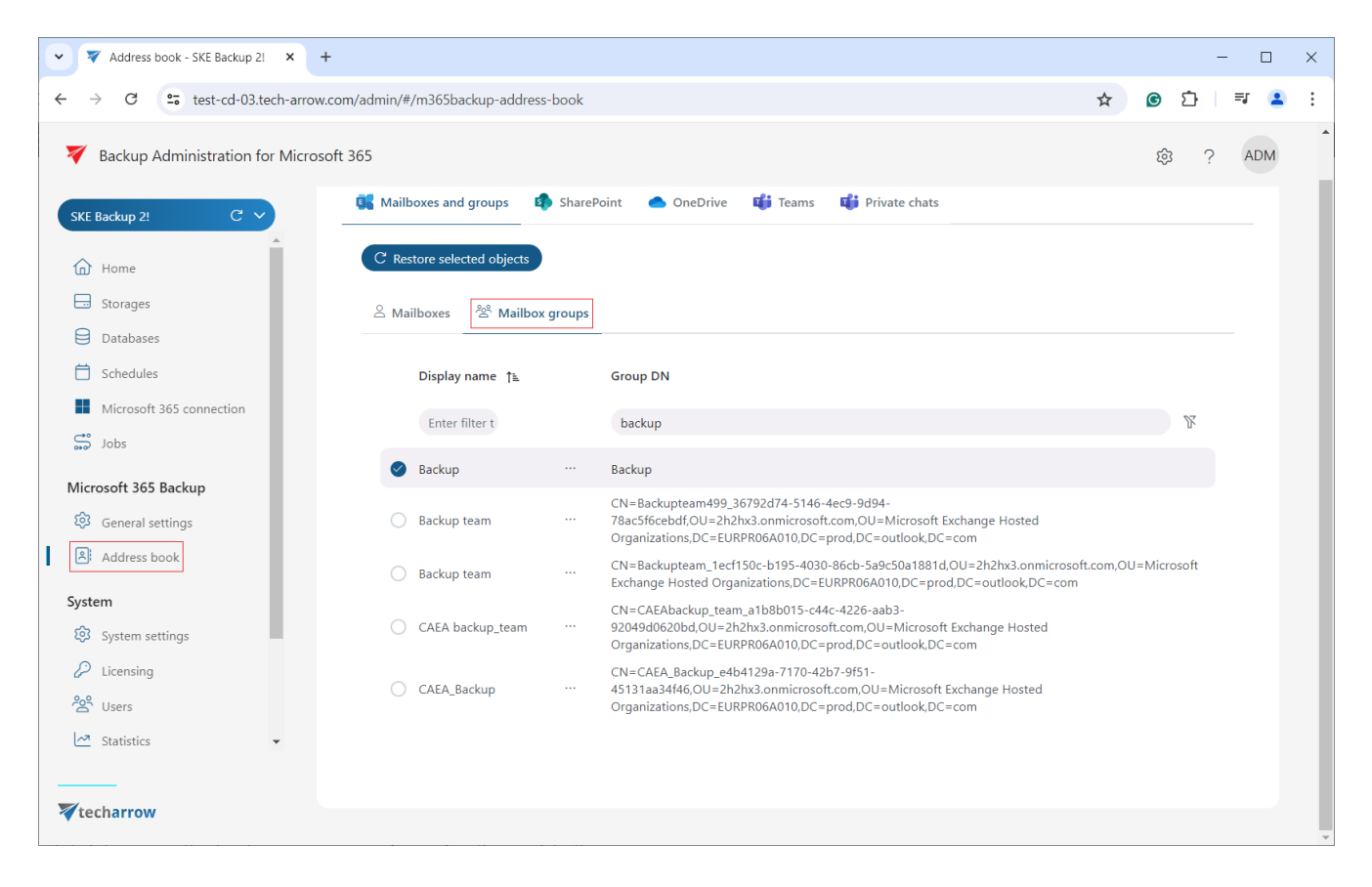

Clicking the Show details options (select a group => context menu (...) => Show details) opens a pop-up window where additional details about the selected group can be viewed.

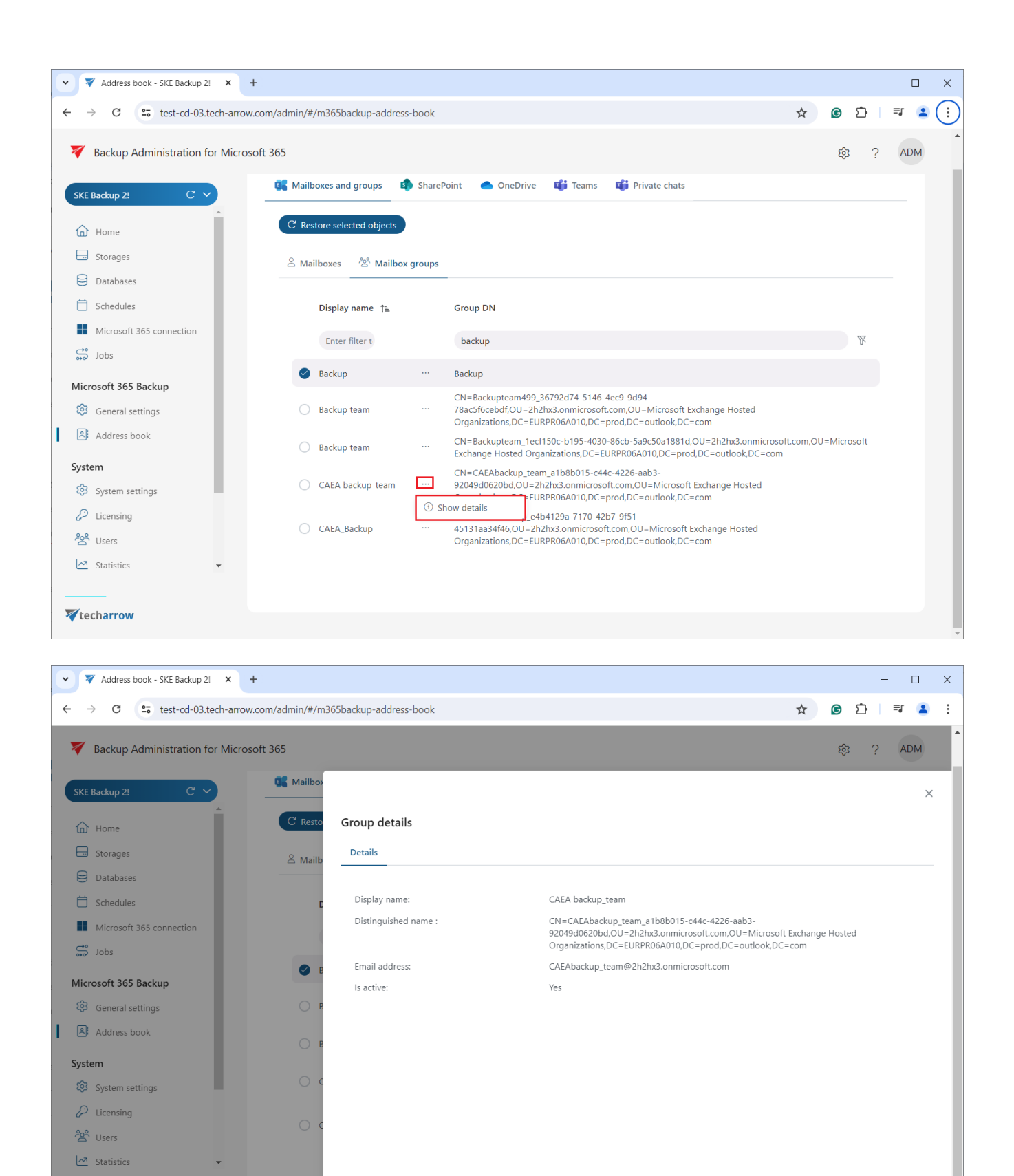

**techarrow** 

**Sorting** functionality available on both the Mailboxes and Mailbox groups tabs. Click on a column name (Display name, Email, Group DN) to sort items in ascending or descending order. Entities can also be **filtered** by entering filter text (in the Display name, Email, or Group DN columns), selecting from listed storages via the dropdown menu, or using **keywords** in the search textbox.

## SharePoint tab

The **SharePoint** tab displays all SharePoint sites processed by the backup job. The following columns are shown here:

- URL displays the URL of the SharePoint site, where its content is stored
- Display name shows the name under which the SharePoint site is listed in the Address book and the Portal after the backup job
- **Storage** indicates the assigned storage to the objects, automatically assigned during the initial backup job run.

| • | ✓ 🔻 Address book - SKE Backup 2! × +             |                                                   |            |                    |               | -                  |     | × |
|---|--------------------------------------------------|---------------------------------------------------|------------|--------------------|---------------|--------------------|-----|---|
| * | - → C • test-cd-03.tech-arrow.co                 | pm/admin/#/m365backup-address-book                |            |                    |               | \$<br><b>©</b> ⊡ = | ¥ 😩 | : |
|   | V Backup Administration for Microsof             | t 365                                             |            |                    |               | 段 ?                | ADM | • |
|   | SKE Backup 2! C V                                | 🐧 Mailboxes and groups 🔹 SharePoint 🌰 OneDrive    | • <b>1</b> | Teams 📫 P          | rivate chats  |                    |     |   |
|   | Storages                                         | C Restore selected objects                        |            |                    |               |                    |     |   |
|   | <ul> <li>Databases</li> <li>Schedules</li> </ul> | Url                                               |            | Display<br>name ↑≞ | Storage       |                    |     | 1 |
|   | Microsoft 365 connection                         | Enter filter text                                 |            | backu 🕅            | Any           |                    |     | 1 |
|   | Microsoft 365 Backup                             | https://2h2hx3.sharepoint.com/sites/Backup4       |            | Backup 4           | SKE Backup 2! |                    |     | 1 |
|   | 😥 General settings                               | https://2h2hx3.sharepoint.com/sites/Backup1       |            | Backup1            | SKE Backup 2! |                    |     |   |
| L | Address book                                     | https://2h2hx3.sharepoint.com/sites/Backup2       |            | Backup2            | SKE Backup 2! |                    |     |   |
|   | System                                           | https://2h2hx3.sharepoint.com/sites/Backup3       |            | Backup3            | SKE Backup 2! |                    |     |   |
|   | System settings                                  | https://2h2hx3.sharepoint.com/sites/Backup5       |            | Backup5            | SKE Backup 2! |                    |     |   |
|   | 🖉 Licensing                                      | https://2h2hx3.sharepoint.com/sites/CABackup2     |            | CA Backup 2!       | SKE Backup 2! |                    |     |   |
|   | <sup>2</sup> Users                               | https://2h2hx3.sharepoint.com/sites/CAEA_Backup   |            | CAEA_Backup        | SKE Backup 2! |                    |     |   |
|   | M Statistics                                     | https://2h2hx3.sharepoint.com/sites/SKEBackupDemo |            | SKE Backup<br>Demo | SKE Backup 2! |                    |     |   |
|   | techarrow                                        | 1 of 1 🔍                                          | <          | 1 > >>             | 15 ¥          |                    |     |   |

Backup Administration Manual | Version 7.0 || ALL RIGHTS RESERVED

TECH-ARROW, a. s. | Kazanská 5B, 821 06 Bratislava, Slovakia, EU | E-mail: sales@tech-arrow.com | www.tech-arrow.com 126/142

To view details of a selected SharePoint site, use the **context menu** and click on the **Show de-tails** option. A pop-up window opens, where you can view basic information about the site (Details tab) or check backup statistics for the selected SharePoint site.

| ✓ ▼ Address book - SKE Backup 21 × +     |                                                   |                                         | - 🗆 X       |
|------------------------------------------|---------------------------------------------------|-----------------------------------------|-------------|
| ← → C                                    | /admin/#/m365backup-address-book                  |                                         | ☆ ⓒ ጏ = = : |
| V Backup Administration for Microsoft 36 | 55                                                |                                         | \$ ? ADM    |
| SKE Backup 2! C V                        | 🌠 Mailboxes and groups 🏼 🏟 SharePoint 🛛 📥 OneDri  | ive 📫 Teams 📫 Private chats             |             |
| Storages                                 | C Restore selected objects                        |                                         |             |
| Databases                                | O Url                                             | Display Storage<br>name 1일              |             |
| Microsoft 365 connection     Jobs        | Enter filter text                                 | backu 🍸 Any                             |             |
| Microsoft 365 Backup                     | https://2h2hx3.sharepoint.com/sites/Backup4       | Backup 4 SKE Backup 2!     Show details | _           |
| General settings       Address book      | https://2h2hx3.sharepoint.com/sites/Backup2       | C Open in Portal                        |             |
| System                                   | https://2h2hx3.sharepoint.com/sites/Backup3       | ··· Backup3 SKE Backup 2!               |             |
| 😥 System settings                        | https://2h2hx3.sharepoint.com/sites/Backup5       | ··· Backup5 SKE Backup 2!               |             |
| 🖉 Licensing                              | https://2h2hx3.sharepoint.com/sites/CABackup2     | ··· CA Backup 2! SKE Backup 2!          |             |
| <sup>2</sup> Users                       | https://2h2hx3.sharepoint.com/sites/CAEA_Backup   | ··· CAEA_Backup SKE Backup 2!           |             |
| Statistics 💌                             | https://2h2hx3.sharepoint.com/sites/SKEBackupDemo | SKE Backup SKE Backup 2!<br>Demo        |             |
| <b>V</b> techarrow                       | 1 of 1                                            | « < 1 > » 15 ¥                          |             |

| Address book - SKE Backup 2! × +               |                       |                                                         | - 🗆 X       |
|------------------------------------------------|-----------------------|---------------------------------------------------------|-------------|
| ← → C                                          | 55backup-address-book |                                                         | ☆ ⓒ ጏ = ≅ : |
| V Backup Administration for Microsoft 365      |                       |                                                         | ĝ ? ADM     |
| SKE Backup 2! C 💙                              | Site details          |                                                         | ×           |
| C Resto                                        | Details Statistics    |                                                         |             |
| Databases                                      | Display name:         | Backup 4<br>https://2b2by3.sharepoint.com/sites/Backup4 |             |
| Microsoft 365 connection     En                | Storage:              | SKE Backup 2!                                           |             |
| Microsoft 365 Backup http:<br>General settings |                       |                                                         |             |
| Address book http:                             |                       |                                                         |             |
| System settings     http:                      |                       |                                                         |             |
| 2° Users http://                               |                       |                                                         |             |
| M Statistics V http:                           |                       |                                                         | -           |
| <b>V</b> techarrow                             |                       |                                                         | •           |

Both sorting and filtering options are available on the SharePoint tab.

To sort items in reverse order, simply click on a column name (URL, Display name).

Please note, that sorting is enabled only on the Storage column if multiple storages are present.

**Filtering** can be performed by entering filter text (URL and Display name columns), selecting from the listed storages via the dropdown menu, or using keywords in the search textbox.

# OneDrive tab

The **OneDrive** tab shows all OneDrive sites that were processed by the backup job. The following columns are displayed here:

- Display name owner of the OneDrive account. The OneDrive entity is listed under this name in the Address book and the Portal after the backup job
- URL shows the URL of the OneDrive account where the content is stored

• **Storage** – indicates the assigned storage for the objects. It is assigned automatically during the first run of the backup job.

| ✓ ▼ Address book - SKE Backup 2! × +                    |                                                                                                    |   |   | -   |    | × |  |  |  |  |
|---------------------------------------------------------|----------------------------------------------------------------------------------------------------|---|---|-----|----|---|--|--|--|--|
| ← → C 😁 test-cd-03.tech-arrow.com                       | ← → C 😄 test-cd-03.tech-arrow.com/admin/#/m365backup-address-book                                        |   |   |     |    |   |  |  |  |  |
| 🏹 Backup Administration for Microsoft                   |                                                                                                    | 礅 | ? | ADM | 1) |   |  |  |  |  |
| SKE Backup 2! C ∨                                       | 🐝 Mailboxes and groups 🔹 SharePoint 🕜 OneDrive 🐝 Teams 🐝 Private chats                                   |   |   |     |    |   |  |  |  |  |
| Storages                                                | C Restore selected objects                                                                               |   |   |     |    |   |  |  |  |  |
| Databases     Schedules     Microsoft 365 connection    | Display<br>name Url Storage<br>1≞                                                                        |   |   |     |    |   |  |  |  |  |
| S Jobs                                                  | kend % SKE Backup 2!                                                                                     |   |   |     |    |   |  |  |  |  |
| Microsoft 365 Backup                                    | Clark https://2h2hx3-<br>Kent my.sharepoint.com/personal/clark_kent_2h2hx3_onmicrosoft_com SKE Backup 2! |   |   |     |    |   |  |  |  |  |
| <ul><li>General settings</li><li>Address book</li></ul> | Emma https://2h2hx3-<br>Kent my.sharepoint.com/personal/emma_kent_2h2hx3_onmicrosoft_com SKE Backup 2!   |   |   | Þ   |    |   |  |  |  |  |
| System                                                  | $1 \text{ of } 1  \langle  1  \rangle  \gg  15  \checkmark$                                              |   |   |     |    |   |  |  |  |  |
| 😥 System settings                                       |                                                                                                    |   |   |     |    |   |  |  |  |  |
| Licensing                                               |                                                                                                    |   |   |     |    |   |  |  |  |  |
| S Users                                                 |                                                                                                    |   |   |     |    |   |  |  |  |  |
| Statistics 👻                                            |                                                                                                    |   |   |     |    |   |  |  |  |  |
| <b>∛</b> techarrow                                      |                                                                                                    |   |   |     |    |   |  |  |  |  |

Using a selected OneDrive site's **context menu**, you can view the site details by clicking the **Show details** option. A pop-up window will open, where you can view basic information about the site (Details tab) or check the backup statistics of the currently selected OneDrive site.

| ▼ ▼ Address book - SKE Backup 2! × +                                                                                                    |                                                                                                    |                                                                                                    |                                           |                    |   |   |                    | -                     |          | $\times$    |
|----------------------------------------------------------------------------------------------------|----------------------------------------------------------------------------------------------------|----------------------------------------------------------------------------------------------------|-------------------------------------------|--------------------|---|---|--------------------|-----------------------|----------|-------------|
| ← → C 😁 test-cd-03.tech-arrow.co                                                                                                    | m/admin/#/m365backup-                                                                                                    | address-book                                                                                                |                                           |                    | ☆ | G | Ċ                  | =J                    | 2        | :           |
| 7 Backup Administration for Microsoft                                                                                                    | 1 365                                                                                                    |                                                                                                    |                                           |                    |   |   | ភា                 | 2                     | ADM      |             |
|                                                                                                    |                                                                                                    |                                                                                                    |                                           |                    |   |   | ~                  |                       |          |             |
| SKE Backup 2! C V                                                                                                    | <b></b>                                                                                                    |                                                                                                    | and the second test                       |                    |   |   |                    |                       |          |             |
| Home                                                                                                    | Mailboxes and group                                                                                                    | os 💵 SharePoint                                                                                             | OneDrive 💵 Teams 💵 Pr                     | ivate chats        |   |   |                    |                       |          |             |
| Storages                                                                                                    | C Restore selected of                                                                                                    | bjects                                                                                                    |                                           |                    |   |   |                    |                       |          |             |
| Databases                                                                                                    | Display                                                                                                    |                                                                                                    |                                           |                    |   |   |                    |                       |          |             |
| Schedules                                                                                                    | oname<br>1≞                                                                                                    | Url                                                                                                    |                                           | Storage            |   |   |                    |                       |          |             |
| Microsoft 365 connection                                                                                                    |                                                                                                    | kent                                                                                                    |                                           | SKE Backup 2!      |   |   |                    |                       |          |             |
| Missesoft 265 Paskup                                                                                                    | Clark                                                                                                    | https://2h2hx3-                                                                                             |                                           | CKE Backur 21      |   |   |                    |                       |          |             |
| General settings                                                                                                    | Kent                                                                                                    | my.sharepoint.com/p                                                                                         | versonal/clark_kent_2h2hx3_onmicrosoft_co | om SKE Backup 2!   |   |   |                    |                       |          |             |
| Address book                                                                                                    | Kent                                                                                                    | my.sharepoint.com/p                                                                                         | ersonal/emma_kent_2h2hx3_onmicrosoft_     | _com SKE Backup 2! |   |   |                    | •                     |          |             |
| System                                                                                                    |                                                                                                    | Open in Portal                                                                                              | 1 of 1 << < 1 > >>                        | 15 🗸               |   |   |                    |                       |          |             |
| System settings                                                                                                    |                                                                                                    |                                                                                                    |                                           |                    |   |   |                    |                       |          |             |
| 🖉 Licensing                                                                                                    |                                                                                                    |                                                                                                    |                                           |                    |   |   |                    |                       |          |             |
| <sup>2</sup> Users                                                                                                    |                                                                                                    |                                                                                                    |                                           |                    |   |   |                    |                       |          |             |
| Z Statistics                                                                                                    |                                                                                                    |                                                                                                    |                                           |                    |   |   |                    |                       |          |             |
|                                                                                                    |                                                                                                    |                                                                                                    |                                           |                    |   |   |                    |                       |          |             |
| A techarrow                                                                                                    |                                                                                                    |                                                                                                    |                                           |                    |   |   |                    |                       |          |             |
|                                                                                                    |                                                                                                    |                                                                                                    |                                           |                    |   |   |                    |                       |          |             |
|                                                                                                    |                                                                                                    |                                                                                                    |                                           |                    |   |   |                    |                       |          |             |
| Address book - SKE Backup 21 × +                                                                                                    |                                                                                                    |                                                                                                    |                                           |                    |   |   |                    | -                     |          | ×           |
| <ul> <li>✓ ✓ Address book - SKE Backup 21</li> <li>× +</li> <li>← → C</li> <li>↔ test-cd-03.tech-arrow.co</li> </ul>                                                                                                    | m/admin/#/m365backup-                                                                                                    | address-book                                                                                                |                                           |                    | * | © | Ď                  | -<br>⊒                | •        | ×<br>:      |
| <ul> <li>✓ ✓ Address book - SKE Backup 21</li> <li>× +</li> <li>← → C</li> <li>G test-cd-03.tech-arrow.co</li> <li>✓ Backup Administration for Microsoft</li> </ul>                                                                                                    | m/admin/#/m365backup-<br>t 365                                                                                                    | address-book                                                                                                |                                           |                    | ☆ | ¢ | <del>ن</del><br>چ  | -<br>=₁               | C<br>ADM | ×<br>:      |
| <ul> <li>✓ Address book - SKE Backup 2! × +</li> <li>← → C ≅ test-cd-03.tech-arrow.co</li> <li>✓ Backup Administration for Microsoft</li> </ul>                                                                                                    | m/admin/#/m365backup-<br>t 365                                                                                                    | address-book                                                                                                |                                           |                    | ☆ | C | <del>ن</del><br>ش  | -<br>=1               | C<br>ADM | ×<br>:      |
| ✓ ✓ Address book - SKE Backup 21 × +     ← → C :s test-cd-03.tech-arrow.co     ✓ Backup Administration for Microsoft     SKE Backup 2! C ∨                                                                                                    | m/admin/#/m365backup-<br>t 365                                                                                                    | address-book                                                                                                |                                           |                    | ☆ | ۲ | <del>ن</del><br>چ  | -<br>_= <b>ı</b>      | ADM      | ×<br>:<br>× |
| <ul> <li>✓ Address book - SKE Backup 2! × +</li> <li>← → C := test-cd-03.tech-arrow.co</li> <li>✓ Backup Administration for Microsoft</li> <li>SKE Backup 2! C ∨</li> <li>Mome</li> </ul>                                                                                                    | m/admin/#/m365backup-<br>t 365                                                                                                    | address-book<br>Drive details                                                                               |                                           |                    | * | ¢ | <del>ت</del><br>ه  | -<br>= <b>ı</b>       | ADM ;    | ×<br>:<br>× |
| <ul> <li>Address book - SKE Backup 21 × +</li> <li>Address book - SKE Backup 21 × +</li> <li>Est-cd-03.tech-arrow.co</li> <li>Backup Administration for Microsoft</li> <li>SKE Backup 2! C ∨</li> <li>Home</li> <li>Storages</li> </ul>                                                                                                    | m/admin/#/m365backup-<br>t 365<br>C Restore Det                                                                                    | address-book<br>Drive details<br>tails Statistics                                                           |                                           |                    | ☆ | ¢ | <b>ئ</b>           | -<br>_= <b>J</b><br>? | ADM ;    | ×<br>:<br>× |
| <ul> <li>✓ Address book - SKE Backup 2!</li> <li>★ → C</li> <li>C test-cd-03.tech-arrow.co</li> <li>Ø Backup Administration for Microsoft</li> <li>SKE Backup 2!</li> <li>C ✓</li> <li>Home</li> <li>Storages</li> <li>Databases</li> <li>C backup</li> </ul>                                                                                                    | t 365<br>Mailboxes<br>C Restore Det<br>Display                                                                                     | address-book<br>Drive details<br>tails Statistics                                                           |                                           |                    | * | ¢ | ۍ<br>¢             | _<br>?                | ADM 2    | ×<br>:<br>× |
| <ul> <li>Address book - SKE Backup 21</li> <li>Address book - SKE Backup 21</li> <li>test-cd-03.tech-arrow.co</li> <li>Backup Administration for Microsoft</li> <li>SKE Backup 2!</li> <li>Home</li> <li>Storages</li> <li>Databases</li> <li>Schedules</li> <li>Microsoft 365 connection</li> </ul>                                                                                                    | m/admin/#/m365backup-<br>t 365<br>C Restore Det<br>Display<br>name<br>The Ba                                                       | address-book<br>Drive details<br>tails Statistics                                                           |                                           |                    | * | ¢ | ¢                  | -<br>                 | ADM ;    | ×<br>:<br>× |
| <ul> <li>✓ Address book - SKE Backup 2!</li> <li>★ → C</li> <li>S test-cd-03.tech-arrow.co</li> <li>✓ Backup Administration for Microsoft</li> <li>SKE Backup 2!</li> <li>C ✓</li> <li>Home</li> <li>Storages</li> <li>Databases</li> <li>Schedules</li> <li>Microsoft 365 connection</li> <li>Sobs</li> </ul>                                                                                                    | t 365<br>Mailboxes One<br>C Restore Det<br>Display<br>name<br>Ta Ba                                                                | address-book Drive details tails Statistics ackup statistics                                                | 14                                        |                    | * | ¢ | <b>₽</b>           | -<br>;                | ADM ;    | ×<br>:<br>× |
| <ul> <li>Address book - SKE Backup 21</li> <li>Address book - SKE Backup 21</li> <li>test-cd-03.tech-arrow.co</li> <li>Backup Administration for Microsoft</li> <li>SKE Backup 2!</li> <li>Home</li> <li>Storages</li> <li>Databases</li> <li>Schedules</li> <li>Microsoft 365 connection</li> <li>jobs</li> <li>Microsoft 365 Backup</li> </ul>                                                                                                    | m/admin/#/m365backup-<br>t 365<br>C Restore Det<br>Display<br>name<br>Th<br>Display<br>Nu<br>Clark Nu                              | address-book Drive details tails Statistics ackup statistics umber of folders : umber of files :            | 14<br>136                                 |                    | * | ¢ | <mark>Ф</mark>     | -<br>=<br>?           | ADM ;    | ×<br>:<br>× |
| <ul> <li>Address book - SKE Backup 21</li> <li>Address book - SKE Backup 21</li> <li>test-cd-03.tech-arrow.co</li> <li>Backup Administration for Microsoft</li> <li>SKE Backup 22</li> <li>C</li> <li>Home</li> <li>Storages</li> <li>Databases</li> <li>Schedules</li> <li>Microsoft 365 connection</li> <li>Jobs</li> <li>Microsoft 365 Backup</li> <li>General settings</li> </ul>                                                                                                    | m/admin/#/m365backup-<br>t 365<br>C Restore Det<br>Display<br>name<br>1<br>C Clark<br>Kent To<br>Emma                              | address-book Drive details tails Statistics ackup statistics umber of folders : umber of files : tal size : | 14<br>136<br>1.06 GB                      |                    | * |   | ŝ                  | -<br>?                | ADM ,    | ×<br>:<br>× |
| <ul> <li>Address book - SKE Backup 21</li> <li>Address book - SKE Backup 21</li> <li>test-cd-03.tech-arrow.co</li> <li>Backup Administration for Microsoft</li> <li>SKE Backup 2!</li> <li>Home</li> <li>Storages</li> <li>Databases</li> <li>Schedules</li> <li>Microsoft 365 connection</li> <li>Schedules</li> <li>Microsoft 365 Backup</li> <li>General settings</li> <li>Address book</li> </ul>                                                                                                    | m/admin/#/m365backup-<br>t 365<br>C Restore: Det<br>Display<br>name<br>T B<br>Clark<br>Kent<br>C Clark<br>Kent<br>To<br>Emma       | address-book Drive details tails Statistics ackup statistics umber of folders : umber of files : tal size : | 14<br>136<br>1.06 GB                      |                    | * | ¢ | ŝ                  | -<br>;                | ADM      | ×<br>:<br>× |
| <ul> <li>Address book - SKE Backup 21</li> <li>Address book - SKE Backup 21</li> <li>test-cd-03.tech-arrow.co</li> <li>Backup Administration for Microsoft</li> <li>SKE Backup 22</li> <li>Home</li> <li>Storages</li> <li>Databases</li> <li>Schedules</li> <li>Microsoft 365 connection</li> <li>Jobs</li> <li>Microsoft 365 Backup</li> <li>General settings</li> <li>Address book</li> <li>System</li> </ul>                                                                                                    | m/admin/#/m365backup-<br>t 365<br>C Restore Det<br>Display<br>name<br>1ª<br>Clark<br>Kent<br>Clark<br>Kent                         | address-book Drive details tails Statistics ackup statistics umber of folders : umber of files : tal size : | 14<br>136<br>1.06 GB                      |                    | * | ¢ | <del>ற்</del><br>ஓ | -<br>;                | ADM ;    | ×<br>:<br>× |
| <ul> <li>Address book - SKE Backup 21</li> <li>Address book - SKE Backup 21</li> <li>test-cd-03.tech-arrow.co</li> <li>Backup Administration for Microsoft</li> <li>SKE Backup 2!</li> <li>Home</li> <li>Storages</li> <li>Databases</li> <li>Schedules</li> <li>Microsoft 365 connection</li> <li>Sobs</li> <li>Microsoft 365 Backup</li> <li>General settings</li> <li>Address book</li> <li>System</li> <li>System settings</li> </ul>                                                                                                    | m/admin/#/m365backup-<br>t 365<br>C Restore Det<br>Display<br>name<br>Th<br>Clark<br>Kent<br>C Clark<br>Kent<br>To                 | address-book Drive details tails Statistics ackup statistics umber of folders : umber of files : tal size : | 14<br>136<br>1.06 GB                      |                    | * | 6 | ₽<br>₽             | -<br>?                | ADM      | ×<br>:      |
| <ul> <li>Address book - SKE Backup 21</li> <li>Address book - SKE Backup 21</li> <li>test-cd-03.tech-arrow.co</li> <li>Backup Administration for Microsoft</li> <li>SKE Backup 21</li> <li>Home</li> <li>Storages</li> <li>Databases</li> <li>Schedules</li> <li>Microsoft 365 connection</li> <li>Sobs</li> <li>Microsoft 365 Backup</li> <li>General settings</li> <li>Address book</li> <li>System</li> <li>System settings</li> <li>Cucensing</li> </ul>                                                                                    | m/admin/#/m365backup-<br>t 365<br>C Restore Det<br>Display<br>name<br>]a<br>Clark<br>Kent<br>C Clark                               | address-book Drive details tails Statistics ackup statistics umber of folders : umber of files : tal size : | 14<br>136<br>1.06 GB                      |                    | * |   | <u>р</u>           | -<br>                 | ADM      | ×<br>       |
| <ul> <li>Address book - SKE Backup 21</li> <li>Address book - SKE Backup 21</li> <li>test-cd-03.tech-arrow.co</li> <li>Backup Administration for Microsoft</li> <li>SKE Backup 21</li> <li>Home</li> <li>Storages</li> <li>Databases</li> <li>Schedules</li> <li>Microsoft 365 connection</li> <li>Sobs</li> <li>Microsoft 365 Backup</li> <li>General settings</li> <li>Address book</li> <li>System</li> <li>system settings</li> <li>Licensing</li> <li>Users</li> </ul>                                                                     | m/admin/#/m365backup-<br>t 365<br>C Restore Det<br>Display<br>name<br>The<br>C Clark<br>Kent<br>C Clark<br>Kent<br>C Clark<br>Kent | address-book Drive details tails Statistics ackup statistics umber of folders : umber of files : tal size : | 14<br>136<br>1.06 GB                      |                    | * |   | <b>立</b><br>參      | -<br>₹                | ADM      | ×<br>:<br>× |
| <ul> <li>Address book - SKE Backup 21</li> <li>Address book - SKE Backup 21</li> <li>Eackup Administration for Microsoft</li> <li>Backup Administration for Microsoft</li> <li>SKE Backup 21</li> <li>Home</li> <li>Storages</li> <li>Databases</li> <li>Storages</li> <li>Databases</li> <li>Schedules</li> <li>Microsoft 365 connection</li> <li>Sobs</li> <li>Microsoft 365 Backup</li> <li>General settings</li> <li>Address book</li> <li>System</li> <li>System settings</li> <li>Licensing</li> <li>Users</li> <li>Statistics</li> </ul> | m/admin/#/m365backup-<br>t 365<br>C Restore: Det<br>Display<br>name<br>Ta<br>Clark<br>Kent<br>C Clark<br>Kent<br>C Restore: Det    | address-book Drive details tails Statistics ackup statistics umber of folders : umber of files : tal size : | 14<br>136<br>1.06 GB                      |                    | * | ¢ | <mark>Ф</mark>     | -<br>?                | ADM      | ×<br>:<br>× |
| <ul> <li>✓ Address book - SKE Backup 21</li> <li>× +</li> <li>← → C</li> <li>© test-cd-03.tech-arrow.co</li> <li>✓ Backup Administration for Microsoft</li> <li>Stee Backup 2</li> <li>C</li> <li>Whome</li> <li>Storages</li> <li>Databases</li> <li>Schedules</li> <li>Microsoft 365 connection</li> <li>S Jobs</li> <li>Microsoft 365 Backup</li> <li>© General settings</li> <li>Address book</li> <li>System</li> <li>© System settings</li> <li>© Licensing</li> <li>2 Statistics</li> <li></li></ul>                                     | m/admin/#/m365backup-<br>2 365<br>C Restore: Det<br>Display<br>name<br>1 =<br>C Clark<br>Kent<br>C Emma<br>Kent                    | address-book Drive details tails Statistics ackup statistics umber of folders : umber of files : tal size : | 14<br>136<br>1.06 GB                      |                    | * |   | <b>立</b><br>參      | -<br>₹                | ADM ;    | ×<br>:<br>× |

Both sorting and filtering options are available on the OneDrive tab.

To see the items in the reverse order, simply click on a column name (URL, Display name).

Please note, that sorting is only enabled on the Storage column if there is more than one storage.

**Filtering** can be done by entering the filter text (URL and Display name columns), by using the dropdown menu to select from the listed storages, or by entering the keyword into the search textbox.

# Teams tab

The **Teams** tab shows all teams that were processed by the backup job. The following columns are displayed here:

- Display name shows the name of the team. The entities are listed under this name in the Address book and the Portal after the backup job
- SharePoint site displays the SharePoint site where the content of the team is stored.
- **Storage** indicates the assigned storage for the objects, automatically assigned during the first run of the backup job.

| Address book - SKE Backup 2! × +    |                                            |                                                     | - 🗆 X         |
|-------------------------------------|--------------------------------------------|-----------------------------------------------------|---------------|
| ← → C 😋 test-cd-03.tech-arrow.c     | om/admin/#/m365backup-ad                   | dress-book                                          | ☆ ⓒ ጏ   ₹ 😩 : |
| 7 Backup Administration for Microso | ft 365                                     |                                                     | 稔 ? ADM       |
| SKE Backup 2! C ~                   | 🕵 Mailboxes and groups                     | 🦚 SharePoint 🌰 OneDrive 🙀 Teams 🐗 Private ch        | ats           |
| Storages                            | C Restore selected object                  | ts                                                  |               |
| Databases     Schedules             | Display<br>name                            | SharePoint site                                     | Storage       |
| Microsoft 365 connection            | E                                          | Enter filter text                                   | Any           |
| Microsoft 365 Backup                | Analysis<br>Tool                           | https://2h2hx3.sharepoint.com/sites/AnalysisTool    | SKE Backup 2! |
| General settings                    | Analysis<br>Tool                           | https://2h2hx3.sharepoint.com/sites/AnalysisTool971 | SKE Backup 2! |
| Address book                        | <ul> <li>Analysis</li> <li>Tool</li> </ul> | https://2h2hx3.sharepoint.com/sites/AnalysisTool209 | SKE Backup 2! |
| System                              | Analysis<br>Tool                           | https://2h2hx3.sharepoint.com/sites/AnalysisTool239 | SKE Backup 2! |
| System settings                     | ✓ AT_team …                                | https://2h2hx3.sharepoint.com/sites/AT_team         | SKE Backup 2! |
| 산 Licensing<br>쏭 Users              | Backup                                     | https://2h2hx3.sharepoint.com/sites/Backupteam272   | SKE Backup 2! |
| 🗠 Statistics 🗸                      | Backup<br>team                             | https://2h2hx3.sharepoint.com/sites/Backupteam2     | SKE Backup 2! |
|                                     | Backup                                     | https://2h2hx3.sharepoint.com/sites/Backupteam499   | SKE Backup 2! |
| <b>V</b> techarrow                  | Backup<br>team                             | https://2h2hx3.sharepoint.com/sites/Backupteam556   | SKE Backup 2! |

By selecting a team and using its**context menu**, you can view detailed information by clicking on the **Show details** option. This action opens a pop-up window, where team details and backup statistics are accessible.

| Address book - SKE Backup 2! × +                       |                             |                                   |                            |               |       | - 0   | × |
|--------------------------------------------------------|-----------------------------|-----------------------------------|----------------------------|---------------|-------|-------|---|
| ← → C 😁 test-cd-03.tech-arrow.c                        | com/admin/#/m365backup      | o-address-book                    |                            |               | ☆ ⓒ Ď | । 💷 😩 | : |
| V Backup Administration for Microsc                    | oft 365                     |                                   |                            |               | 礅     | ? ADM | * |
| SKE Backup 2!                                          |                             |                                   |                            |               |       |       |   |
| Home                                                   | 💽 Mailboxes and grou        | ups 🚯 SharePoint 🌰 OneDr          | ive 🍯 Teams 🖬 Priv         | vate chats    |       |       |   |
| Storages                                               | C Restore selected          | objects                           |                            |               |       |       |   |
| Databases                                              | <ul> <li>Display</li> </ul> |                                   |                            |               |       |       |   |
| 🗎 Schedules                                            | name                        | SharePoint site                   |                            | Storage       |       |       |   |
| Microsoft 365 connection                               | En                          | mark                              | R                          | SKE Backup 2! |       |       |   |
| Microsoft 365 Backup                                   | Mark 8<br>Project<br>Team   |                                   | /sites/Mark8ProjectTeam9   | SKE Backup 2! |       |       |   |
| General settings                                       | Mark 8<br>Project<br>Team   | C Open in Portal                  | /sites/Mark8ProjectTeam800 | SKE Backup 2! |       |       |   |
| System                                                 | Mark 8<br>Project<br>Team   | ··· https://2h2hx3.sharepoint.com | /sites/Mark8ProjectTeam347 | SKE Backup 2! |       |       |   |
| <ul> <li>System settings</li> <li>Licensing</li> </ul> | Mark 8<br>Project<br>Team   | https://2h2hx3.sharepoint.com     | /sites/Mark8ProjectTeam835 | SKE Backup 2! |       |       |   |
| 谷 Users<br>⊡ Statistics -                              | Mark 8<br>Project<br>Team   | ··· https://2h2hx3.sharepoint.com | /sites/Mark8ProjectTeam362 | SKE Backup 2! |       |       |   |
|                                                        | Mark 8<br>Project<br>Team   | ··· https://2h2hx3.sharepoint.com | /sites/Mark8ProjectTeam77  | SKE Backup 2! |       |       |   |
|                                                        | Mark 8                      |                                   |                            |               |       |       | - |
| Address hash SKE Baskers N. M.                         |                             |                                   |                            |               |       |       | ~ |
| Address book - SKE Backup 2! × +                       |                             |                                   |                            |               |       |       | X |

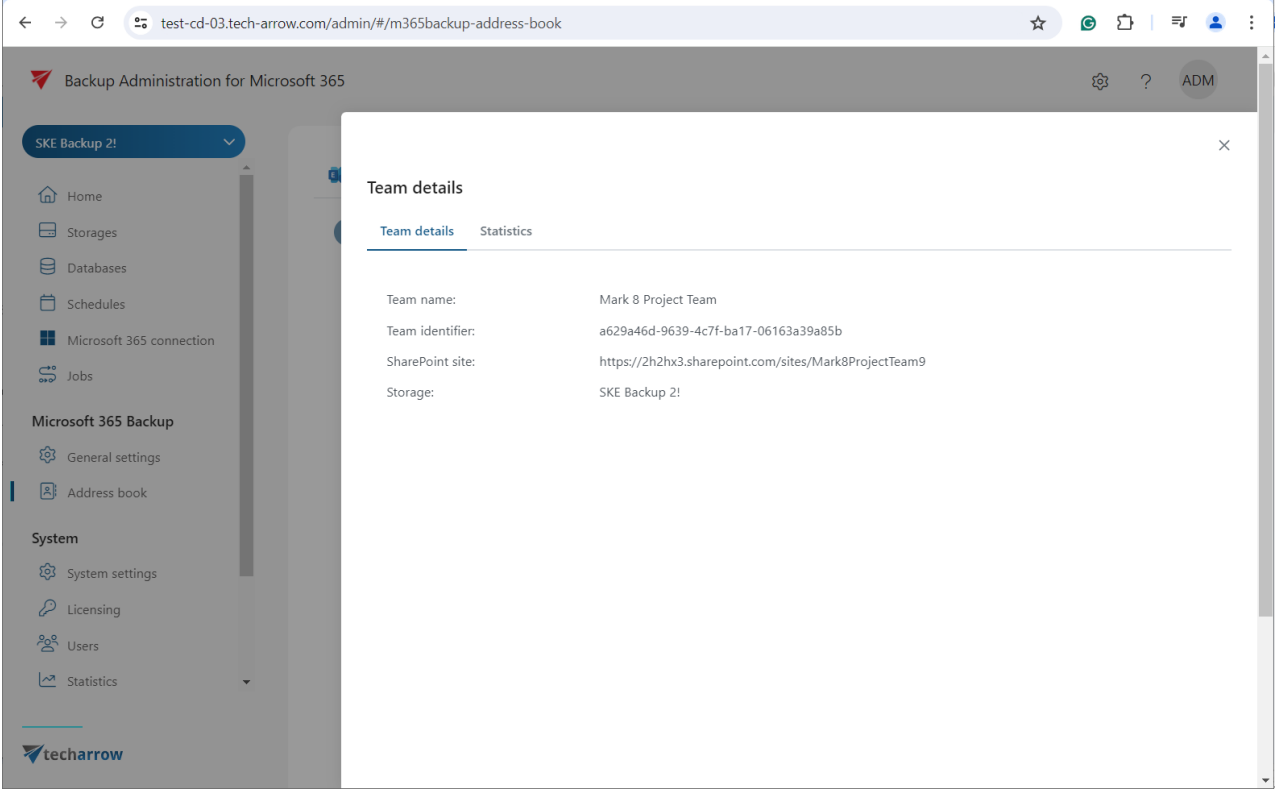

Backup Administration Manual | Version 7.0 || ALL RIGHTS RESERVED TECH-ARROW, a. s. | Kazanská 5B, 821 06 Bratislava, Slovakia, EU | E-mail: <u>sales@tech-arrow.com | www.tech-arrow.com</u> 133/142 Both **sorting** and **filtering** options are enabled on the Teams tab.

Click on a column name (Display name or SharePoint site), and the items will be displayed in reverse order.

Sorting is only available on the Storage column if multiple storages are present.

**Filtering** can be performed by entering the filter text (Display name and SharePoint site columns), by using the dropdown menu to select from the listed storages, or by entering the keyword into the search textbox.

# Private chats tab

The **Private chats** tab shows all private chats processed by the backup job. The following columns are displayed here:

- Display name shows the name of the team. The entities are listed under this name in the Address book and the Portal after the backup job
- **Principal name** displays the email address that the user is using to log into Teams
- AAD user type this column shows the user type of the selected user in Azure Active directory. There are 4 options: Unspecified, Other, Member, and Guest
- License status indicates if a license is assigned to the user. There are 4 types: Allowed, Licensed, Deactivated, and Guest.

| Address book - SKE Backup 2! ×                          | +                            |            |                                   |               | - 🗆 X          |
|---------------------------------------------------------|------------------------------|------------|-----------------------------------|---------------|----------------|
| ← → C test-cd-03.tech-arrow                             | w.com/admin/#/m365backup-add | lress-book |                                   |               | ☆ ⓒ 끄 = ≕ 😩 :  |
| V Backup Administration for Micro                       | 段 ? ADM                      |            |                                   |               |                |
| SKE Backup 2!                                           | 👯 Mailboxes and groups       | sharePoint | : 🌰 OneDrive 📫 Teams 📢            | Private chats |                |
| Storages                                                | Display name                 |            | Principal name                    | AAD user type | License status |
| <ul> <li>Databases</li> <li>Schedules</li> </ul>        | kent                         | R          | Enter filter text                 | Member X V    | Licensed X 🗸   |
| Microsoft 365 connection                                | Clark Kent                   |            | Clark.Kent@2h2hx3.onmicrosoft.com | Member        | Licensed       |
| Solots                                                  | Emma Kent                    |            | Emma.Kent@2h2hx3.onmicrosoft.com  | Member        | Licensed       |
| Microsoft 365 Backup                                    |                              |            |                                   |               |                |
| <ul><li>General settings</li><li>Address book</li></ul> |                              |            |                                   |               |                |
| System                                                  |                              |            |                                   |               |                |
| System settings                                         |                              |            |                                   |               |                |
| Licensing                                               |                              |            |                                   |               |                |
| Statistics                                              |                              |            |                                   |               |                |
| <b>V</b> techarrow                                      |                              |            |                                   |               |                |

| ▼ ▼ Address book - SKE Backup 2! × +             |                        |            |                                   |               | - 🗆 X                   |
|--------------------------------------------------|------------------------|------------|-----------------------------------|---------------|-------------------------|
| ← → C 😁 test-cd-03.tech-arrow.com/a              | admin/#/m365backup-add | ress-book  |                                   |               | ☆ ⓒ ▷ 🗐 🔹 :             |
| V Backup Administration for Microsoft 36         | 5                      |            |                                   |               | ٤§з ? ADM               |
| SKE Backup 2!                                    | Mailboxes and groups   | sharePoint | 📥 OneDrive 📫 Teams 📫              | Private chats |                         |
| Storages                                         | Display name           |            | Principal name                    | AAD user type | License status          |
| <ul> <li>Databases</li> <li>Schedules</li> </ul> | kent                   | R          | Enter filter text                 | Member X V    | Licensed X $\checkmark$ |
| Microsoft 365 connection                         | Clark Kent             |            | Clark.Kent@2h2hx3.onmicrosoft.com | Member        | Licensed                |
| 😅 Jobs                                           | Emma Kent              |            | Emma.Kent@2h2hx3.onmicrosoft.com  | Member        | Licensed                |
| Microsoft 365 Backup                             |                        | [2] Ор     | en in Portal                      |               |                         |
| 😥 General settings                               |                        |            |                                   |               |                         |
| Address book                                     |                        |            |                                   |               |                         |
| System                                           |                        |            |                                   |               |                         |
| Ø System settings                                |                        |            |                                   |               |                         |
| 🖉 Licensing                                      |                        |            |                                   |               |                         |
| 쑫 Users                                          |                        |            |                                   |               |                         |
| Statistics                                       |                        |            |                                   |               |                         |
| <b>V</b> techarrow                               |                        |            |                                   |               |                         |

Backup Administration Manual | Version 7.0 || ALL RIGHTS RESERVED TECH-ARROW, a. s. | Kazanská 5B, 821 06 Bratislava, Slovakia, EU | E-mail: <u>sales@tech-arrow.com</u> | <u>www.tech-arrow.com</u> 135/142 **Sorting** and **filtering** options are available on the Private chats tab. Click on a column name (Display name or Principal name), and the items will be displayed in reverse order.

**Filtering** can be done by entering the filter text (Display name and Principal name columns), by using the dropdown menu to select from the listed AAD user types and License statuses, or by entering a keyword into the search textbox.

# Logs and auditing

The **Logs and auditing** tab includes the **System logs** and **Configuration auditing** features. These features allow users to review current or past system or job-related events and capture configuration changes in Backup Administration. Further details regarding these features will be provided in the following subsections.

# System logs

The **System logs** feature allows the users to review current or past system or job-related events in Backup Administration. Here, users can check all desired system events and also access any potential failure details that may occur during job execution. This review can assist in troubleshooting.

| ▼ System logs - SKE Backup 2!         X         ▼ content.ACCESS Portal         X         +         -         □         X |                          |                        |                        |                            |                          |      |                        |                                                       |                                                                   |                      |           |   |
|----------------------------------------------------------------------------------------------------|--------------------------|------------------------|------------------------|----------------------------|--------------------------|------|------------------------|-------------------------------------------------------|-------------------------------------------------------------------|----------------------|-----------|---|
| ← → C = test-cd-03.tech-ar                                                                                                | rrow.com/a               | dmin/#/system          | n-logs                 |                            |                          |      |                        |                                                       |                                                                   | ९ ☆                  | s 🗅   🖘 😩 | : |
| V Backup Administration for Microsc                                                                                       |                          |                        |                        |                            | \$}? ADM                 | )    |                        |                                                       |                                                                   |                      |           |   |
| SKE Backup 2!                                                                                                    | Sessions                 | 5                      |                        |                            |                          | Logs |                        |                                                       |                                                                   |                      |           |   |
| Databases                                                                                                    | Ċ Refre                  | sh 🕒 Expor             | t all 🗸 🕒              | Export selection           | on ×                     | C Re | fresh                  |                                                       |                                                                   |                      |           |   |
| Schedules                                                                                                    | × Clear                  | selection              |                        |                            |                          |      | Date                   | Title                                                 | Description                                                       | Job                  |           |   |
| Microsoft 365 connection                                                                                                  |                          | Start                  | End                    | Duration                   | dof                      |      | Y                      | Any 🗸                                                 | Description                                                       |                      |           |   |
| JODS                                                                                                    |                          | Y                      | Y                      |                            | Any 🗸                    | >    | 16/07/2024             | <ul> <li>Entity indexing</li> <li>finished</li> </ul> | Indexing of 'Clark Kent' in                                       | Backup indexing      |           |   |
| Microsoft 365 Backup                                                                                                    | $\bigcirc$ $\rightarrow$ | 16/07/2024<br>11:06:38 | 16/07/2024<br>11:06:42 | 4<br>seconds               | Backup indexing          |      | 16/07/2024             | <ol> <li>Plugin was</li> </ol>                        | Chebrive backup ministieu.                                        |                      |           |   |
| Address book                                                                                                    | $\circ$                  | 16/07/2024<br>11:01:22 | 16/07/2024<br>11:01:26 | 4<br>seconds               | Backup indexing          | >    | 11:06:42               | finished<br>successfully                              | Plugin.Index                                                      | Backup indexing      |           |   |
| System                                                                                                    | $\circ$                  | 16/07/2024<br>11:00:01 | 16/07/2024<br>11:01:18 | 1 minute,<br>18<br>seconds | SharePoint backup<br>job | >    | 16/07/2024<br>11:06:42 | <ol> <li>Entity indexing<br/>finished</li> </ol>      | Indexing of 'SKEDemo user'<br>in 'OneDrive backup'<br>finished.   | Backup indexing      |           |   |
| <ul> <li>System settings</li> <li>Licensing</li> </ul>                                                                    | 0 >                      | 16/07/2024<br>11:00:01 | 16/07/2024<br>11:06:37 | 6<br>minutes,<br>37        | Just in time backup      | >    | 16/07/2024<br>11:06:42 | <ul> <li>Entity indexing<br/>finished</li> </ul>      | Indexing of 'Megan Bowen'<br>in 'OneDrive backup'<br>finished.    | Backup indexing      |           |   |
| 왇 Users                                                                                                    |                          | 11.00.01               | 11.00.57               | seconds                    |                          | >    | 16/07/2024<br>11:06:42 | <ul> <li>Entity indexing<br/>finished</li> </ul>      | Indexing of 'Emma Kent' in<br>'OneDrive backup' finished.         | Backup indexing      |           |   |
| Statistics                                                                                                    | $\circ$ >                | 10:07:22               | 10:07:26               | 4<br>seconds               | Backup indexing          | 5    | 16/07/2024             | (i) Entity indexing                                   | Indexing of 'Pradeep Gupta'                                       | Backup indexing      |           |   |
| Logs and auditing                                                                                                    | $\circ$                  | 16/07/2024<br>10:00:03 | 16/07/2024<br>10:00:15 | 12<br>seconds              | Backup indexing          |      | 11:06:42               | finished                                              | finished.                                                         | backup macking       |           |   |
| System logs                                                                                                    | $\sim$                   | 16/07/2024             | 16/07/2024             | 7<br>minutes,              | lust in time backup      | >    | 16/07/2024<br>11:06:42 | <ul> <li>Entity indexing<br/>finished</li> </ul>      | Indexing of 'Isaiah Langer' in<br>'OneDrive backup' finished.     | Backup indexing      |           |   |
|                                                                                                    | 0 /                      | 10:00:03               | 10:07:21               | 17<br>seconds              | sust in time backup      | >    | 16/07/2024<br>11:06:42 | <ul> <li>Entity indexing<br/>finished</li> </ul>      | Indexing of 'Lidia Holloway'<br>in 'OneDrive backup'<br>finished. | Backup indexing      |           |   |
|                                                                                                    | $\circ$ >                | 16/07/2024<br>9:00:02  | 16/07/2024<br>9:00:37  | 35<br>seconds              | Backup indexing          |      | 16/07/2024             | <ol> <li>Entity indexing</li> </ol>                   | Indexing of 'Henrietta                                            | Particular industria |           |   |
| <b>W</b> techarrow                                                                                                    | $\circ$                  | 16/07/2024             | 16/07/2024             | 2<br>minutes,              | Teams restore job        | ,    | 11:06:42               | finished                                              | backup' finished.                                                 | Backup indexing      |           | - |

Components of the **System logs** user interface:

## Export all and Export selection buttons

The Export all button is always visible, while the Export selected button will only be activated when single or multiple items are selected. These functions make it easier to review running events by saving the logs into CSV, HTML, or JSON files. The report contains all necessary information (Code, Title, Date, Type, Instance, Description, Details) to quickly identify potential failures.

| S         | essi | ons     |                     |                     |                          |                       |
|-----------|------|---------|---------------------|---------------------|--------------------------|-----------------------|
| C Refresh |      | Refresh | 🕒 Export all 🗸      | Export selection    | tion                     |                       |
|           |      | Start   |                     | CSV<br>HTML         | Duration                 | Job                   |
|           |      |         | $\mathbb{Y}$        | JSON                |                          | Any 🗸                 |
|           |      | >       | 16/07/2024 11:06:38 | 16/07/2024 11:06:42 | 4 seconds                | Backup indexing       |
|           | 0    | >       | 16/07/2024 11:01:22 | 16/07/2024 11:01:26 | 4 seconds                | Backup indexing       |
|           | 0    | >       | 16/07/2024 11:00:01 | 16/07/2024 11:01:18 | 1 minute, 18<br>seconds  | SharePoint backup job |
|           | 0    | >       | 16/07/2024 11:00:01 | 16/07/2024 11:06:37 | 6 minutes, 37<br>seconds | Just in time backup   |
|           | 0    | >       | 16/07/2024 10:07:22 | 16/07/2024 10:07:26 | 4 seconds                | Backup indexing       |
|           | 0    | >       | 16/07/2024 10:00:03 | 16/07/2024 10:00:15 | 12 seconds               | Backup indexing       |
|           | 0    | >       | 16/07/2024 10:00:03 | 16/07/2024 10:07:21 | 7 minutes, 17<br>seconds | Just in time backup   |

#### Sessions and Session logs sections

These columns allow you to monitor job and system **runs** on the left side (Sessions column) and check system and job **events** on the right side (Session logs column). Clicking on the **Refresh** button reloads the current runs/events from the database. With a single click on the **collapse/ex-pand** buttons, you can expand or collapse all sessions (or session logs) for all jobs. It is also enabled to list events at the bottom of columns on the **System logs** page.

| Sess | ions                                          |                                             |                                            |                            |                     | Logs             |                        |                                                              |                                                                  |                 |
|------|-----------------------------------------------|---------------------------------------------|--------------------------------------------|----------------------------|---------------------|------------------|------------------------|--------------------------------------------------------------|------------------------------------------------------------------|-----------------|
| C    | C Refresh 🕒 Export all 🗸 🕒 Export selection 🗸 |                                             |                                            |                            |                     |                  | fresh                  |                                                              |                                                                  |                 |
| ×    | × Clear selection                             |                                             |                                            |                            |                     | Date             | Title                  | Description                                                  | Job                                                              |                 |
|      |                                               | Start                                       | End                                        | Duration                   | Job                 |                  | $\nabla$               | Any Y                                                        | Description                                                      |                 |
|      |                                               | $\nabla$                                    | Y                                          |                            | Any 🗸               | >                | 16/07/2024<br>10:00:15 | Entity indexing<br>finished                                  | Indexing of 'Clark Kent' in<br>'OneDrive backup' finished.       | Backup indexing |
| 0    | ⊘<br>1                                        | 16/07/2024<br>11:06:38<br>21 entities proce | 16/07/2024<br>11:06:42<br>ssed, 0 items pr | 4<br>seconds<br>ocessed    | Backup indexing     | >                | 16/07/2024<br>10:00:15 | <ul> <li>Plugin was<br/>finished<br/>successfully</li> </ul> | ,<br>Plugin.Index                                                | Backup indexing |
| 0    | $\odot$                                       | 16/07/2024<br>11:01:22                      | 16/07/2024<br>11:01:26                     | 4<br>seconds               | Backup indexing     | >                | 16/07/2024<br>10:00:15 | <ul> <li>Entity indexing<br/>finished</li> </ul>             | Indexing of 'SKEDemo user'<br>in 'OneDrive backup'<br>finished.  | Backup indexing |
| 0    | 1                                             | 21 entities proce<br>16/07/2024             | 16/07/2024                                 | ocessed<br>1 minute,<br>18 | SharePoint backup   | >                | 16/07/2024<br>10:00:15 | (i) Entity indexing<br>finished                              | Indexing of 'Megan Bowen'<br>in 'OneDrive backup'<br>finished.   | Backup indexing |
|      |                                               | 11.00.01                                    | 11.01.10                                   | seconds<br>6               | 100                 | $\triangleright$ | 16/07/2024<br>10:00:15 | <ul> <li>Entity indexing<br/>finished</li> </ul>             | Indexing of 'Emma Kent' in<br>'OneDrive backup' finished.        | Backup indexing |
| 0    | >                                             | 16/07/2024<br>11:00:01                      | 16/07/2024<br>11:06:37                     | minutes,<br>37<br>seconds  | Just in time backup | >                | 16/07/2024<br>10:00:15 | (i) Entity indexing<br>finished                              | Indexing of 'Pradeep Gupta'<br>in 'OneDrive backup'<br>finished. | Backup indexing |
| 0    | >                                             | 16/07/2024<br>10:07:22                      | 16/07/2024<br>10:07:26                     | 4<br>seconds               | Backup indexing     | >                | 16/07/2024<br>10:00:15 | <ul> <li>Entity indexing<br/>finished</li> </ul>             | Indexing of 'Isaiah Langer' in<br>'OneDrive backup' finished.    | Backup indexing |
| 0    | $\odot$                                       | 16/07/2024<br>10:00:03                      | 16/07/2024<br>10:00:15                     | 12<br>seconds              | Backup indexing     | >                | 16/07/2024             | <ul> <li>Entity indexing<br/>finished</li> </ul>             | Indexing of 'Lidia Holloway'<br>in 'OneDrive backup'             | Backup indexing |
|      | 1                                             | 21 entities proce                           | ssed, 0 items pr                           | ocessed                    |                     |                  | 10.00.15               | misned                                                       | finished.                                                        |                 |
| 0    | >                                             | 16/07/2024<br>10:00:03                      | 16/07/2024<br>10:07:21                     | 7<br>minutes,<br>17        | Just in time backup | >                | 16/07/2024<br>10:00:15 | <ul> <li>Entity indexing<br/>finished</li> </ul>             | Mueller' in 'OneDrive<br>backup' finished.                       | Backup indexing |

Backup Administration Manual | Version 7.0 || ALL RIGHTS RESERVED TECH-ARROW, a. s. | Kazanská 5B, 821 06 Bratislava, Slovakia, EU | E-mail: <u>sales@tech-arrow.com</u> | <u>www.tech-arrow.com</u> 138/142

## Sorting in System logs:

The **sorting** option is enabled in both the **Sessions** and **Session logs** tables. Click on the particular column name (Start and End columns in the Sessions table and Date column in the Session logs table), and the items will be displayed in reverse order.

| Ses | sior                                            | ns |                        |                        |                           |                                      | Logs |                       |                                                           |                      |            |  |
|-----|-------------------------------------------------|----|------------------------|------------------------|---------------------------|--------------------------------------|------|-----------------------|-----------------------------------------------------------|----------------------|------------|--|
| C   | C Refresh (> Export all > (> Export selection > |    |                        |                        | C' Ref                    | C' Refresh                           |      |                       |                                                           |                      |            |  |
| ×   | × Clear selection                               |    |                        |                        |                           |                                      |      | Date ↓≞               | Title                                                     | Description          | Job        |  |
|     |                                                 |    | Start ↑≞               | End                    | Duration                  | Job                                  |      | Y                     | Any 🗸                                                     | Description          |            |  |
|     |                                                 |    | Y                      | Y                      |                           | Any 🗸                                | >    | 06/03/2024            | Plugin was finished                                       | Plugin M365Backup    | Backup iob |  |
|     |                                                 |    | 05/03/2024             | 06/03/2024             | 13 hours,<br>20           |                                      |      | 4:50:57               | successfully                                              | , laginini oo backap | Succup job |  |
|     |                                                 | >  | 15:30:39               | 4:50:57                | minutes,<br>18<br>seconds | Васкир Јов                           | >    | 06/03/2024<br>4:50:57 | (i) Root url<br>processing<br>succeeded                   | Plugin.M365Backup    | Backup job |  |
| 0   | >                                               | >  | 05/03/2024<br>16:14:08 | 05/03/2024<br>16:31:43 | 17<br>minutes,<br>35      | Backup job - all<br>SharePoint sites | >    | 06/03/2024<br>4:50:57 | <ul> <li>Root url<br/>processing<br/>succeeded</li> </ul> | Plugin.M365Backup    | Backup job |  |
| 0   | >                                               | >  | 05/03/2024<br>16:33:31 | 05/03/2024<br>16:35:32 | 2<br>minutes,<br>1 second | System                               | >    | 06/03/2024<br>4:50:57 | <ul> <li>Root url<br/>processing<br/>succeeded</li> </ul> | Plugin.M365Backup    | Backup job |  |
| 0   | >                                               | >  | 06/03/2024<br>2:00:03  | 06/03/2024<br>2:01:35  | 1 minute,<br>32           | System                               | >    | 06/03/2024<br>4:50:57 | Root url     processing     succeeded                     | Plugin.M365Backup    | Backup job |  |
| 0   | >                                               | >  | 06/03/2024             | 06/03/2024             | 7<br>minutes,             | Backup job - all                     | >    | 06/03/2024<br>4:50:57 | <ul> <li>Root url<br/>processing<br/>succeeded</li> </ul> | Plugin.M365Backup    | Backup job |  |
|     |                                                 |    | 10:38:41               | 11:00:11               | seconds                   | SHAREMOINT SITES                     | >    | 06/03/2024<br>4:50:57 | <ul> <li>Root url<br/>processing<br/>succeeded</li> </ul> | Plugin.M365Backup    | Backup job |  |
| 0   |                                                 | >  | 06/03/2024<br>11:20:55 | 06/03/2024<br>11:27:38 | minutes,<br>43<br>seconds | Backup job - all<br>SharePoint sites | >    | 06/03/2024<br>4:50:57 | <ul> <li>Root url<br/>processing<br/>succeeded</li> </ul> | Plugin.M365Backup    | Backup job |  |

# Filtering in the System logs:

The user can filter on the System logs page by:

- clicking on the funnel icon setting the condition and value in the dropdown list (e.g.: "Date is before 25/04/2024")
- opening the dropdown menu and selecting from the available options, or by typing in a keyword (e.g. shown in the screenshot below).

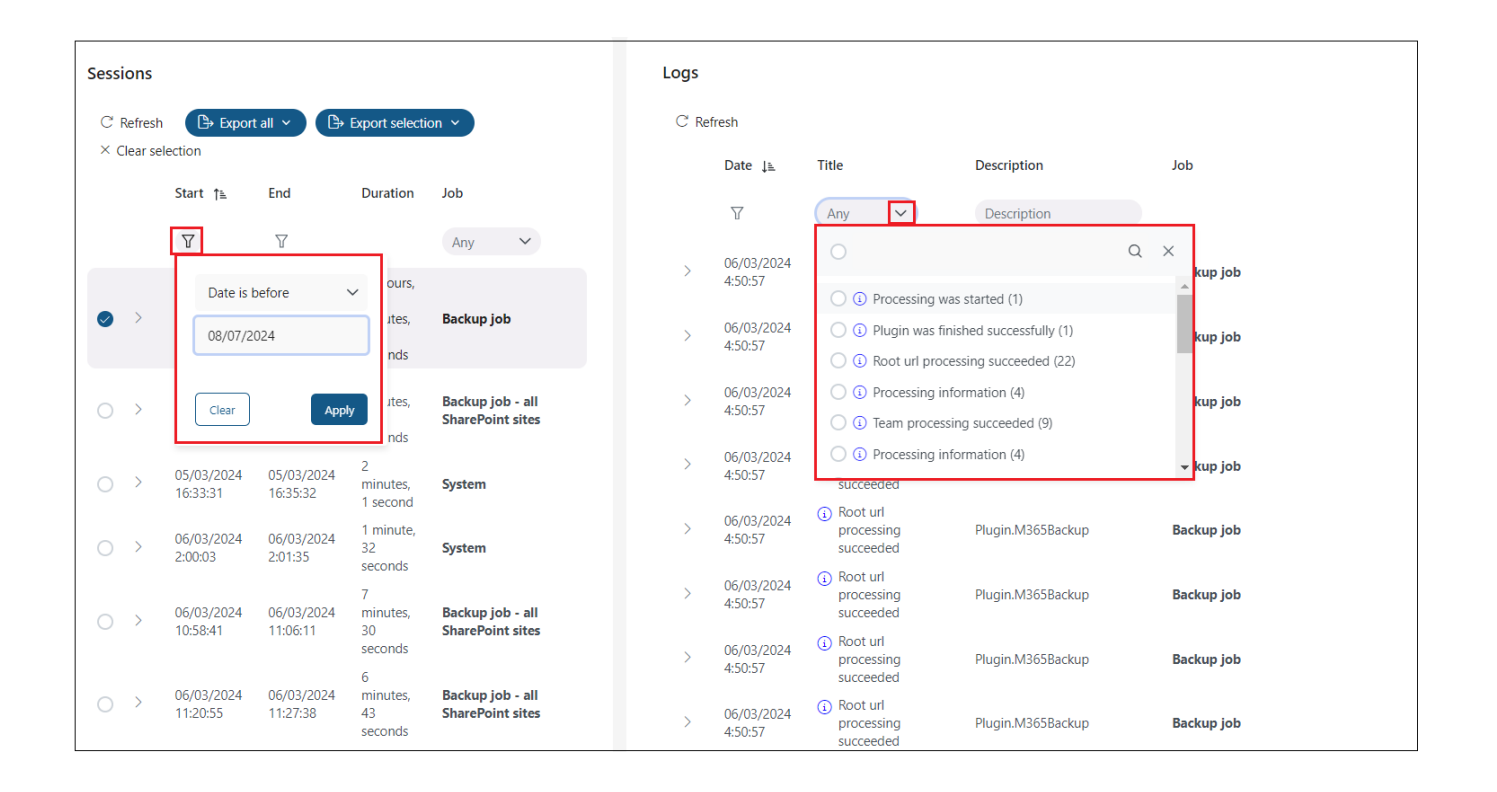

# Configuration auditing

The **Configuration auditing feature** captures the configuration changes in Backup Administration. With this feature, you can discover which user made changes, what changes were made, and when they occurred.

To view and search the auditing data, navigate to the **Configuration auditing** page.

| Configuration auditing - SKE Ba >     | < 🔻 contentACCE   | ESS Portal        | ×   +                          |                |                     |               |           | - 0 ×     |
|---------------------------------------|-------------------|-------------------|--------------------------------|----------------|---------------------|---------------|-----------|-----------|
| ← → C 😁 test-cd-03.tech-              | arrow.com/admin/# | ŧ/config-auditing |                                |                |                     | Q             | ☆ ⓒ       | 요   💷 😩 : |
| V Backup Administration for Micro     | soft 365          |                   |                                |                |                     |               |           | lô ? ADM  |
| SKE Backup 2!                         | C'Refresh 🕒 🗈     | Export all        |                                |                |                     |               |           |           |
| Storages                              |                   |                   |                                |                |                     |               |           |           |
| Databases                             | Sco               | pe                | Object                         | Operation name | Date                | Initiated by  | Access IP | State     |
| 🛱 Schedules                           | A-                |                   | Ami                            | Anna A.A.      | Fature data         | Anni Ad       |           |           |
| Microsoft 365 connection              | Ar                | ny 🗸              | Any 🗸                          | Any 🗸          | Enter date          | Any 🗸         |           |           |
| S Jobs                                | > Job             | configuration     | M365BackupGeneralConfiguration | Update         | 16/07/2024 9:48:53  | Administrator | ::1       | Succeeded |
| Microsoft 265 Packup                  | dol <             | configuration     | M365BackupGeneralConfiguration | Update         | 16/07/2024 9:46:32  | Administrator | :1        | Succeeded |
| Microsoft 305 Backup                  | > Job             | configuration     | M365BackupGeneralConfiguration | Update         | 16/07/2024 9:46:23  | Administrator | ::1       | Succeeded |
| tos General settings                  | > Job             | configuration     | M365BackupGeneralConfiguration | Update         | 16/07/2024 9:46:14  | Administrator | :1        | Succeeded |
| Address book                          | > Job             | actions           | Teams restore job              | Update         | 16/07/2024 8:16:33  | Administrator | ::1       | Succeeded |
| System                                | > Job             | configuration     | Teams restore job              | Update         | 16/07/2024 8:16:33  | Administrator | ::1       | Succeeded |
| System settings                       | > Job             | management        | Teams restore job              | Update         | 16/07/2024 8:16:33  | Administrator | :1        | Succeeded |
|                                       | > Job             | actions           | OneDrive restore job           | Update         | 16/07/2024 8:03:13  | Administrator | :1        | Succeeded |
| 202 Licens                            | dol <             | configuration     | OneDrive restore job           | Update         | 16/07/2024 8:03:13  | Administrator | :1        | Succeeded |
| - Sers                                | dol <             | management        | OneDrive restore job           | Update         | 16/07/2024 8:03:13  | Administrator | :1        | Succeeded |
| Statistics                            | > Job             | actions           | OneDrive restore job           | Update         | 16/07/2024 8:02:07  | Administrator | ::1       | Succeeded |
| Logs and auditing                     | > Job             | configuration     | OneDrive restore job           | Update         | 16/07/2024 8:02:07  | Administrator | :1        | Succeeded |
| System logs                           | > Job             | management        | OneDrive restore job           | Update         | 16/07/2024 8:02:07  | Administrator | ::1       | Succeeded |
| Configuration auditing                | > Job             | actions           | SharePoint restore job         | Update         | 15/07/2024 19:14:01 | Administrator | :1        | Succeeded |
| · · · · · · · · · · · · · · · · · · · | > Job             | configuration     | SharePoint restore job         | Update         | 15/07/2024 19:14:00 | Administrator | ::1       | Succeeded |
| Techarrow                             |                   |                   | 1 of                           | f97 << < 1 2 3 | 4 5 > » 15 V        |               |           |           |

The components of the **Configuration auditing** user interface:

## Export all and Export selection buttons

The Export all button is always visible, while the Export selected button will only be activated when **single** or **multiple items** are selected. These functions make it easier to review the running operations by saving the logs into CSV, HTML, or JSON files. The report contains all necessary information (Scope, Object, Operation name, Date, Initiated by, Access IP, State) to provide the desired information.

| SKE Backup 2!            | $\mathbb C$ Refresh | Export all V                        | Export selection                                                 |                  |                                          |                                |            |                        |
|--------------------------|---------------------|-------------------------------------|------------------------------------------------------------------|------------------|------------------------------------------|--------------------------------|------------|------------------------|
| Storages Databases       |                     | HTML<br>JSON                        | Object                                                           | Operation name   | Date                                     | Initiated by                   | Access IP  | State                  |
| Microsoft 365 connection |                     | Any 🗸                               | Any 🗸                                                            | Any 🗸            | Enter date                               | Any 🗸                          |            |                        |
| dot 😁                    | $\bigcirc$ >        | Job configuration                   | M365BackupGeneralConfiguration<br>M365BackupGeneralConfiguration | Update<br>Update | 16/07/2024 9:48:53<br>16/07/2024 9:46:32 | Administrator<br>Administrator | :1<br>:1   | Succeeded<br>Succeeded |
| Microsoft 365 Backup     | $\circ$             | Job configuration                   | M365BackupGeneralConfiguration                                   | Update           | 16/07/2024 9:46:23                       | Administrator                  | :1         | Succeeded              |
| Address book             | 0 >                 | Job actions                         | Teams restore job                                                | Update           | 16/07/2024 8:16:33                       | Administrator                  | :1         | Succeeded              |
| System                   | 0 ><br>0 >          | Job configuration<br>Job management | Teams restore job<br>Teams restore job                           | Update<br>Update | 16/07/2024 8:16:33<br>16/07/2024 8:16:33 | Administrator<br>Administrator | ::1<br>::1 | Succeeded<br>Succeeded |
| Licensing                | $\circ$ > $\circ$ > | Job actions<br>Job configuration    | OneDrive restore job<br>OneDrive restore job                     | Update<br>Update | 16/07/2024 8:03:13<br>16/07/2024 8:03:13 | Administrator<br>Administrator | ::1<br>::1 | Succeeded<br>Succeeded |

#### Auditing data

This grid allows you to monitor the configuration changes in Backup Administration. Clicking the **Refresh** button reloads and catches the changes currently happening. With a single click on the **collapse/expand** button, you can see the changes that were made. If the old values/settings are known, both previous and new values/settings are displayed, allowing you to view all settings.

The filtering option is also available on the Configuration auditing tab. You can filter the **auditing entries** by:

- Scope the aspects or areas of the changes in the Backup Administration (e.g. Storage configuration, Login management, Role assignment, etc.)
- Object type of object (e.g. role, job, user, storage configuration)
- Operation name monitored actions (such as create, update, delete)
- Date when did the changes occurred
- Initiated by the user who made the changes

| C Refresh             | Export all V Export select     | ction                                                            |                                     |                                                                                                    |                                     |           |           |
|-----------------------|--------------------------------|------------------------------------------------------------------|-------------------------------------|----------------------------------------------------------------------------------------------------|-------------------------------------|-----------|-----------|
|                       | Scope                          | Object                                                           | Operation name                      | Date ↑≞                                                                                                    | Initiated by                        | Access IP | State     |
|                       | Job configuration $~~$ $\sim~$ | Backup job 🗙 🗸                                                   | Update X V                          | Enter date                                                                                                    | Administrator $\times$ $\checkmark$ |           |           |
| $\circ \rightarrow$   | Job configuration              | Backup job                                                       | Update                              | 05/03/2024 15:30:39                                                                                           | Administrator                       | ::1       | Succeeded |
| $\circ$ >             | Job configuration              | Backup job                                                       | Update                              | 05/04/2024 15:49:26                                                                                           | Administrator                       | ::1       | Succeeded |
| $\circ$ >             | Job configuration              | Backup job                                                       | Update                              | 05/04/2024 15:49:45                                                                                           | Administrator                       | ::1       | Succeeded |
| $\circ$ >             | Job configuration              | Backup job                                                       | Update                              | 05/04/2024 16:23:41                                                                                           | Administrator                       | ::1       | Succeeded |
| $\circ \rightarrow$   | Job configuration              | Backup job                                                       | Update                              | 26/04/2024 8:46:35                                                                                            | Administrator                       | ::1       | Succeeded |
| <ul> <li>O</li> </ul> | Job configuration              | Backup job                                                       | Update                              | 21/05/2024 12:49:15                                                                                           | Administrator                       | ::1       | Succeeded |
|                       | Old v                          | value                                                            | New value                           |                                                                                                    |                                     |           |           |
|                       | Objects to backup<br>Đis<br>Ad | -1<br>play-name Organization<br>ditional-data<br>pe Organization | id<br>Display n<br>Addition<br>type | 882d6178-5ee9-4c28-ae85-a5e6d9dt<br>Iame Vanessa Kent<br>al data Vanessa Kent@2h2hx3 Onmicrosoft (<br>Mailbox | 9751<br>iom                         |           |           |
|                       | Show all settings              |                                                                  |                                     |                                                                                                    |                                     |           |           |